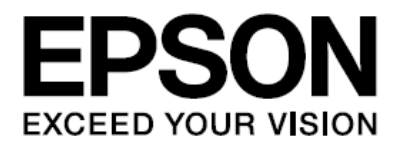

# Uživatelská příručka EH-TW6100W EH-TW6100 EH-TW5910 Home Projector

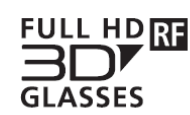

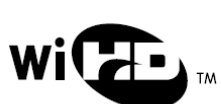

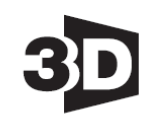

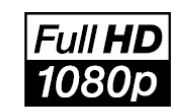

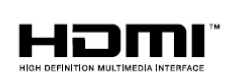

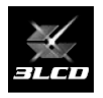

Použití příruček

Struktura příruček dodávaných k tomuto projektoru je následující.

#### Bezpečnostní pokyny / Podpora a servis

Obsahuje informace o bezpečném používání projektoru, podpoře a servisu, kontrolní přehledy pro řešení problémů, apod. Před použitím projektoru si přečtěte tuto příručku.

#### Uživatelská příručka (tato příručka)

Obsahuje informace o nastavení projektoru a základních úkonech, které je třeba provést před použitím zařízení. Dále obsahuje informace o používání nabídky Konfigurace, o řešení problémů a o provádění běžné údržby.

#### Návod k rychlému spuštění

Obsahuje informace o postupech instalace a spuštění projektoru. Tento návod si přečtěte nejdříve.

#### Uživatelská příručka k 3D brýlím

Obsahuje informace o používání 3D brýlí, související varování, apod.

#### Uživatelská příručka pro WirelessHD Transmiter

Obsahuje informace o používání bezdrátového WirelessHD transmiteru, související varování, apod.

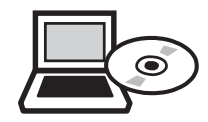

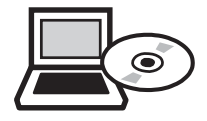

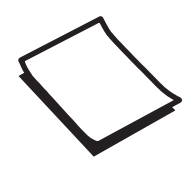

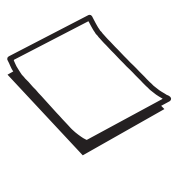

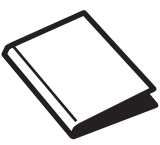

## Symboly použité v této příručce

#### Bezpečnostní pokyny

Příručka a projektor používají grafické symboly k označení bezpečných způsobů použití projektoru. Níže jsou uvedeny příslušné symboly a jejich význam. Řiďte se těmito výstražnými symboly, předejdete tak újmě na zdraví či majetku.

### 🚹 Varování

Tento symbol označuje informaci, jejíž ignorování by mohlo vést k újmě na zdraví nebo smrti v důsledku nesprávné manipulace.

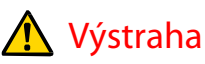

Tento symbol označuje informaci, jejíž ignorování by mohlo vést k újmě na zdraví nebo ke škodě na majetku v důsledku nesprávné manipulace.

#### Označování obecných informací

#### Upozornění

Označuje postupy, které mohou vést k poškození nebo k poruše.

|                | Označuje dodatečné informace a údaje, které je vhodné vědět v souvislosti s daným tématem. |
|----------------|--------------------------------------------------------------------------------------------|
|                | Označuje stránku, na níž lze nalézt podrobné informace o daném tématu.                     |
| název nabídky  | Označuje položky nabídky Konfigurace.                                                      |
|                | Příklad: <b>Obraz – Režim barev</b>                                                        |
| název tlačítka | Označuje tlačítka na dálkovém ovladači nebo na ovládacím panelu.                           |
|                | Příklad: Menu                                                                              |

#### Používání slovního spojení "tento výrobek" nebo "tento projektor"

Kromě spojení "hlavní projektorová jednotka" může být k označení dodávaných předmětů a volitelného příslušenství použito spojení "tento výrobek/tento produkt" nebo "tento projektor".

### Struktura příručky a symboly použité v příručce

| Použití příruček                                                     |   |
|----------------------------------------------------------------------|---|
| Symboly použité v této příručce                                      | 2 |
| Bezpečnostní pokyny                                                  | 2 |
| Označování obecných informací                                        | 2 |
| Používání slovního spojení "tento výrobek" nebo<br>"tento projektor" | 2 |

### Úvod

| Vlastnosti projektoru                                                                     | 6  |
|-------------------------------------------------------------------------------------------|----|
| Dynamický 3D obraz                                                                        | 6  |
| Úprava obrazu podle okolního prostředí<br>(Režim barev)                                   | 6  |
| Nastavení absolutní barvy                                                                 | 7  |
| Kompatibilita s bezdrátovými přenosy podle specifikace WirelessHD (pouze u EH-TW9100W / E | H- |
| TW8100W)                                                                                  | 7  |
| Další užitečné funkce                                                                     | 7  |
| Názvy částí zařízoní a jojich funkco                                                      | Q  |

| Názvy částí zařízení a jejich funkce | 8  |
|--------------------------------------|----|
| Přední a horní strana                | 8  |
| Ovládací panel                       | 9  |
| Dálkový ovladač                      | 10 |
| Zadní strana                         | 13 |
| Spodní strana                        | 14 |

```
Celkové rozměry
                                      15
```

### Příprava

| Instalace                              | 16 |
|----------------------------------------|----|
| Různé způsoby promítání                | 16 |
| Nastavení velikosti promítaného obrazu | 17 |
| Připojení k zařízení                   | 18 |
| Připojení k videozařízení              | 18 |
| Připojení k počítači                   | 19 |
| Připojení k externím zařízením         | 19 |
| Odejmutí krytu rozhraní                | 20 |
| Připevnění svorky na HDMI kabely       | 20 |

| Příprava dálkového ovladače           | 21 |
|---------------------------------------|----|
| Vložení baterií do dálkového ovladače | 21 |
| Dosah dálkového ovladače              | 21 |

....

## Základní úkony

| Zahájení a ukončení promítání          | 22 |
|----------------------------------------|----|
| Spuštění projektoru a promítání        | 22 |
| Nepromítá cílový obraz                 | 23 |
| Vypnutí                                | 23 |
|                                        |    |
| Nastavení promítaného obrazu           | 25 |
| Zobrazení zkušebního vzoru             | 25 |
| Zaostření                              | 25 |
| Nastavení velikosti promítání          |    |
| (Nastavení přiblížení)                 | 25 |
| Nastavení sklonu projektoru            | 26 |
| Nastavení polohy promítaného obrazu    |    |
| (Posun čočky)                          | 26 |
| Odstranění deformace lichoběžníku      | 26 |
| Nastavení hlasitosti                   | 28 |
| Dočasné skrytí obrazu a ztlumení zvuku | 28 |

### Nastavení obrazu

| Nastavení obrazu                                            | 29 |
|-------------------------------------------------------------|----|
| Nastavení kvality promítání (Režim barev)                   | 29 |
| Přepínání mezi možnostmi Širokoúhlý a Lupa<br>(Poměr stran) | 30 |
| Nastavení absolutní barvy                                   | 32 |
| Nastavení odstínu, sytosti a jasu                           | 32 |
| Nastavení gama                                              | 33 |
| Nastavení RGB (Posun / Zvýraznit)                           | 34 |
| Abs. teplota barev                                          | 35 |
| Pleťový tón                                                 | 35 |
|                                                             |    |
| Detailní nastavení obrazu                                   | 36 |
| Nastavení ostrosti                                          | 36 |
| Nastavení automatické clony                                 | 37 |
| Super-resolution                                            | 37 |
| Zpracování obrazu                                           | 38 |

#### Obsah

#### Sledování obrazu v kvalitě,

| v níž byl uložen (Funkce paměti) | 39 |
|----------------------------------|----|
| Funkce ukládání                  | 39 |
| Uložení do paměti                | 39 |
| Načtení paměti                   | 40 |
| Smazání uložené paměti           | 40 |
| Přejmenování paměti              | 40 |

## Užitečné funkce

| Sledování 3D snímků                              | 42 |
|--------------------------------------------------|----|
| Nastavení 3D snímků                              | 42 |
| Používání 3D brýlí                               | 43 |
| Pozorovací rozsah při sledování 3D snímků        | 44 |
| Varování při sledování 3D snímků                 | 45 |
| Převod 2D snímků na 3D snímky a jejich sledování | 48 |

### Propojení s WirelessHD

| (pouze EH-TW6100W)                     | 49 |
|----------------------------------------|----|
| Instalace WirelessHD transmiteru       | 49 |
| Promítání snímků                       | 52 |
| Nabídka Nastavení WirelessHD           | 53 |
| Dosah přenosu WirelessHD               | 54 |
| Užitečné funkce WirelessHD transmiteru | 55 |

| Použití funkce Spojení HDMI   | 59 |
|-------------------------------|----|
| Funkce Spojení HDMI           | 59 |
| Nastavení funkce Spojení HDMI | 59 |
| Připojení zařízení            | 60 |

#### Přepínání mezi dvěma obrazy

| Typy obrazů promítaných současně | 61 |
|----------------------------------|----|
| Promítání v režimu Split Screen  | 61 |

#### Přehrávání obrazových dat (Slideshow) 63

| •                                          |    |
|--------------------------------------------|----|
| Kompatibilní data                          | 63 |
| Spuštění slideshow                         | 63 |
| Nastavení zobrazení pro obrazové soubory a |    |
| prezentace                                 | 64 |
|                                            |    |

### Konfigurační nabídka

| Funkce konfigurační nabídky            | 65 |
|----------------------------------------|----|
| Úkony prováděné v konfigurační nabídce | 65 |

| Tabulka funkcí konfigurační nabídky | 66 |
|-------------------------------------|----|
| Nabídka Obraz                       | 66 |
| Nabídka Signál                      | 68 |
| Nabídka Nastavení                   | 71 |
| Nabídka Rozšířené                   | 73 |
| Nabídka Paměť                       | 74 |
| Nabídka Informace                   | 75 |
| Nabídka Reset                       | 75 |
| Nabídka Split Screen                | 76 |
|                                     |    |

## Odstraňování problémů

## Řešení problémů

| Sledování indikátorů                   | 77 |
|----------------------------------------|----|
| Pokud indikátory stavu nepomohou       | 79 |
| Problémy týkající se obrazu            | 80 |
| Problémy při spuštění promítání        | 84 |
| Problémy s dálkovým ovladačem          | 84 |
| Problémy s 3D                          | 85 |
| Problémy s HDMI                        | 85 |
| Problémy s WirelessHD                  |    |
| (pouze EH-TW6100W)                     | 86 |
| Problémy se záznamovými zařízeními USB | 87 |
| Jiné problémy                          | 87 |

77

### Údržba

61

| Údržba                                   | 88 |
|------------------------------------------|----|
| Čištění částí zařízení                   | 88 |
| Čištění vzduchového filtru               | 88 |
| Čištění hlavní jednotky                  | 89 |
| Čištění čočky                            | 90 |
| Čištění 3D brýlí                         | 90 |
| Výměnné lhůty spotřebního materiálu      | 90 |
| Výměnná lhůta vzduchového filtru a lampy | 90 |
| Výměna spotřebního materiálu             | 91 |
| Výměna vzduchového filtru                | 91 |
| Výměna lampy                             | 92 |
| Resetování počitadla lampy               | 93 |

## Přílohy

| Volitelné příslušenství<br>a spotřební materiál | 95  |
|-------------------------------------------------|-----|
| Podporovaná rozlišení                           | 96  |
| Komponentní video                               | 96  |
| Kompozitní video                                | 96  |
| Počítačový signál (analogový, RGB)              | 96  |
| Vstupní signál HDMI1/HDMI2                      | 97  |
| Vstupní signál 3D                               | 97  |
| Vstupní signál WirelessHD                       | 97  |
| Technické údaje                                 | 98  |
| Slovníček pojmů                                 | 101 |
| Obecné informace                                | 102 |

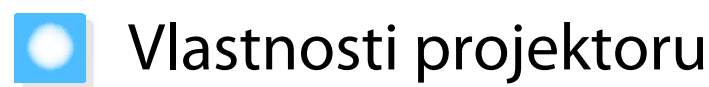

#### Dynamický 3D obraz

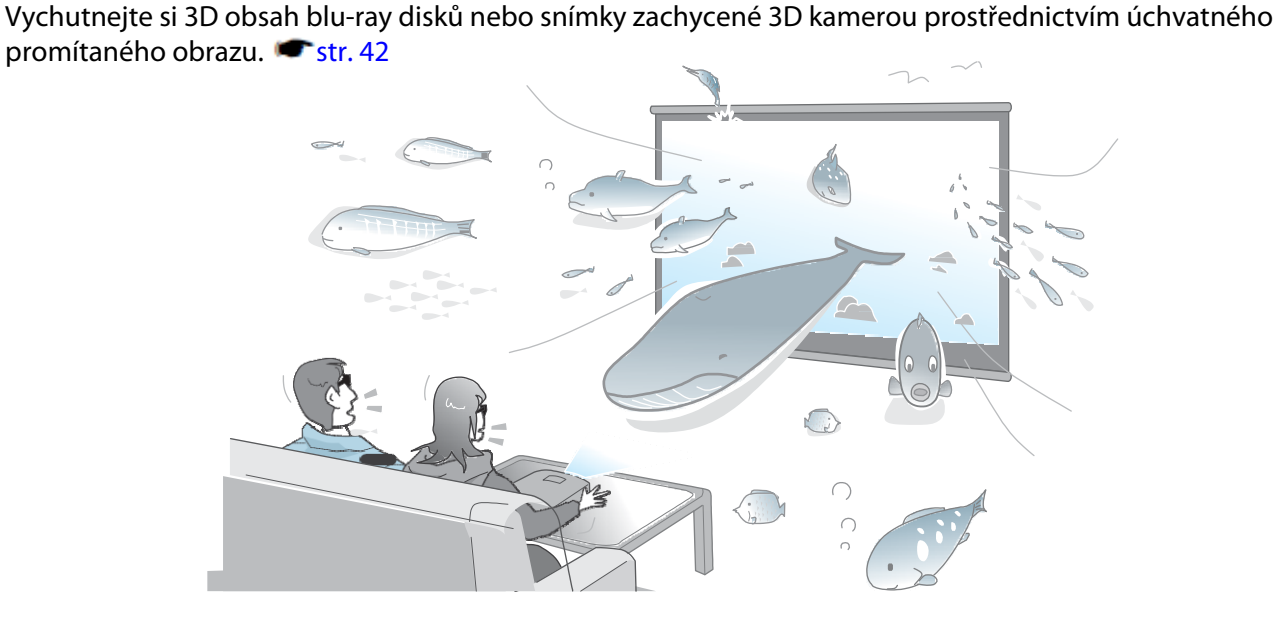

Ke sledování 3D snímků budete potřebovat speciální 3D brýle fungující na principu "3D Active Shutter Eyewear Technology" (3D brýle s aktivní clonou). 🖝 str. 43

#### Úprava obrazu podle okolního prostředí (Režim barev)

Zvolením **Režimu barev** si můžete promítnout optimální obraz odpovídající danému prostředí. **\*** str. 29 Příklad nastavení:

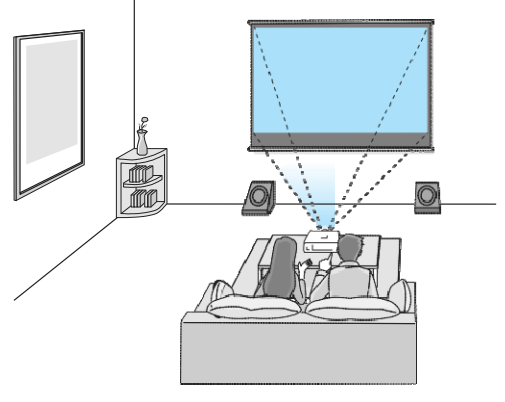

Obývací pokoj vhodné pro projekce v jasné místnosti

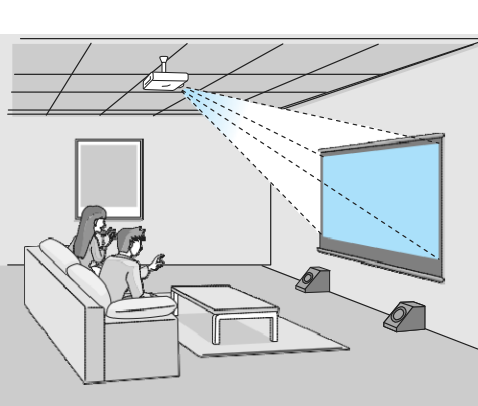

Kino vhodné pro projekce v tmavé místnosti

#### Nastavení absolutní barvy

Kromě použití Režimu barev také můžete podle vlastního vkusu nastavit i absolutní teplotu barev obrazu a pleťový tón. 🖝 str.35

Kombinací nastavení gama, nastavení posunu RGB nebo zvýraznění pro každou barvu, či nastavení odstínu, sytosti a jasu ke každé barvě RGBCMY můžete rovněž dosáhnout odstínů, které odpovídají snímku, a docílit přesně takových barev, které požadujete. **\*** str.32

## Kompatibilita s bezdrátovými přenosy podle specifikace WirelessHD (pouze u EH-TW6100W)

Projektor může bezdrátově přijímat data ke snímkům z AV zařízení kompatibilních s technologií WirelessHD. K hlavní projektorové jednotce nemusíte připojovat žádný kabel.

K WirelessHD transmiteru můžete současně připojit až pět AV zařízení a dálkovým ovladačem přepínat mezi jednotlivými snímky.

Rovněž můžete připojit i jiná výstupní zařízení, jako například televizory, případně zařízení měnit. Tím je umožněno, aby jiná výstupní zařízení mohla promítat snímky z připojeného AV zařízení, a to i v případě, že projektor je vypnutý. 🖝 str.49

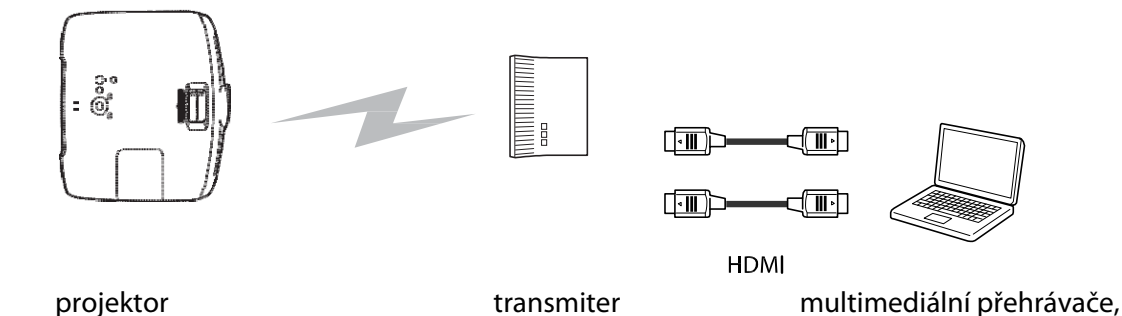

herní konzole apod.

#### Další užitečné funkce

K dispozici jsou i další užitečné funkce.

- Zařízení ma vestavěné reproduktory, odpadá tak nutnost připojení externích reproduktorů. Funkce Přepínání Audio umožňuje vzájemně zaměnit levý a pravý zvukový výstupní kanál, je-li projektor instalován u stropu.
   str.71
- Slideshows můžete zobrazit pouhým zasunutím paměti USB do projektoru. Po připojení digitální kamery můžete sledovat fotografie z fotoaparátu jako Slideshow.
- Posuvník lichoběžníku-V umožňuje ruchlé odstranění deformace lichoběžníku v případě, že projektor nelze umístit přímo před promítací plátno. Nastavení posuvníkem je velmi intuitivní. <a href="https://www.str.26">www.str.26</a>

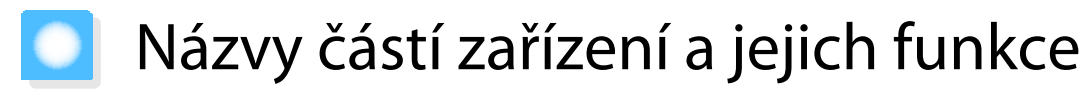

## Přední a horní strana

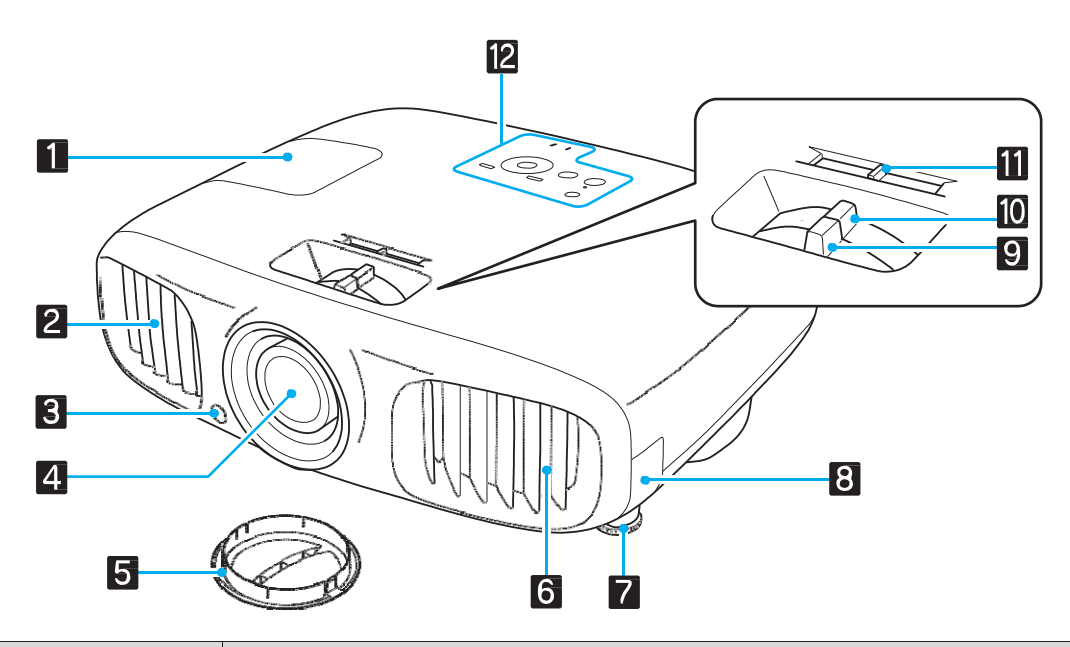

|    | Název                        | Funkce                                                                                                    |
|----|------------------------------|----------------------------------------------------------------------------------------------------|
| 1  | kryt lampy                   | Otevírá se při výměně lampy projektoru. 🖝 str. 92                                                                                                    |
| 2  | výstupní větrací otvor       | Výstupní větrací otvor, z nějž proudí vzduch chladící vnitřní části projektoru.                                                                                                    |
|    |                              | \Lambda Výstraha                                                                                                    |
|    |                              | Během promítání nepokládejte ruce k větracímu otvoru ani se k němu<br>nepřibližujte obličejem. Neumisťujte do blízkosti větracího otvoru předměty,<br>které se mohou teplem deformovat nebo poškodit. Horký vzduch proudící<br>z větracího otvoru může způsobit deformace, popáleniny nebo úrazy. |
| 3  | dálkový přijímač             | Přijímá signály z dálkového ovladače. 🖝 str. 21                                                                                                    |
| 4  | čočka projektoru             | Odtud se promítá obraz .                                                                                                    |
| 5  | kryt čočky                   | Zavírá se automaticky při vypnutí projektoru, aby chránil čočku před poškrábáním nebo ušpiněním. 🖝 str. 22                                                                                                    |
| 6  | vstupní větrací otvor        | Vstupní otvor, jímž proudí vzduch chladící vnitřní části projektoru.                                                                                                    |
| 7  | přední nastavitelná<br>nožka | Při umisťování projektoru na vodorovnou plochu, například stůl, můžete nožku vysunout a nastavit náklon. 🖝 str. 26                                                                                                    |
| 8  | kryt vzduchového<br>filtru   | Při čištění nebo výměně vzduchového filtru tento kryt otevřete a vzduchový filtr<br>vyjměte. 🖝 str. 88, str. 91                                                                                                    |
| 9  | zaostřovací kroužek          | Nastavuje zaostření obrazu. 🖛 str. 25                                                                                                    |
| 10 | zoomovací kroužek            | Nastavuje velikost obrazu. 🖛 str. 25                                                                                                    |
| 11 | nastav. lichoběžníku         | Provádí horizontální nastavení lichoběžníku. 🖝 str. 26                                                                                                    |
| 12 | ovládací panel               | Ovládací panel projektoru. 🖛 str. 9                                                                                                    |

## Ovládací panel

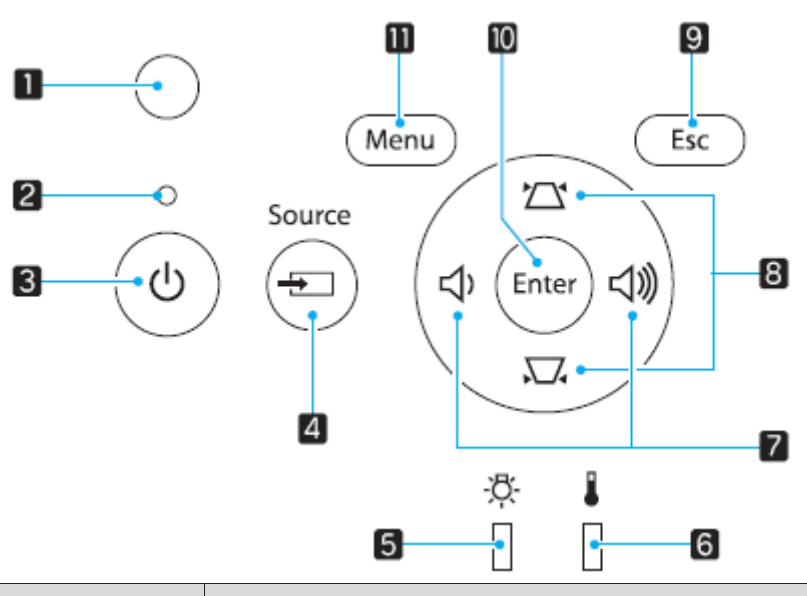

|    | Tlačítka/indikátory     | Funkce                                                                                                    |
|----|-------------------------|----------------------------------------------------------------------------------------------------|
| 1  | Snímač jasu             | Snímá jas v místnosti. Pokud je Režim barev nastaven na "Automaticky",<br>nastaví se optimální kvalita obrazu podle jasu detekovaného snímačem.<br>str.29 |
| 2  | 0<br>Provozní indikátor | Bliká při zahřívání nebo chlazení. V kombinaci s jinými svítícími a blikajícími indikátory signalizuje stav projektoru. 🖝 str.77                          |
| 3  | ٥                       | Zapíná a vypíná napájení projektoru. 🖝 str.22<br>Svítí při zapnutém projektoru. 🖛 str.78                                                                  |
| 4  | Source                  | Mění vstupní port, z něhož se promítá obraz. str23                                                                                                    |
| 5  | -ਲ਼ੑ <del>.</del><br>[] | Oranžově bliká, pokud je třeba vyměnit lampu. V kombinaci s jinými svítícími a blikajícími indikátory signalizuje chyby projektoru. 🖝 str.77              |
| 6  | ۲<br>۱                  | Oranžově bliká, pokud je vnitřní teplota příliš vysoká. V kombinaci s jinými svítícími a blikajícími indikátory signalizuje chyby projektoru. 🖝 str.77    |
| 7  | <u> む、 ひ</u> 》          | Slouží k nastavení hlasitosti a položek nabídky. 🖝 str.27<br>Při zobrazení lichoběžníku provádí horizontální nastavení jeho hodnot.<br>🖝 str.27           |
| 8  |                         | Slouží k nastavení hodnot lichoběžníku a položek nabídky. 🖝 str.27                                                                                        |
| 9  | Esc                     | Při zobrazení nabídky slouží k navratu o jednu úroveň. 🖝 str.65                                                                                           |
| 10 | Enier                   | Při zobrazení nabídky slouží k volbě funkcí a nastavení. 🖝 str.65                                                                                         |
| 11 | Menu                    | Zobrazuje a zavírá konfigurační nabídku.<br>V konfigurační nabídce můžete upravovat a nastavovat Signál, Obraz, Vstupní<br>signál atd. 🖝 str.65           |

## Dálkový ovladač

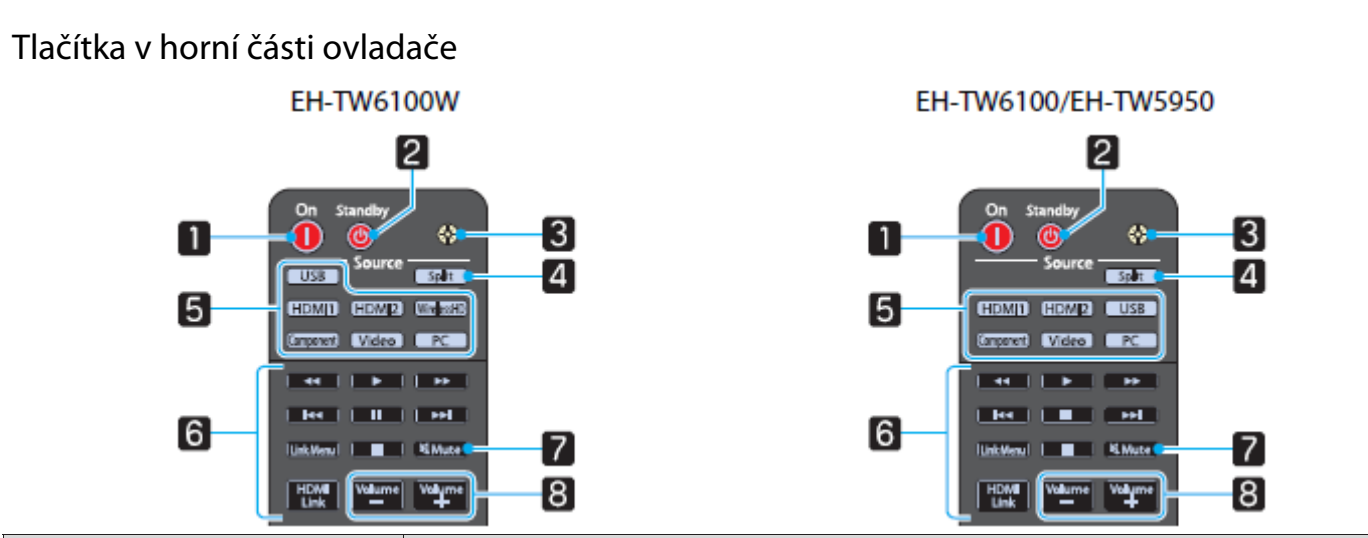

|   | Tlačítko                                                        | Funkce                                                                                                    |
|---|-----------------------------------------------------------------|----------------------------------------------------------------------------------------------------|
| 1 | On                                                              | Zapíná projektor. 🖝 str.22                                                                                                    |
| 2 | Siandby                                                         | Vypíná projektor. 🖝 str.23                                                                                                    |
| 3 |                                                                 | Tlačítka na dálkovém ovladači se přibližně na 10 sekund rozsvítí.<br>Tato funkce je užitečná při obsluze dálkového ovladače ve tmě.                                                                            |
| 4 | Spliŧ                                                           | Rozdělí plátno na dvě části a promítá dva obrazové zdroje současně.<br>str. 61                                                                                                    |
| 5 | USB<br>HDMI1<br>HDMI2<br>WirelessHD<br>Component<br>Video<br>PC | Mění vstupní port, z něhož se promítá obraz. 🖝 str.23                                                                                                    |
| 6 | HDMI<br>Link                                                    | Toto tlačítko zobrazí nabídku nastavení spojení HDMI.<br>Pomocí ostatních tlačítek poté můžete na připojených zařízeních, které<br>vyhovují specifikaci HDMI CEC, spustit nebo zastavit přehrávání.<br>rstr.59 |
| 7 | KiMuŧe                                                          | Dočasně ztlumí nebo opět zapne zvuk. 🖛 str.28                                                                                                    |
| 8 | Volume<br>—<br>Volume<br>+                                      | Nastavuje hlasitost. 🖝 str.28                                                                                                    |

Tlačítka ve střední části ovladače

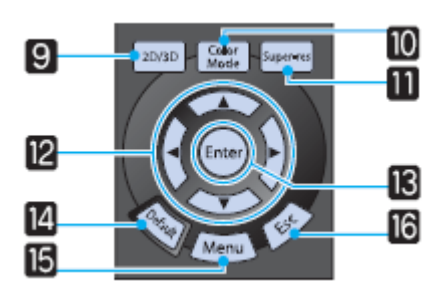

| Tlačítko |               | Funkce                                                                                                    |
|----------|---------------|----------------------------------------------------------------------------------------------------|
| 9        | 2D/3D         | Přepíná mezi 2D a 3D. 🖝 str.42                                                                                                    |
| 10       | Color<br>Mode | Přepíná <b>Režim barev</b> . 🖝 str.29                                                                                                    |
| 11       | Super-res     | Nastavuje funkci <b>Super-resolution</b> ke snížení rozostření v místech jako jsou okraje obrazu. 🖝 str.37                                      |
| 12       |               | Volí položky nabídky a hodnoty nastavení. 🖝 str.65                                                                                              |
|          |               |                                                                                                    |
|          |               |                                                                                                    |
| 13       | Enier         | Při zobrazení nabídky zadává a potvrzuje aktuální výběr a přesunuje na další úroveň. 🖝 str.65                                                   |
| 14       | Default       | Pokud se toto tlačítko stiskne při zobrazení nastavovací nabídky, nastavovaný parametr se nastaví na implicitní hodnotu. <b>*</b> str.65        |
| 15       | Menu          | Zobrazuje a zavírá konfigurační nabídku.<br>V konfigurační nabídce můžete upravovat a nastavovat Signál, Obraz,<br>Vstupní signál atd. 🖝 str.65 |
| 16       | Esc           | Při zobrazení nabídky slouží k navratu o jednu úroveň. 🖝 str.65                                                                                 |

## Tlačítka ve spodní části ovladače

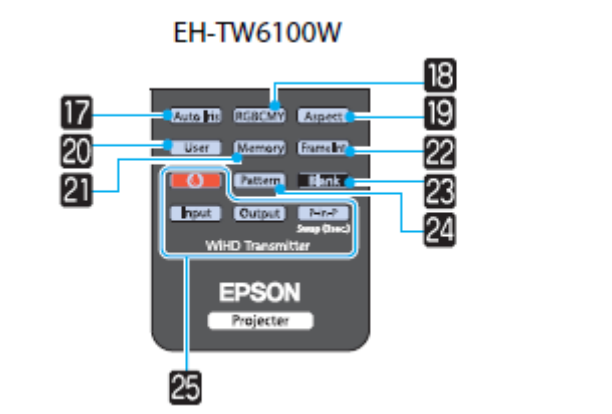

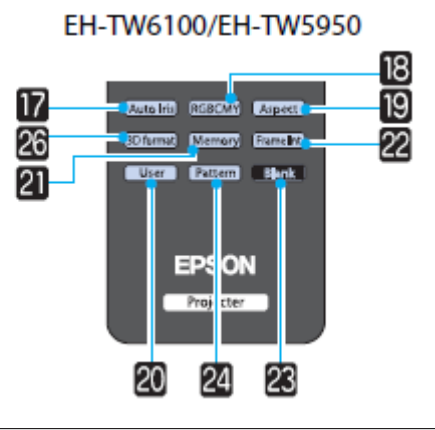

|    | Tlačítko                  | Funkce                                                                                                    |
|----|---------------------------|----------------------------------------------------------------------------------------------------|
| 17 | Auto Iris                 | Nastavuje automatickou clonu. 🖛 str.33                                                                                                    |
| 18 | RGBCMY                    | Nastavuje odstín, sytost a jas každé barvy RGBCMY. 🖛 str.32                                                                                                    |
| 19 | Aspect                    | Volí režim poměru stran podle vstupního signálu. 🖛 str.30                                                                                                    |
| 20 | User                      | Plní funkci přiřazenou tlačítku uživatelem. 🖝 str.71                                                                                                    |
| 21 | Memory                    | Ukládá, nahrává nebo maže paměť. 🖝 str.39                                                                                                    |
| 22 | Frame Int                 | Tlačítko nemá přiřazenu funkci.                                                                                                    |
| 23 | Blank                     | Dočasně skrývá nebo opět spouští obraz. 🖝 str.28                                                                                                    |
| 24 | Pattern                   | Zobrazuje a skrývá zkušební vzor. 🖝 str.25                                                                                                    |
| 25 | Input<br>Output<br>P-in-P | Ovládání WiHD transmiteru<br>Zapíná WirelessHD transmiter nebo přepíná mezi vstupem a výstupem.<br>Při ovládání WirelessHD transmiteru miřte dálkovým ovladačem na vysílač.<br>estr.49 |
| 26 | (3D format)               | Mění 3D formát. 🖛 str.68                                                                                                    |

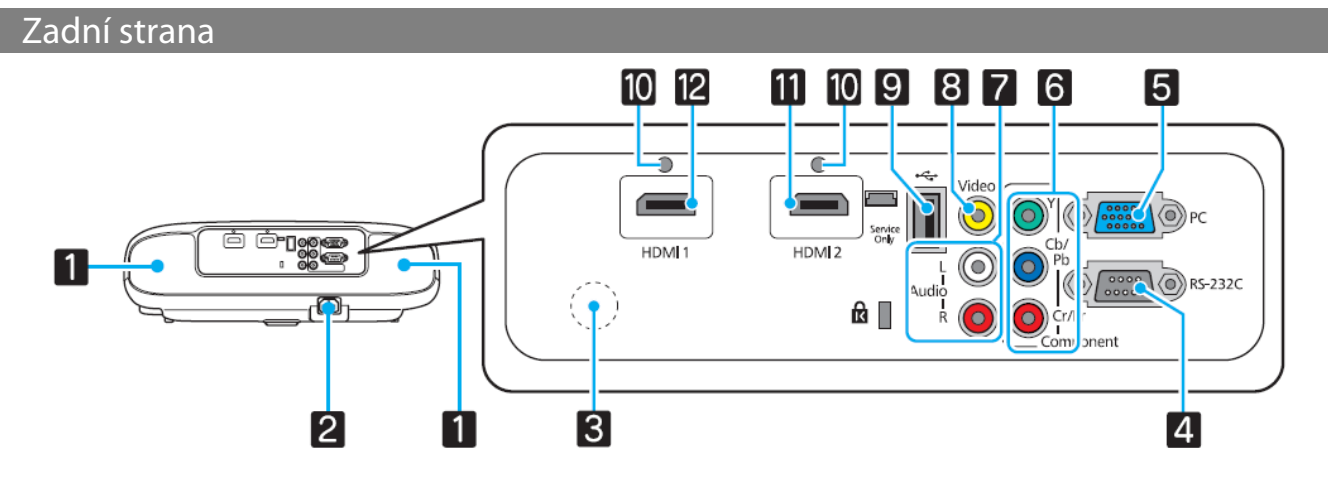

|    | Název            | Funkce                                                                                                    |
|----|------------------|----------------------------------------------------------------------------------------------------|
| 1  | reproduktor      | Nastavením funkce <b>Inverzní audio</b> na možnost <b>Zapnuto</b> umožníte použití vestavěného reproduktoru při zavěšení projektoru ke stropu.                                                              |
| 2  | zásuvka napájení | Zapojení napájecího kabelu. 🖝 str. 22                                                                                                    |
| 3  | dálkový přijímač | Přijímá signály z dálkového ovladače. 🖛 str. 21                                                                                                    |
| 4  | port RS-232C     | Propojuje projektor s počítačem kabelem RS-232C.<br>Tento port slouží pro účely ovládání a neměl by se běžně používat.<br>str.98                                                                            |
| 5  | PC port          | Připojení k výstupnímu RGB portu počítače. 🖝 str.19                                                                                                    |
| 6  | komponentní port | Připojení komponent (YCbCr nebo YPbPr) k výstupnímu portu videozařízení. 🖝 str.18                                                                                                    |
| 7  | audioport (L-R)  | Vstup zvuku ze zařízení připojeného k videoportu, komponentnímu portu nebo PC portu. 🖝 str.18                                                                                                    |
| 8  | videoport        | Připojení ke kompozitnímu výstupnímu video portu videozařízení. 🖛 str.18                                                                                                    |
| 9  | USB port         | Připojení USB zařízení, jako například paměťových disků USB nebo digitálních fotoaparátů, a promítání obrazových prezentací. 🖛 str.19                                                                       |
| 10 | držák kabelu     | HDMI kabely o velkém vnějším průměru se mohou v důsledku své<br>hmotnosti odpojit. Odpojení kabelu zabráníte jeho připevněním pomocí<br>svorky na HDMI kabely, která je součástí dodávky zařízení. 🖛 str.20 |
| 11 | port HDMI1       | Připojení videozařízení a počítače kompatibilního s HDMI. 🖝 str.18                                                                                                    |
| 12 | port HDMI2       |                                                                                                    |

## Spodní strana

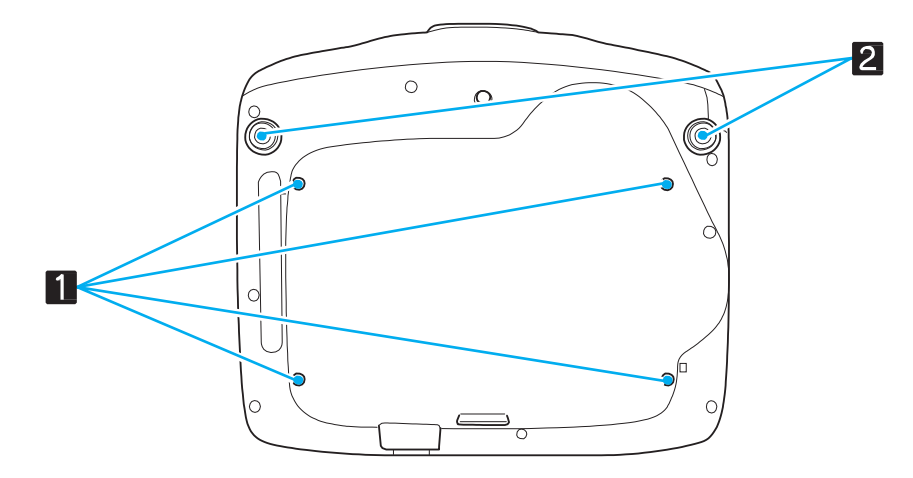

| Název |                                                 | Funkce                                                                                                    |  |
|-------|-------------------------------------------------|----------------------------------------------------------------------------------------------------|--|
| 1     | 4 montážní otvory<br>pro instalaci ke<br>stropu | Připevňují příplatkovou konstrukci sloužící k zavěšení projektoru ke stropu.                                       |  |
| 2     | přední nastavitelná<br>nožka                    | Při umisťování projektoru na vodorovnou plochu, například stůl, můžete nožku vysunout a nastavit náklon. 🖝 str. 26 |  |

## Celkové rozměry

jednotky: mm

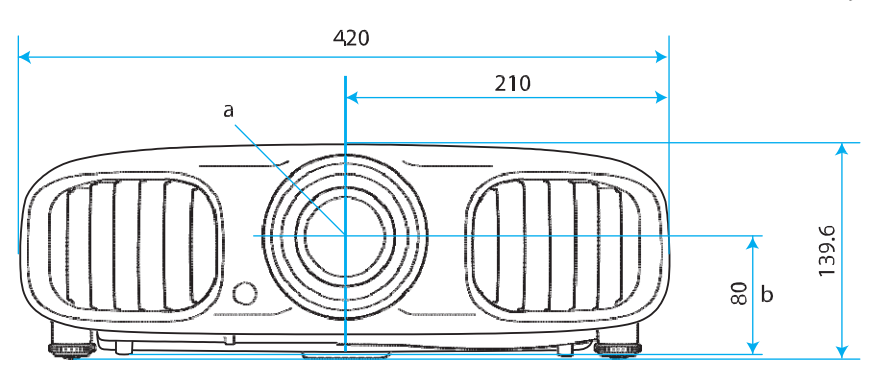

- a střed čočky
- b vzdálenost mezi středem čočky a místem připevnění závěsné konstrukce

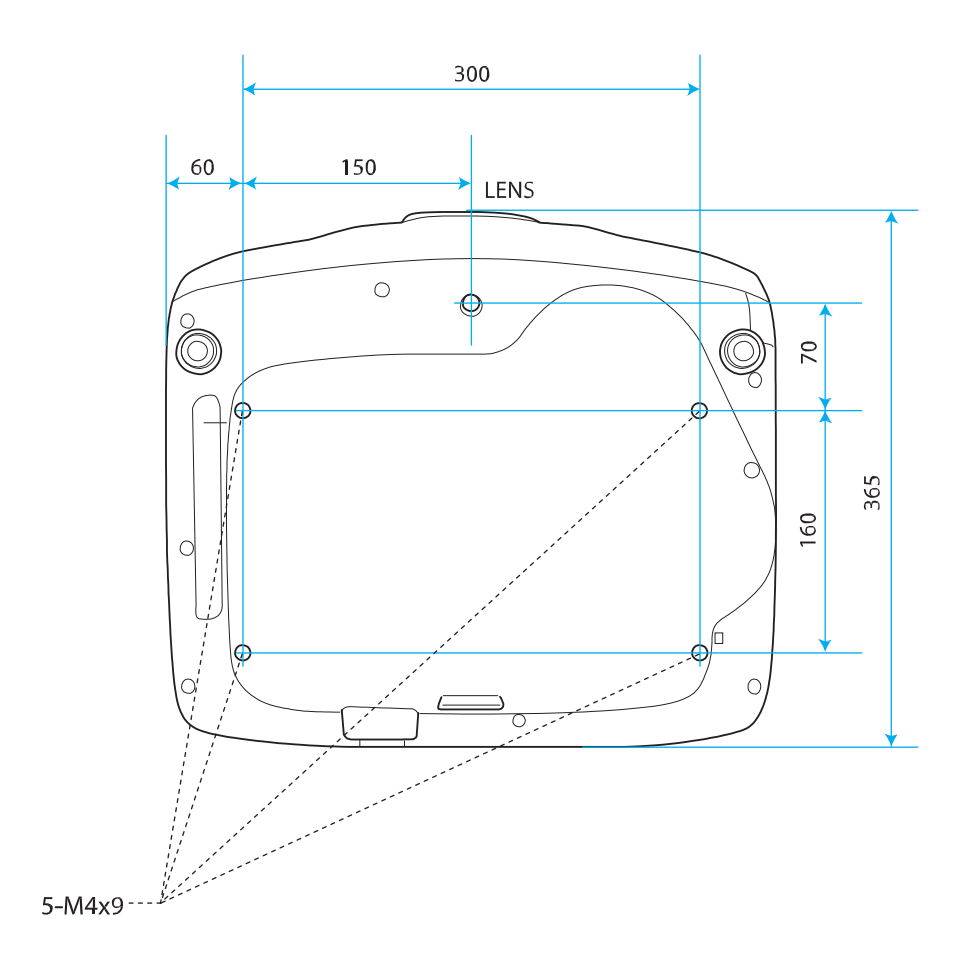

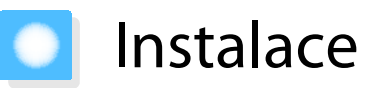

#### Různé způsoby promítání

## 🕂 Varování

- Při zavěšování projektoru ke stropu (pomocí stropního držáku) se instalace provádí specifickým způsobem. V případě nesprávné instalace by projektor mohl spadnout a způsobit úraz nebo poranění.
- V případě použití lepidel, mazacích tuků nebo olejů na upevňovací body stropního držáku za účelem zabránění uvolnění šroubů nebo v případě použití maziv, olejů nebo jiných obdobných látek na projektor může dojít k prasknutí skříně projektoru a následně k jeho vypadnutí ze stropního držáku. Takový pád může způsobit poranění osobám nacházejícím se pod projektorem a projektor poškodit.
- Nepokládejte projektor na bok. Taková poloha může způsobit poruchu zařízení.
- Neinstalujte projektor v místech s vysokou vlhkostí a prašností ani v místech, kde by byl projektor vystaven kouři z ohně nebo z tabákových výrobků.

#### Upozornění

Každé tři měsíce čistěte vzduchový filtr. Je-li projektor umístěn v prostředí se zvýšenou prašností, čistěte častěji.

#### Umístění a promítání na stole

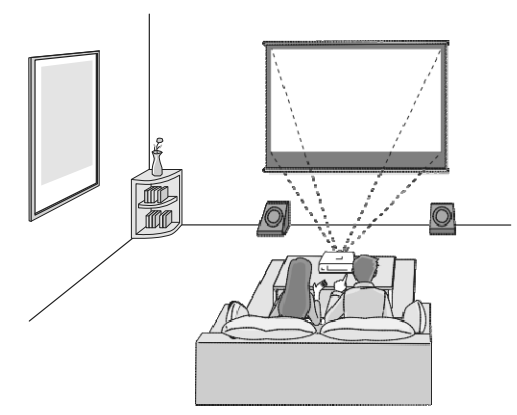

#### Zavěšení a promítání u stropu

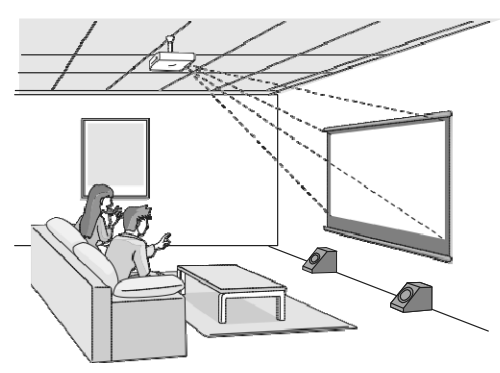

- Při promítání od stropu změňte nastavení **Projekce** na strop.
- Nastavení Projekce str. 71
   Nastavením funkce Inverzní audio na Zapnuto umožníte použití vestavěného reproduktoru
  - při zavěšení projektoru ke stropu. **\* Nastavení Audio Inverzní audio** str. 71
  - Není-li možné umístit projektor přímo před plátno, můžete deformaci lichoběžníku odstranit pomocí posuvníku lichoběžníku-V. Str.26

## Nastavení velikosti promítaného obrazu

Se zvyšující se vzdáleností projektoru od plátna se zvyšuje i velikost promítaného obrazu.

Pomocí níže uvedené tabulky umístěte projektor do optimální vzdálenosti od plátna. Uvedené hodnoty slouží pouze pro informaci.

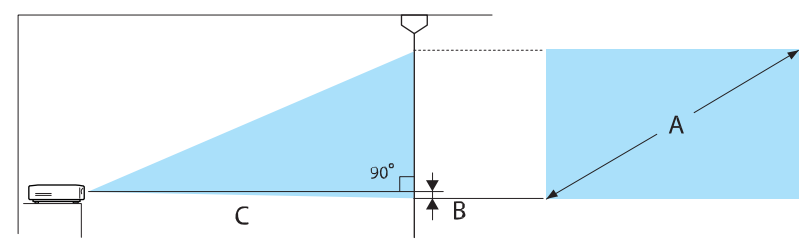

B vzdálenost středu čočky od spodního okraje promítaného obrazu

#### jednotky: cm

| Poměr stran 16:9 |           | Promítací vzdálenost (C) |             | Vzdálenost (B) |
|------------------|-----------|--------------------------|-------------|----------------|
| A                | Š x V     | min. (šířka)             | max. (tele) |                |
| 40"              | 89 x 50   | 116                      | 190         | 0              |
| 60"              | 130 x 75  | 176                      | 287         | 0              |
| 80"              | 180 x 100 | 235                      | 383         | 0              |
| 100"             | 220 x 120 | 295                      | 480         | 0              |
| 120"             | 270 x 150 | 354                      | 576         | 0              |
| 150"             | 330 x 190 | 444                      | 721         | 1              |
| 180"             | 440 x 250 | 533                      | 866         | 1              |

#### jednotky: cm

| Poměr stran 4:3 |           | Promítací vzdálenost (C) |             | Vzdálenost (B) |
|-----------------|-----------|--------------------------|-------------|----------------|
| A               | Š x V     | min. (šířka)             | max. (tele) |                |
| 40"             | 81 x 61   | 143                      | 233         | 0              |
| 60"             | 120 x 90  | 216                      | 352         | 0              |
| 80"             | 160 x 120 | 289                      | 470         | 0              |
| 100"            | 200 x 150 | 361                      | 588         | 0              |
| 120"            | 240 x 180 | 434                      | 706         | 1              |
| 150"            | 300 x 230 | 544                      | 883         | 1              |
| 200"            | 410 x 300 | 726                      | 1179        | 1              |

## Připojení k zařízení

#### Upozornění

- Před připojením zařízení vypněte. Pokud by bylo připojované zařízení zapnuté, mohlo by dojít k závadě.
- Zkontrolujte tvar konektoru kabelu a tvar portu a následně je propojte. V Pokud do portu násilím vsunete konektor odlišného tvaru, může dojít k jeho poškození.

Projektor EH-TW6100W je vybaven krytem rozhraní, přes který je konektorová část na zadní straně projektoru zřetelně viditelná. Před připojováním kabelů kryt rozhraní odstraňte. **\*** str. 20

#### Připojení k videozařízení

Aby bylo možné promítat obraz z DVD přehrávačů nebo zařízení VHS video apod., je třeba připojit tyto přístroje k projektoru některým z níže uvedených způsobů.

#### Použitím HDMI kabelu

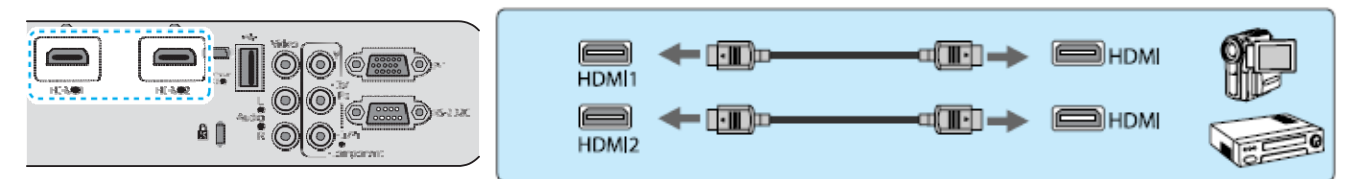

HDMI kabel upevněte pomocí svorky na HDMI kabely. 🖝 str. 21

#### Použitím videokabelu

**WWW** 

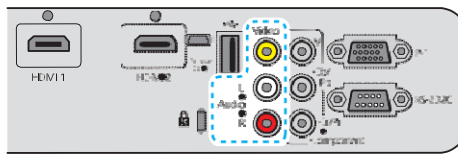

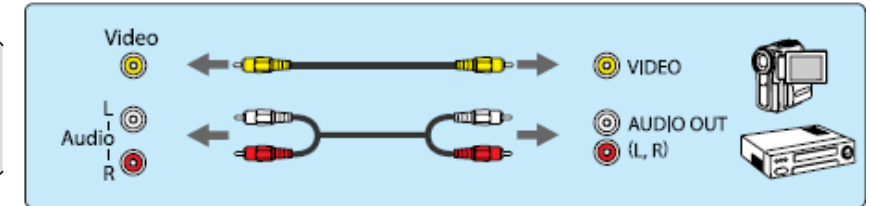

#### Použitím komponentního videokabelu

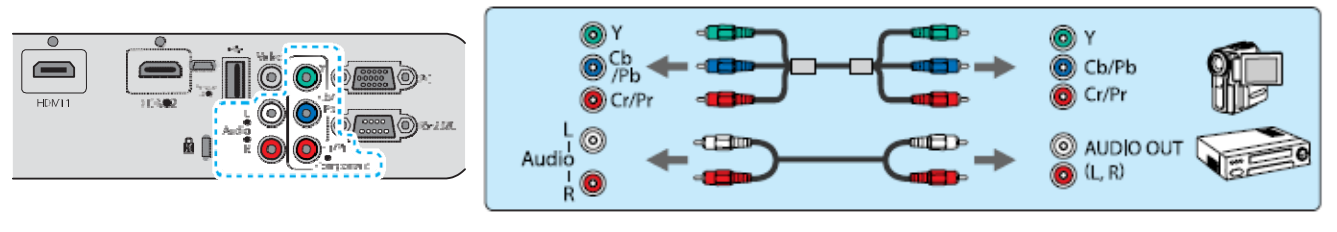

- Typ kabelu závisí na výstupním signálu připojeného videozařízení.
  - Některé typy videozařízení mohou generovat různé druhy signálu. Použité druhy signálu zjistíte nahlédnutím do uživatelské příručky dodané s příslušným videozařízením.

#### Připojení k počítači

Aby bylo možné promítat obraz z počítače, je třeba připojit počítač některým z níže uvedených způsobů.

#### Použitím PC kabelu

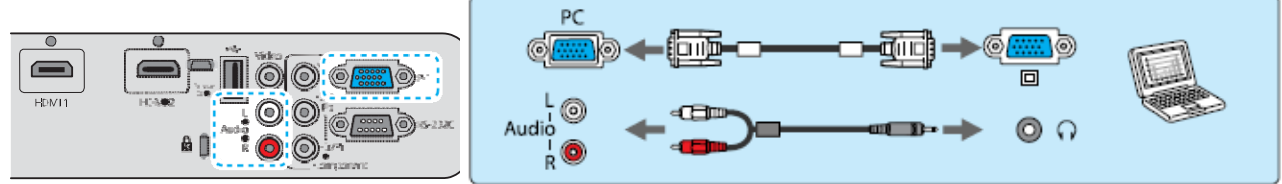

#### Použitím HDMI kabelu

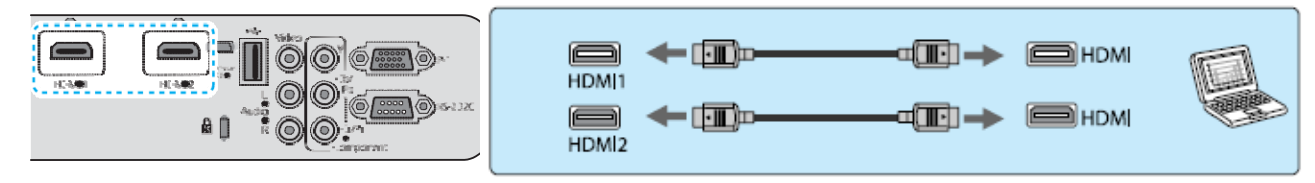

HDMI kabel upevněte pomocí svorky na HDMI kabely. **\*** str. 20

#### Připojení k externím zařízením

#### Připojení USB zařízení

Můžete připojit USB zařízení, jako například paměťová zařízení USB nebo USB kompatibilní digitální fotoaparáty.

Pomocí USB kabelu dodaného společně s USB zařízením připojte USB zařízení k USB (typ A) portu na projektoru.

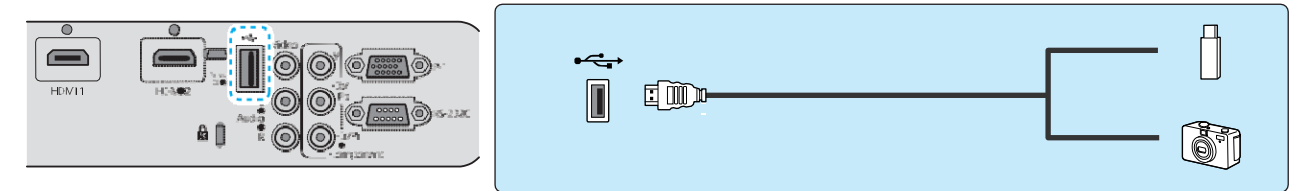

Po připojení USB zařízení můžete promítat obrazové soubory uložené na paměťovém zařízení USB nebo v digitálním fotoaparátu jako prezentaci. 🖝 str.63

Po ukončení promítání odpojte USB zařízení od projektoru. Zařízení USB vybavené vypínačem před odpojením od počítače nejprve vypněte.

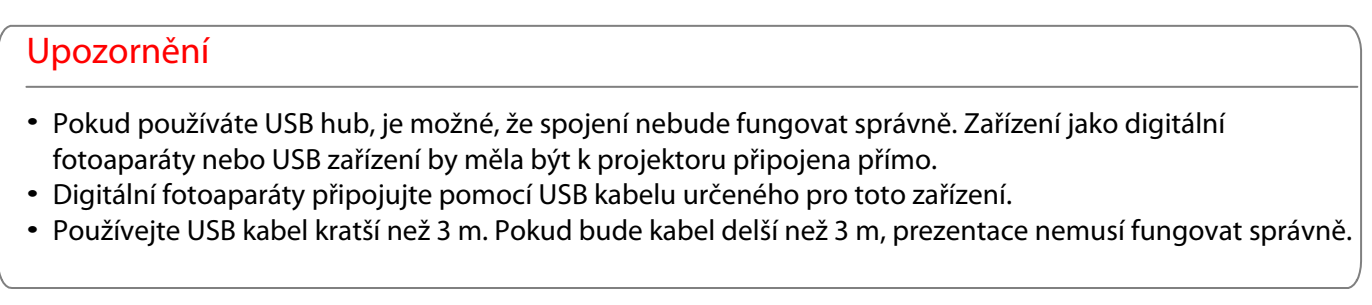

ł

#### Připojení zařízení WirelessHD (pouze u EH-TW6100W)

Projektor přijímá signál z WirelessHD trasnsmitteru a promítá obraz. estr. 49

Promítaný obraz můžete měnit stisknutím tlačítka <sup>(WirelessHD)</sup> na dálkovém ovladači nebo tlačítka na ovládacím panelu.

| ₽ři příjmu obrazu podle specifi                                                                      | kace WirelessHD se ujistěte, že funkce <b>WirelessHD</b> je nastavena na                          |
|----------------------------------------------------------------------------------------------------|---------------------------------------------------------------------------------------------------|
| <ul> <li>Zapnuto. Nastavení – Wir</li> <li>Zobrazované zařízení můžete r</li> <li>str. 60</li> </ul> | elessHD str.71<br>něnit volbou zařízení v <b>Připojení zařízení</b> v nabídce <b>Spojení HDMI</b> |

#### Odejmutí krytu rozhraní

Kryt rozhraní je připevněn ke konektorové části na zadní straně projektoru EH-TW6100W. V případě použití kabelu pro připojení zařízení tento kryt odstraňte.

Ve spodní části krytu rozhraní jsou vybrání, která umožňují vysunutí krytu směrem dopředu a jeho vysunutí z drážek v horní části.

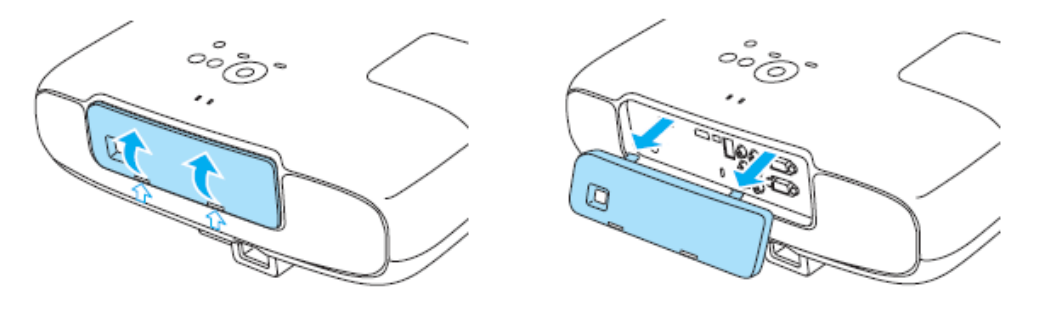

- Při opětovném nasazování krytu nejprve vsuňte výstupky do drážek v horní části.
- Kryt rozhraní uložte na bezpečné místo, při přemisťování projektoru ho budete potřebovat.

#### Připevnění svorky na HDMI kabely

Pokud je HDMI kabel silný a svěšený, připevněte ho pomocí svorky na HDMI kabely, a to tak, aby váha kabelu nezpůsobila jeho vypojení z portu.

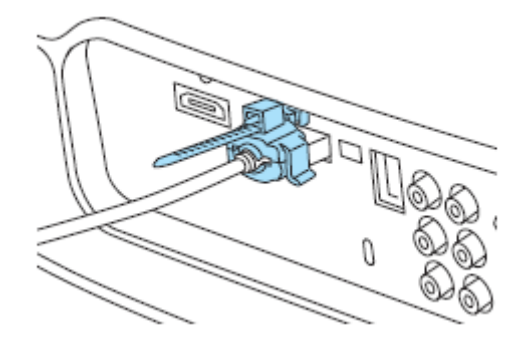

## Příprava dálkového ovladače

#### Vložení baterií do dálkového ovladače

#### Upozornění

- Zkontrolujte značky polarity (+) a (-) uvnitř prostoru pro baterie a ujistěte se, že baterie jsou vloženy správným směrem.
- · Používejte výhradně manganové nebo alkalické tužkové baterie AA.

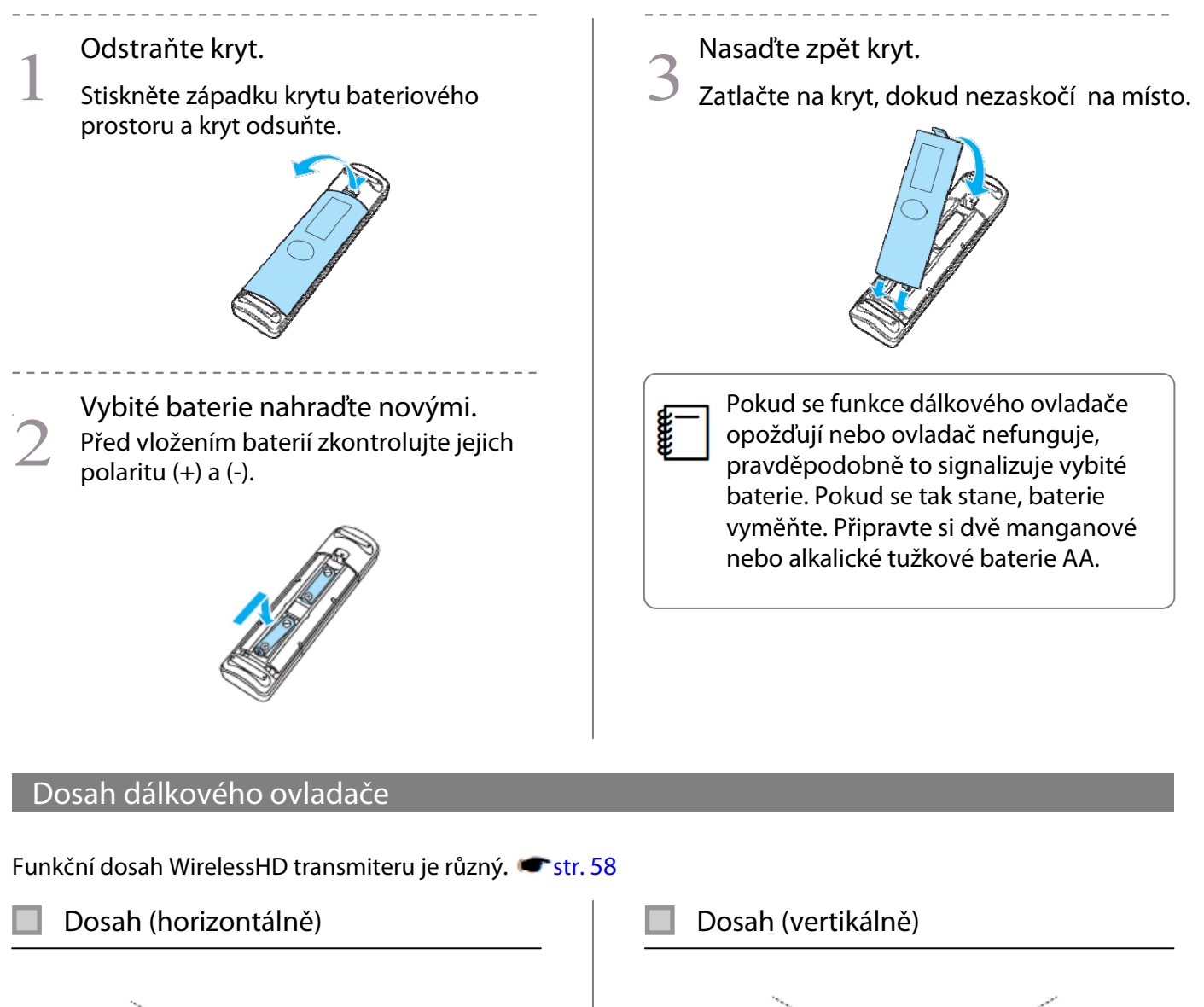

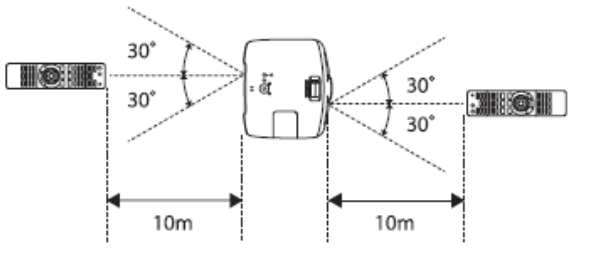

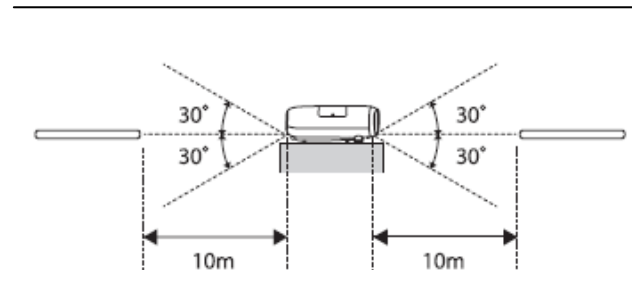

**Sec** 

## Zahájení a ukončení promítání

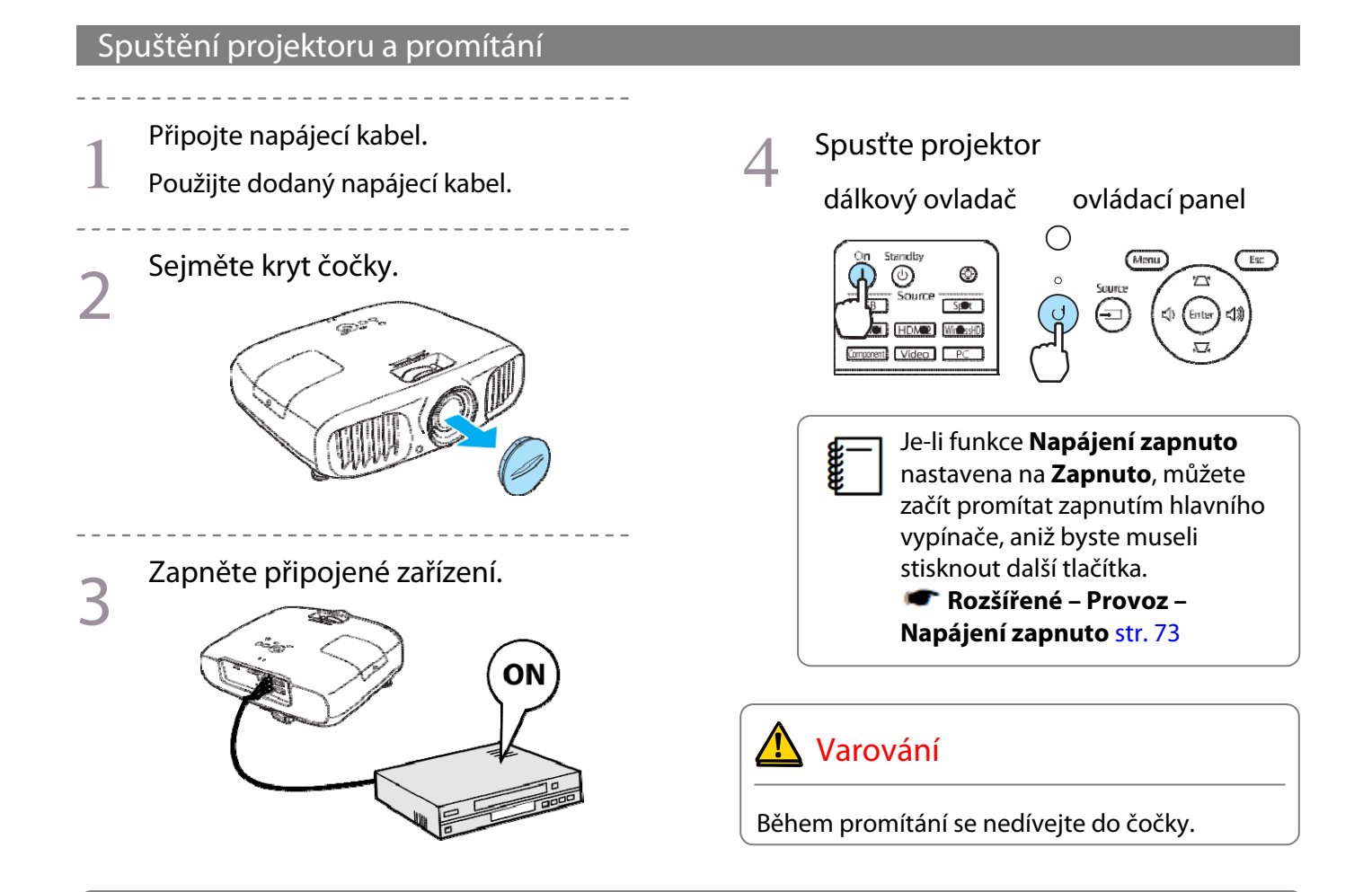

- Tento projektor obsahuje funkci Dětský zámek, která zabraňuje, aby děti náhodně spustily projektor, a dále funkci Provozní zámek, která zabraňuje náhodnému spuštění úkonů apod.
   Nastavení Dětský zámek / Provozní zámek str. 71
  - Při používání projektoru v nadmořské výšce nad 1 500 metrů nastavte funkci Vysoká nadm. výška na hodnotu Zapnuto. Rozšířené – Provoz – Vysoká nadm. výška str. 73
  - Tento projektor obsahuje funkci Autom. nastavení, která umožňuje automatickou volbu nastavení obrazu z připojeného počítače při změně vstupního signálu. Signál – Autom. nastavení str. 68
  - Během promítání nenasazujte kryt čočky.
  - Po sejmutí krytu čočky projektoru upevněného ke stropu kryt pečlivě uschovejte, budete ho potřebovat při případném transportu projektoru.

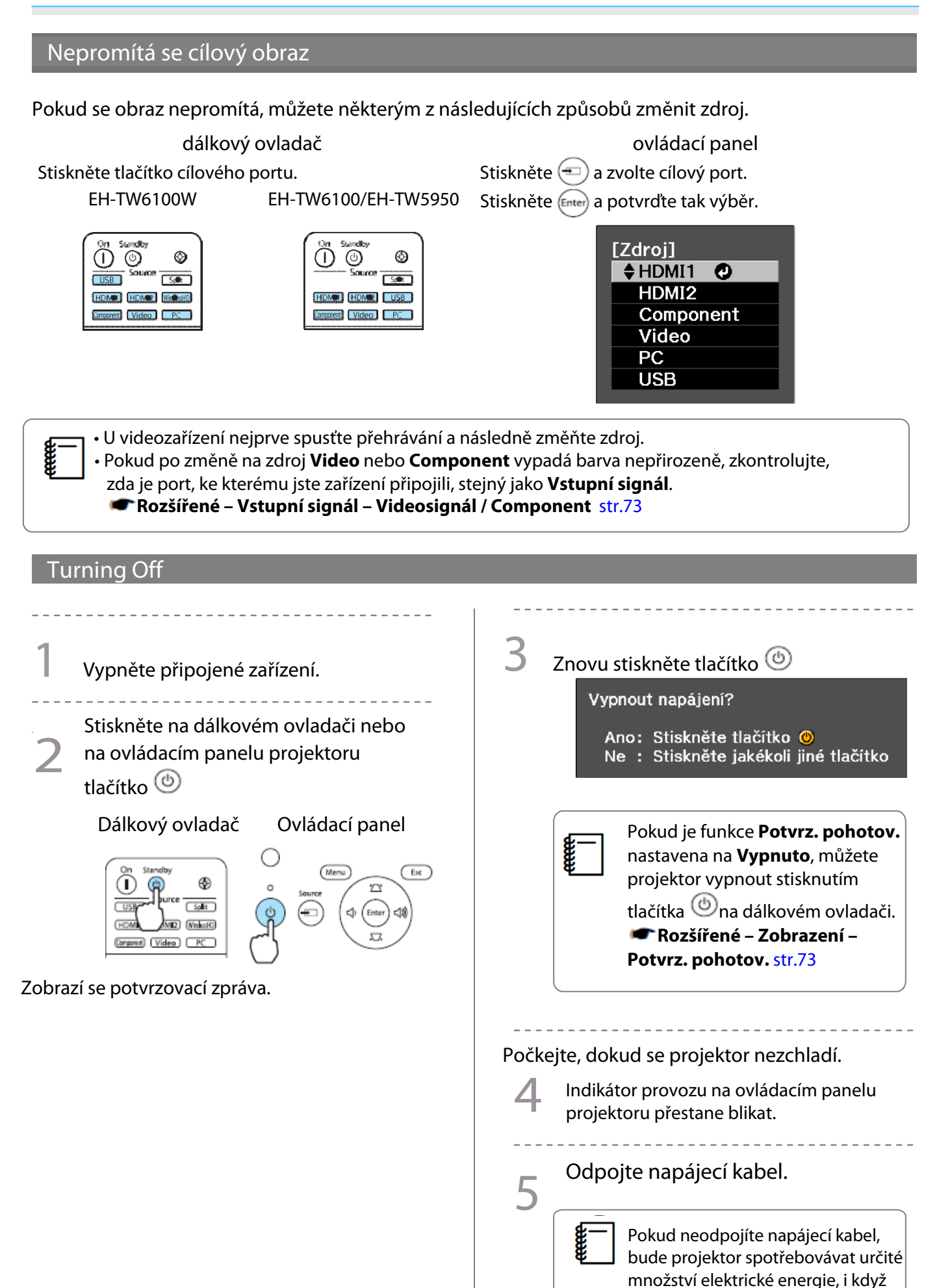

nebude v provozu.

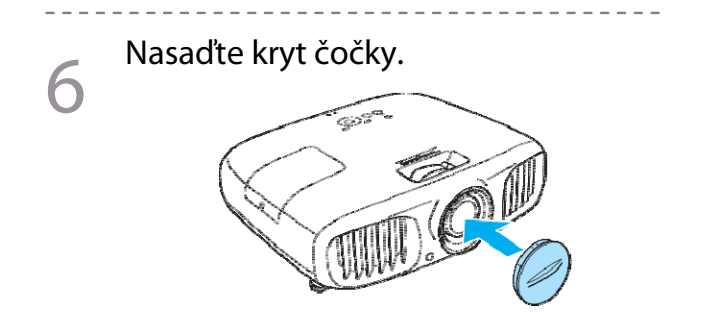

## Nastavení promítaného obrazu

#### Zobrazení zkušebního vzoru

Při nastavování přiblížení/zaostření nebo polohy promítaného obrazu po instalaci projektoru lze namísto připojení videozařízení zobrazit zkušební vzor.

Stiskem Pattern na dálkovém ovladači zobrazíte zkušební vzor.

| EH-TW6100W                                                                             |
|----------------------------------------------------------------------------------------|
| Autobis RSB:MY Aspect<br>User Memory Frameti<br>Fattern Onix<br>Page0rss<br>WHE Inster |
|                                                                                        |

EH-TW6100/EH-TW5950

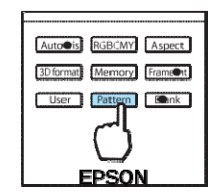

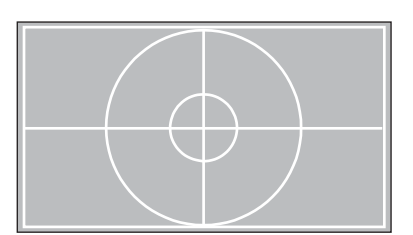

Zkušební vzor zavřete stisknutím tlačítka Esc nebo volbou Konec.

#### Zaostření

Zaostření se nastavuje otáčením kruhového regulátoru.

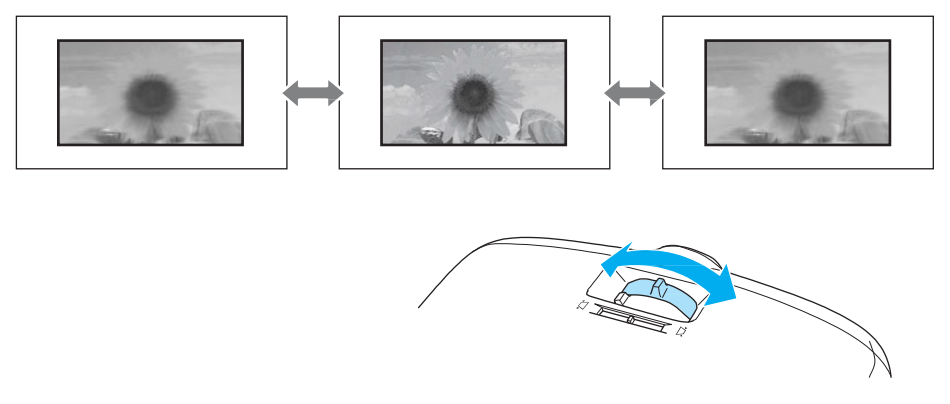

#### Nastavení velikosti promítání (Nastavení přiblížení)

Velikost promítaného obrazu se nastavuje otáčením kruhového regulátoru.

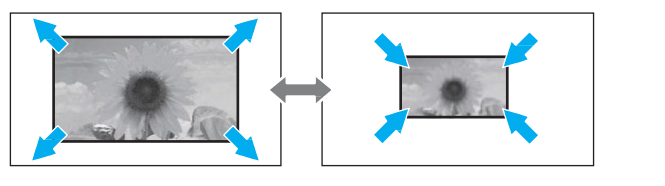

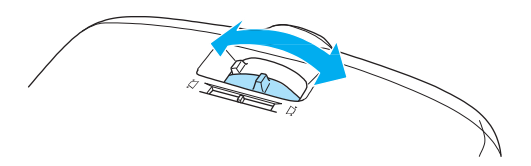

#### Nastavení sklonu projektoru

Pokud je při umístění projektoru na stole promítaný obraz nakloněný (levá a pravá strana projektoru v různé výšce), nastavte přední nožky tak, aby byly obě strany ve stejné úrovni.

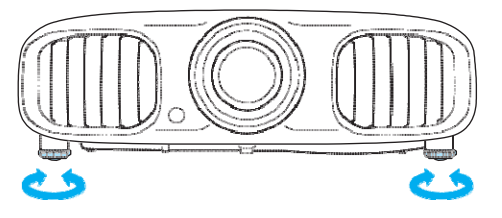

#### Odstranění deformace lichoběžníku

Deformaci lichoběžníku můžete odstranit některým z následujících způsobů.

| Automatická oprava | Auto. lichoběžník - S        | automatické odstranění vertikální deformace lichoběžníku                                          |
|--------------------|------------------------------|---------------------------------------------------------------------------------------------------|
| Manuální oprava    | Nastavení<br>lichoběžník - V | odstranění horizontální deformace lichoběžníku pomocí<br>posuvníku lichoběžníku -V                |
|                    | Lichoběžník – V/S            | ruční odstranění deformace lichoběžníku v horizontálním i<br>vertikálním směru nezávisle na sobě. |

Promítaný obraz se po odstranění deformace lichoběžníku zmenší. Zvětšení promítací vzdálenosti přizpůsobíte promítaný obraz velikosti plátna.

#### Automatická oprava (Auto. lichoběžník - S)

V případě, že projektor zjistí pohyb během instalace, dojde k automatické opravě vertikální deformace lichoběžníku. Pokud projektor zjistí pohyb poté, co byl ponechán ve stejné pozici alespoň po dobu dvou sekund, zobrazí se obrazovka, na níž můžete provést potřebné úpravy.

Funkce Auto. lichoběžník-S může provádět účinné vertikální úpravy v promítacím úhlu 30°.

- **\*\*\***
- Funkce Auto lichoběžník-S funguje, pouze pokud je jako režim **Projekce** nastavena možnost Čelní. **\***Nastavení – Projekce str.71

 Pokud funkci Auto. lichoběžník – S používat nechcete, nastavte Auto. lichoběžník-S na Vypnuto. Tichoběžník – Auto. lichoběžník-V str.71

#### Manuální oprava (Nastav. lichoběžníku – V)

Úpravu lichoběžníku v horizontálním směru můžete provést posunutím posuvníku směrem doprava nebo doleva.

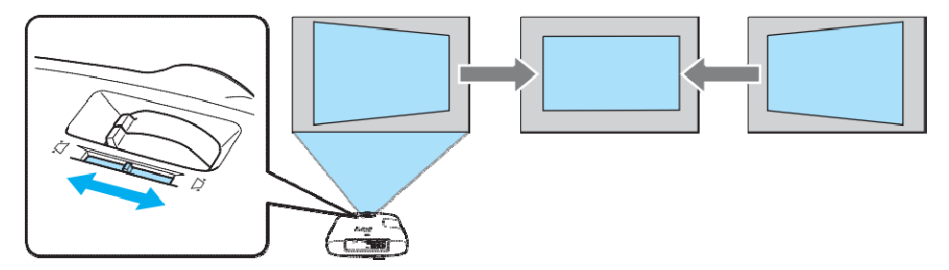

Ë

Můžete provádět účinné horizontální úpravy v promítacím úhlu 30°.

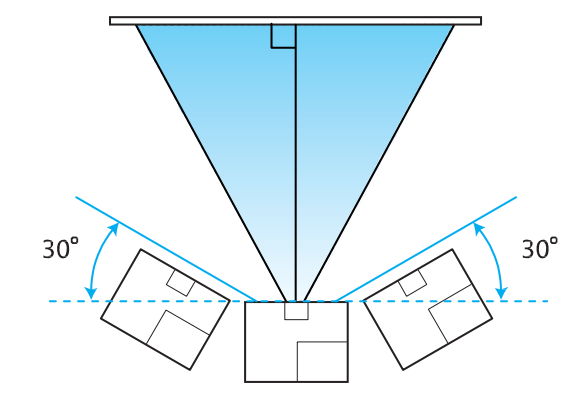

Pro nastavení lichoběžníku-V nastavte funkci Nastav. lichoběžník-V na Zapnuto. Nastavení - Lichoběžník – Nastav. lichoběžník - V str.71

#### Manuální oprava (lichoběžník - V/S)

Odstranění deformace lichoběžníku můžete provést pomocí tlačítek 💯 🖾 🖗 🗐 na ovládacím panelu. Stisknutím tlačítek 💯 🖾 zobrazíte rozsah lichoběžníku-S / ichoběžníku-V. Po zobrazení rozsahu můžete stisknutím tlačítek ứ 🐼 provádět vertikální úpravy a stisknutím tlačítek

#### Je-li horní nebo spodní část příliš široká

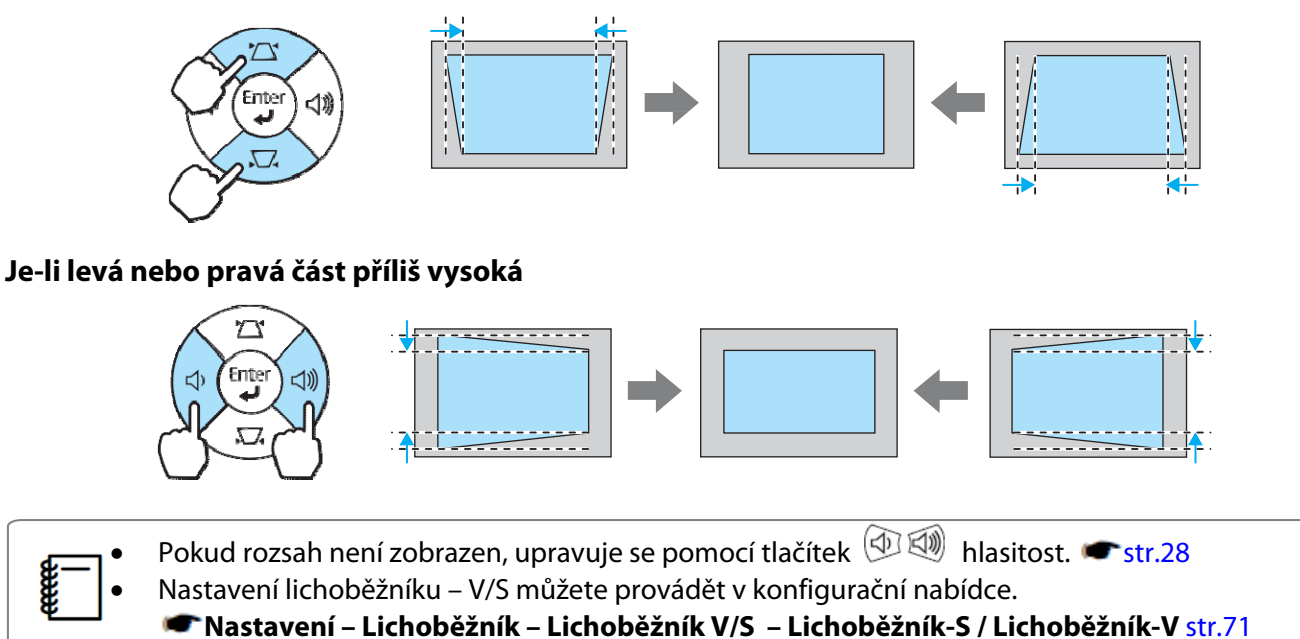

• Můžete provádět účinné horizontální a vertikální úpravy v promítacím úhlu 30°.

#### Nastavení hlasitosti

Hlasitost můžete upravovat pomocí tlačítek na dálkovém ovladači nebo pomocí tlačítek na ovládacím panelu projektoru.

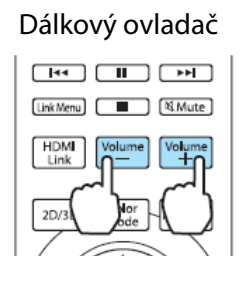

#### Ovládací panel

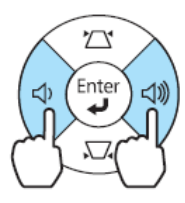

- Hlasitost můžete rovněž upravovat v konfigurační nabídce. Taktavení Audio str.71

## 🛕 Výstraha

Hlasitost zvyšujte postupně.

Náhlé spuštění nadměrně hlasitého zdroje zvuku může způsobit poškození sluchu. Před vypnutím zařízení vždy hlasitost ztlumte, abyste tak mohli hlasitost při dalším zapnutí zařízení postupně zvyšovat.

#### Dočasné skrytí obrazu a ztlumení zvuku

Tímto způsobem lze dočasně skrýt promítaný obraz a ztlumit zvuk. Stisknutím

tlačítka Blank skryjete nebo opět zobrazíte promítaný obraz. Zároveň se ztlumí

nebo znovu spustí zvuk.

#### EH-TW6100W

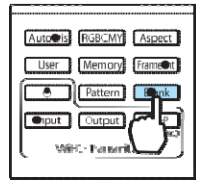

#### EH-TW6100/EH-TW5950

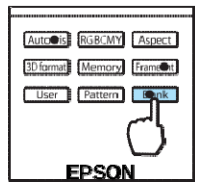

- Při přehrávání filmů děj pokračuje i při skrytém obrazu. Tlačítko Blank neumožňuje návrat do bodu, v němž došlo ke skrytí obrazu a ztlumení zvuku.
  - Tlačítko Mute přepíná mezi ztlumením a spuštěním zvuku.

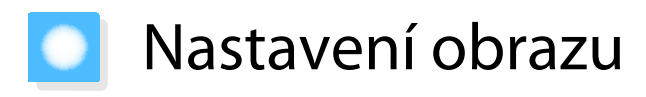

#### Nastavení kvality promítání (Režim barev)

Lze dosáhnout optimální kvality obrazu odpovídající prostředí při promítání. Jas obrazu závisí na zvoleném režimu.

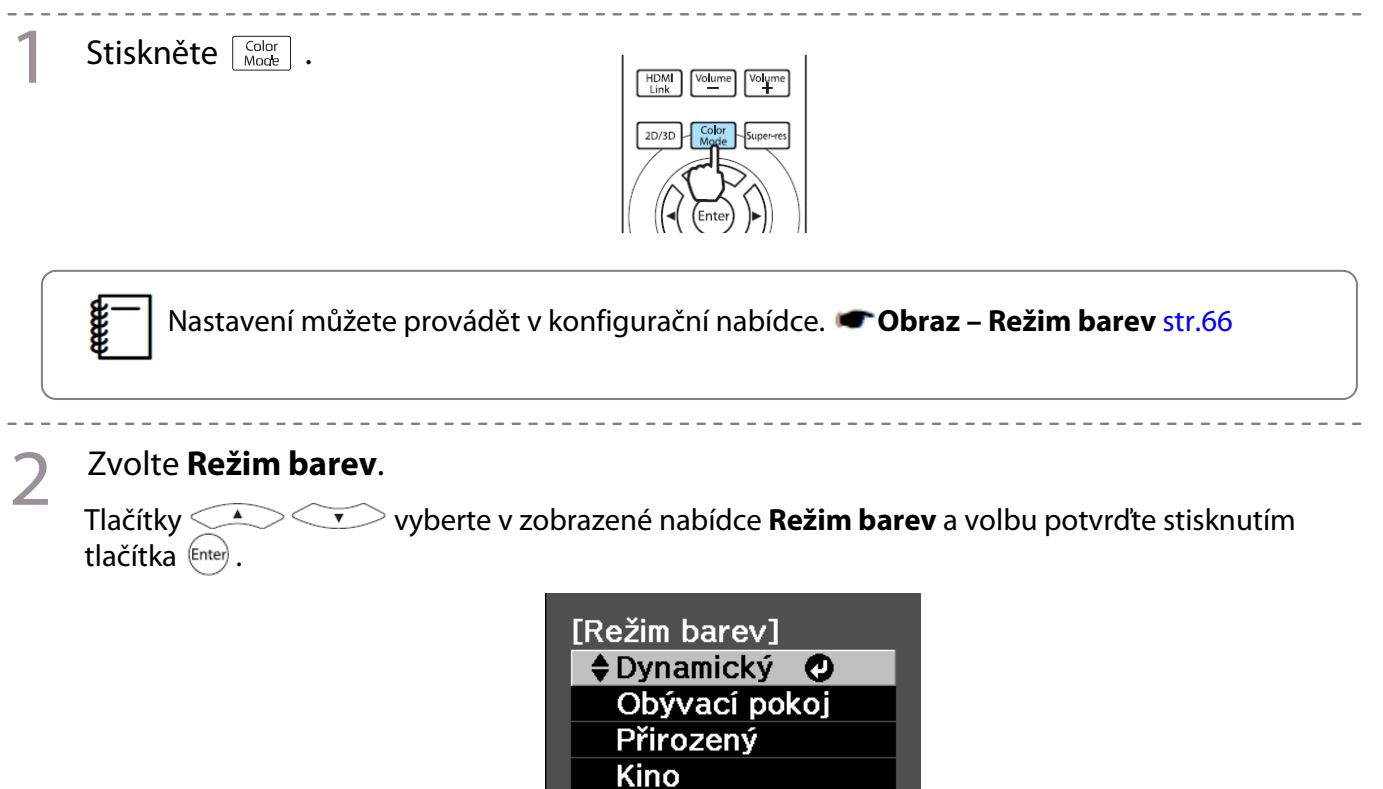

3D dynamický

3D kino

#### Při promítání 2D snímků

Můžete volit mezi režimy **Auto, Dynamický, Obývací pokoj, Přirozený** a **Kino.** Režimy **3D dynamický** a **3D kino** nelze zvolit.

#### Při promítání 3D snímků

Můžete volit mezi režimy **3D dynamický** a **3D kino.** Režimy **Dynamický, Obývací pokoj, Přirozený** a **Kino** nelze zvolit.

#### Volby při promítání 2D snímků

| Režim         | Použití                                                                                                    |  |
|---------------|----------------------------------------------------------------------------------------------------|--|
| Auto          | Nastaví režim barev automaticky podle světelných podmínek prostředí.                                                                 |  |
|               | Optimální kvalita obrazu je zvolena podle úrovně jasu v místnosti, kterou detekuje<br>snímač (funkce automatického nastavení barev). |  |
| Dynamický     | Ideální pro světlou místnost. Jde o nejsvětlejší režim, který dobře reprodukuje tmavší<br>tóny.                                      |  |
| Obývací pokoj | ldeální pro světlou místnost. Obraz je jasný a ostrý.                                                                                |  |
| Přirozený     | Ideální pro tmavou místnost. Nastavování barevdoporučujeme provádět v tomto režimu. 🖛 str. 6                                         |  |
| Kino          | ldeální ke sledování filmů a koncertů v tmavé místnosti.                                                                             |  |

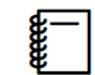

Auto nelze zvolit při intalaci projektoru ke stropu.

#### Volby při promítání 3D snímků

| Režim        | Použití                                                                        |
|--------------|--------------------------------------------------------------------------------|
| 3D dynamický | Režim pro promítání 3D snímků. Obraz je jasný a ostřejší než u režimu 3D kino. |
| 3D kino      | Režim pro promítání 3D snímků.                                                 |

#### Přepínání mezi možnostmi Širokoúhlý a Lupa (Poměr stran)

Pro nastavení odpovídajícího **Poměru stran** promítaného obrazu můžete měnit typ, poměr stran a rozlišení vstupního signálu.

Dostupný Poměr stran závisí na signálu obrazu, který se právě promítá.

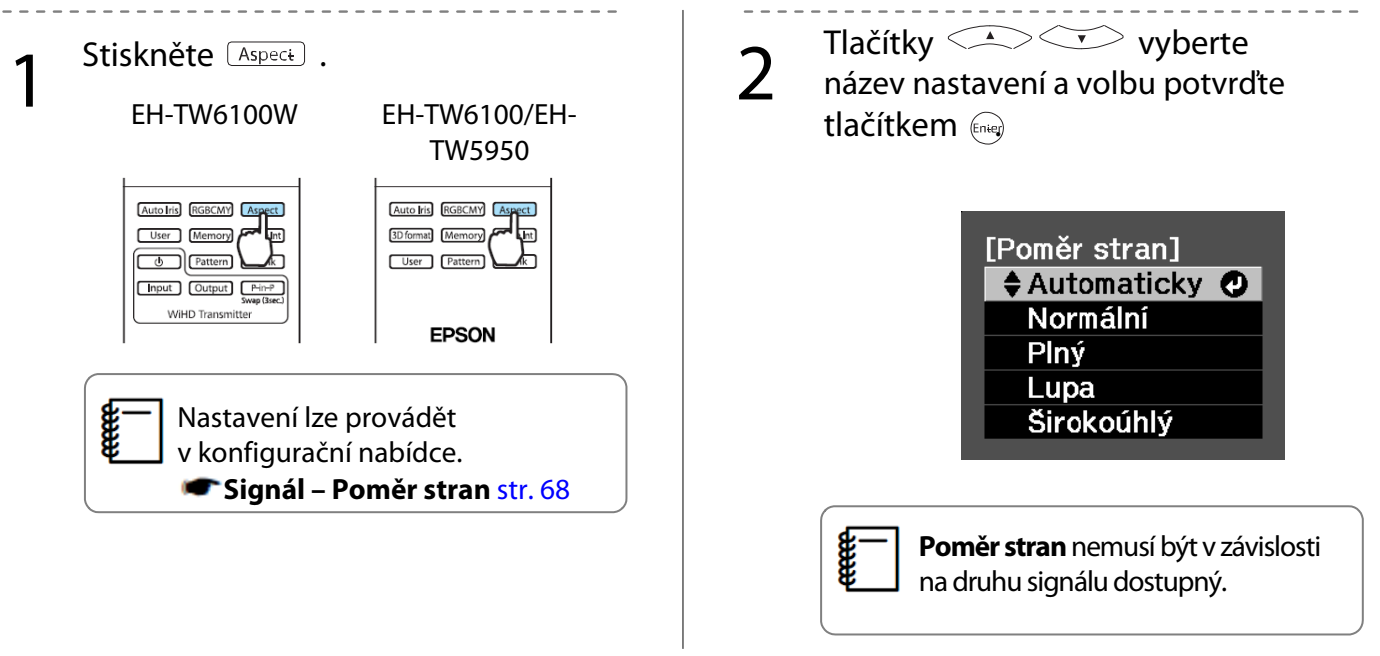

Volbou **Automaticky** dojde k nastavení optimálního poměru stran použitého pro zobrazování vstupního signálu. Chcete-li použít jiný poměr stran, změňte nastavení.

Obraz přenášený pomocí HDMI se zobrazuje ve stejném rozlišení, v jakém je původní zdroj obrazu.

**E** 

| Vstupní obraz                                | Název nastavení (Poměr stran)                                                                                      |                                            |                                                                                                    |                                                                                                    |
|----------------------------------------------|----------------------------------------------------------------------------------------------------|--------------------------------------------|----------------------------------------------------------------------------------------------------|----------------------------------------------------------------------------------------------------|
|                                              | Normální                                                                                                    | Plný                                       | Lupa                                                                                                    | Širokoúhlý                                                                                                    |
| Snímek 4:3                                   |                                                                                                    |                                            |                                                                                                    |                                                                                                    |
| Snímek 16:9<br>a snímek nahraný<br>deformací |                                                                                                    |                                            |                                                                                                    |                                                                                                    |
| Oříznutý<br>snímek <sup>*1*2</sup>           |                                                                                                    |                                            |                                                                                                    |                                                                                                    |
| Poznámky                                     | Odpovídá vertikální<br>velikosti promítacího<br>panelu. Poměr stran<br>se liší v závislosti na<br>vstupním obrazu. | Využívá celé plochy<br>promítacího panelu. | Zachovává poměr<br>stran vstupního<br>signálu a odpovídá<br>horizontální velikosti<br>promítacího panelu.<br>Horní a spodní část<br>obrazu může být<br>oříznuta. | Zachovává<br>maximální zobrazení<br>v horizontálním i<br>vertikálním směru.<br>Oba svislé okraje<br>jsou zvětšeny. |

\*1 Při nastavení možnosti Lupa se může stát, že nebude možné zobrazit titulky apod. Pokud k tomu dojde, zkuste upravit P-ha tit. při zvětš. 🖝 Signál – P-ha tit. při zvětš. str.68

\*2 Oříznutým snímkem se zde rozumí obraz s poměrem stran 4:3 zobrazený ve formátu 16:9 s černými okraji v horní a dolní části obrazu sloužícími k umístění titulků. Okraje v hodní a dolní části obrazu se používají k zobrazení titulků.

Mějte na paměti, že používání funkce poměru stran projektoru s cílem zmenšení, zvětšení nebo rozdělení promítaného obrazu ke komerčním účelům nebo pro účely veřejného promítání může být v rozporu s autorským právem a porušovat práva příslušného vlastníka autorských práv.

ZVO

EnterZadat

## Nastavení absolutní barvy

#### Nastavení odstínu, sytosti a jasu

Odstín, sytost a jas (světlost) si můžete nastavit u barvy R (červené), G (zelené), B (modré), C (azurové), M (purpurové) i Y (žluté).

| Odstín | Upravuje celkovou barvu obrazu v odstínu modré, zelené a červené. |
|--------|-------------------------------------------------------------------|
| Sytost | Upravuje celkovou sytost obrazu.                                  |
| Jas    | Upravuje celkový jas (světlost) barev obrazu.                     |

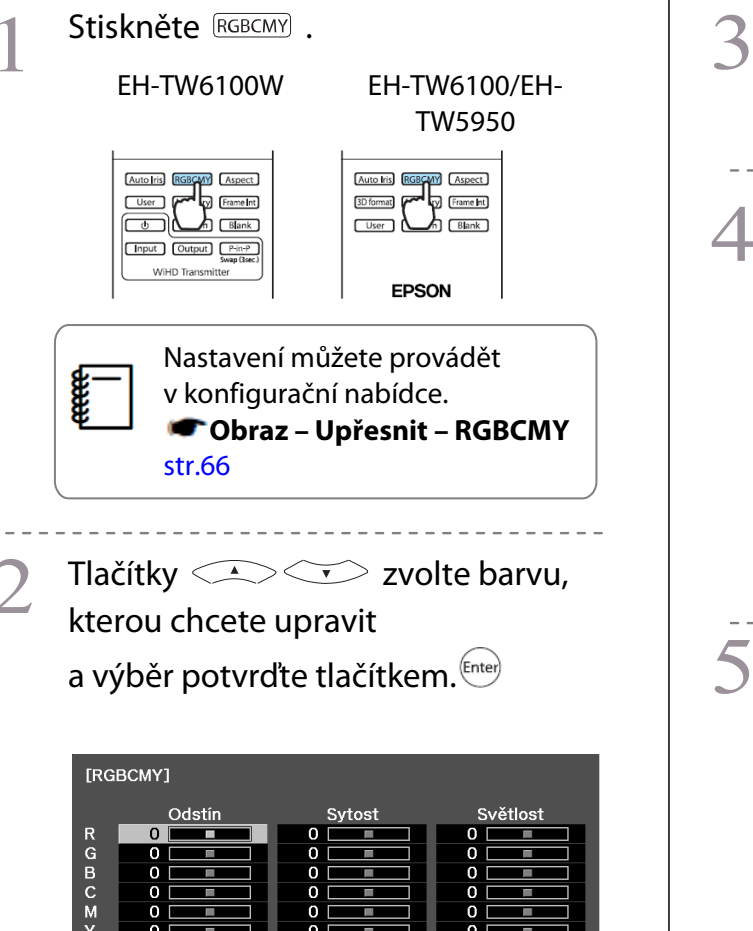

Tlačítky 👝 🤝 buttons to select Hue, Saturation, or Brightness. Tlačítky ( ) ( ) proveďte požadované úpravy. [R] Odstín 0 R 🜒 O R Sytost Světlost 0 ŏ COUpravit/Vybrat DefaultRese ⊡sciZpět Tlačítkem *Esc* zvolte jinou barvu. Tlačítkem Defaulk obnovíte výchozí nastavení. Tlačítkem **RGBCMY** opustíte nabídku.

#### Nastavení gama

Můžete upravovat rovněž jemné rozdíly ve zbarvení, které se mohou projevovat při používání zařízení během promítání.

Úpravu lze provést některým z následujících tří způsobů, které si můžete zvolit v konfigurační nabídce.

| Způsob nastavení                          | Nabídka                                                   |
|-------------------------------------------|-----------------------------------------------------------|
| Volba a nastavení hodnoty<br>úpravy       | Obraz – Upřesnit – Gama                                   |
| Nastavení při sledování<br>obrazu         | Obraz – Upřesnit – Gama – Přizpůsobený – Upravit v obraze |
| Nastavení pomocí grafu pro<br>gama úpravu | Obraz – Upřesnit – Gama – Přizpůsobený – Upravit v grafu  |

#### Volba a nastavení hodnoty úpravy

Zvolte hodnotu požadované úpravy a volbu potvrďte stisknutím tlačítka <sup>Enter</sup>.

Čím je hodnota úpravy menší, tím více se tmavé části obrazu zesvětlí, avšak u světlých částí se může projevit změna barvy. Horní část grafu pro gama úpravu se zaoblí.

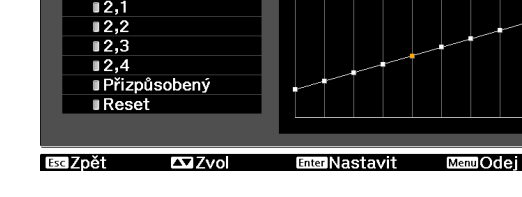

[Gama]

2.0 🙆

Po zadání vysoké hodnoty ztmavnou světlé části obrazu. Spodní část grafu pro gama úpravu se zaoblí.

> Vodorovná osa grafu pro gama úpravu znázorňuje úroveň vstupního signálu, zatímco svislá osa znázorňuje úroveň výstupního signálu.

Tlačítkem <sup>(Default)</sup>obnovíte výchozí hodnoty nastavení.

Nastavení při sledování promítaného obrazu

Úpravy můžete provádět během sledování promítaného obrazu.

Přesuňte ikonu gama zobrazenou na promítaném obraze do oblasti, v níž chcete upravit jas, a stiskněte tlačítko

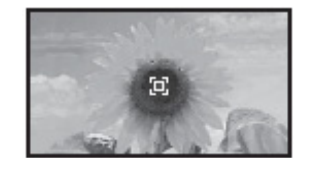

Zobrazí se graf pro gama úpravu.

Tlačítky 📣 💎 nastavte jas

a volbu potvrďte stisknutím tlačítka <sup>(Enter)</sup>.

| [Gama]<br>Barevný tón 1 : 0      |               |  |  |  |
|----------------------------------|---------------|--|--|--|
|                                  |               |  |  |  |
| <b>▲ Upravit</b><br>DefaultReset | EnterNastavit |  |  |  |

#### Nastavení pomocí grafu pro gama úpravu

Úpravy můžete provádět na zobrazeném grafu pro gama úpravu promítaného obrazu.

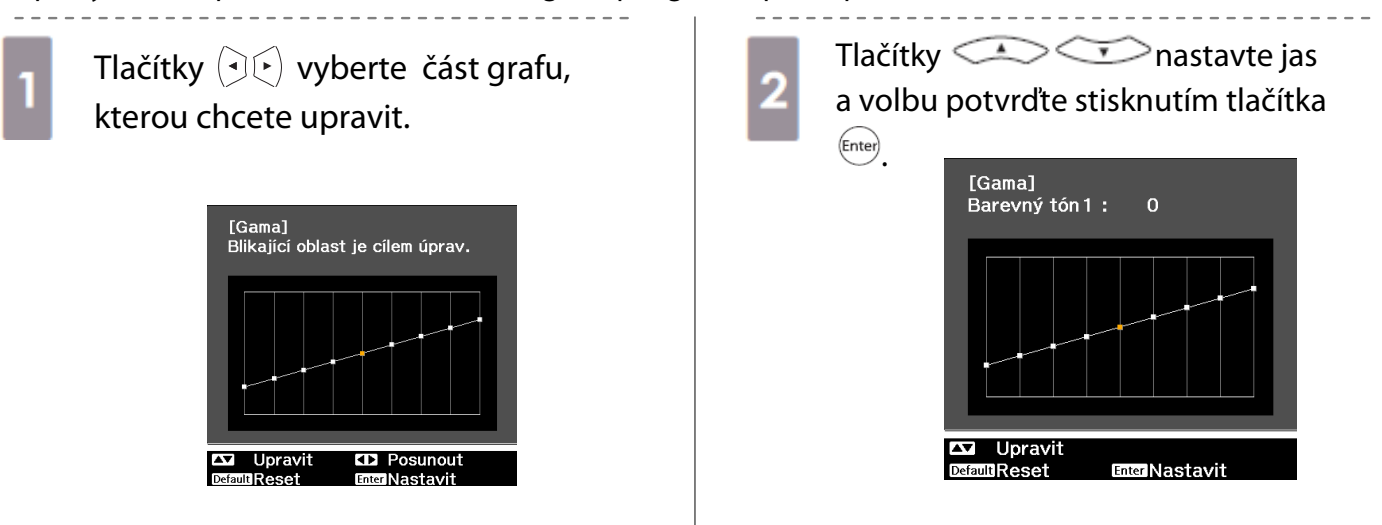

#### Nastavení RGB (Posun / Zvýraznit)

U jasu obrazu můžete upravit tmavé části (Posun) a světlé části (Zvýraznit), jejich R (červené), G (zelené) a B (modré odstíny). Obraz se zjasňuje při posunu doprava (kladné hodnoty) a tmavne při posunu doleva (záporné hodnoty).

| Posun     | Zjasněním obrazu je tónování tmavších částí zřetelnější. Při ztmavení obrazu se obraz jeví plnější, avšak tónování tmavších částí je stěží rozeznatelné. |
|-----------|----------------------------------------------------------------------------------------------------|
| Zvýraznit | Zjasněním obrazu jasné části zbělají a tónování se ztratí. Při ztmavení obrazu je tónování<br>světlých částí zřetelnější.                                |

Nabídka se zobrazuje v následujícím pořadí: Obraz – Upřesnit – RGB

Tlačítky volte příslušnou položku a poté tlačítky (

| [RGB]       |       |   |
|-------------|-------|---|
| Posun R     | 0 🔿 🗖 |   |
| Posun G     | 0 🔇 📃 | 2 |
| Posun B     | 0 🔇 📃 |   |
| Zvýraznit R | 0 🔇 📃 |   |
| Zvýraznit G | 0 🔇 📃 |   |
| Zvýraznit B | 0 🔇 📃 |   |
|             |       |   |

Esc Zpět CDUpravit/Vybrat Default Reset Menu Odej

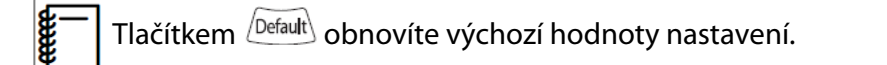

#### Abs. teplota barev

Můžete upravit celkový barevný nádech obrazu. Úpravy provádějte, je-li obraz příliš modrý nebo červený apod.

Nabídka se zobrazuje v následujícím pořadí: Obraz – Abs. teplota barev

Tlačítky  $( \mathbf{P} \mathbf{E} )$  proveďte požadované úpravy. Se zvyšující se hodnotou zesiluje modrý nádech, se snižující se hodnotou slábne červený nádech.

Tlačítkem Default obnovíte výchozí hodnoty nastavení.

#### Pleťový tón

**W** 

Můžete upravit pleťový tón. Úpravy provádějte, pokud je pleťový tón příliš červený nebo zelený apod.

Nabídka se zobrazuje v následujícím pořadí: Obraz – Pleťový tón

Tlačítky  $( \bullet )$  proveďte požadované úpravy.

Posouváním doprava (kladné hodnoty) se obraz stává zelenějším, posouváním doleva (záporné hodnoty) se obraz stává červenějším.

Tlačítkem obnovíte výchozí hodnoty nastavení.

| [Obraz]<br>Abs. teplo | ta barev          | 0             |          |
|-----------------------|-------------------|---------------|----------|
| EsciZpět              | <b>≰</b> DUpravit | Default Reset | MenuOdej |

[Obraz] Pleťový tón 00 0 BscZpět Default Reset DUpravit lOdei

35
# Detailní nastavení obrazu

# Nastavení ostrosti

Obraz můžete zostřit.

Úpravy nelze provádět, pokud je přijímán signál obrazu z počítače.

| Vylepšení tenkých čar                                                                                                    | výrazňuje detaily jako např. vlasy nebo vzory na oděvu.                                             |                                                                                                    |  |
|----------------------------------------------------------------------------------------------------|----------------------------------------------------------------------------------------------------|----------------------------------------------------------------------------------------------------|--|
| Vylepšení silných čar                                                                                                    | Zvýrazňuje hrubé části, jako např. obrysy celých objektů nebo pozadí, čímž se celkový obraz zostří. |                                                                                                    |  |
| Vylepšení tenkých čarZvýrazňuje detaily jako rVylepšení silných čarZvýrazňuje hrubé části, j<br>celkový obraz zostří.Vylepšení V-čar<br>Vylepšení H-čarZvýrazňuje obraz horizo1Stiskněte Mernol.<br>Dálkový ovladačOvládací panelÚÚÚÚÚZobrazí se konfigurační nabídka.2Zvolte Obraz – Ostrost.<br>Zobrazí se nabídka Ostrost.3V pravém horním rohu zvolte Upřesnit<br>a volbu potvrďte stisknutím tlačítka Enter.<br>Zobrazí se nabídka Upřesnit. |                                                                                                    | A         Tlačítky         Tlačítky         vipravy tlačítky         vipravy tlačítky         Při posunu doprava (kladné hodnoty) se obraz zvýrazňuje, zatímco při posunu doleva (záporné hodnoty) se obraz zjemňuje.         Image: Standardní vietová kladné hodnoty) se obraz zvýrazňuje, zatímco při posunu doleva (záporné hodnoty) se obraz zjemňuje.         Image: Standardní vietová kladné hodnoty) se obraz zjemňuje.         Image: Standardní vietová kladné hodnoty) se obraz zjemňuje.         Image: Standardní vietová kladné hodnoty) se obraz zjemňuje.         Image: Standardní vietová kladné hodnoty) se obraz zjemňuje.         Image: Standardní vietová kladné hodnoty) se obraz zjemňuje.         Image: Standardní vietová kladné hodnoty) se obraz zjemňuje.         Image: Standardní vietová kladné hodnoty) se obraz zjemňuje.         Image: Standardní vietová kladné hodnoty) se obraz zjemňuje.         Image: Standardní vietová kladné hodnoty) se obraz zjemňuje.         Image: Standardní vietová kladné hodnoty se obraz zjemňuje.         Image: Standardní vietová kladné hodnoty se obraz zjemňuje.         Image: Standardní vietová kladné hodnoty se obraz zjemňuje.         Image: Standardní vietová kladné hodnoty se obraz zjemňuje.         Image: Standardní vietová kladné hodnoty se obraz zjemňuje.         Image: Standardní vietová kladné hodnoty se obraz zjemňuje.         Imačítkem Image: Standardní vietová kladné hodnoty se obra |  |
|                                                                                                    |                                                                                                    |                                                                                                    |  |

## Nastavení automatické clony

Díky automatickému nastavení svítivosti podle jasu zobrazovaného obrazu si můžete vychutnat bohatý a sytý obraz.

Sledování úprav svítivosti pro změny jasu zobrazovaného snímku si můžete nastavit přepnutím z možnosti **Normální** na možnost **Vysoká rychlost**.

(U některých snímků můžete automatickou clonu v provozu i slyšet, nejde o závadu)

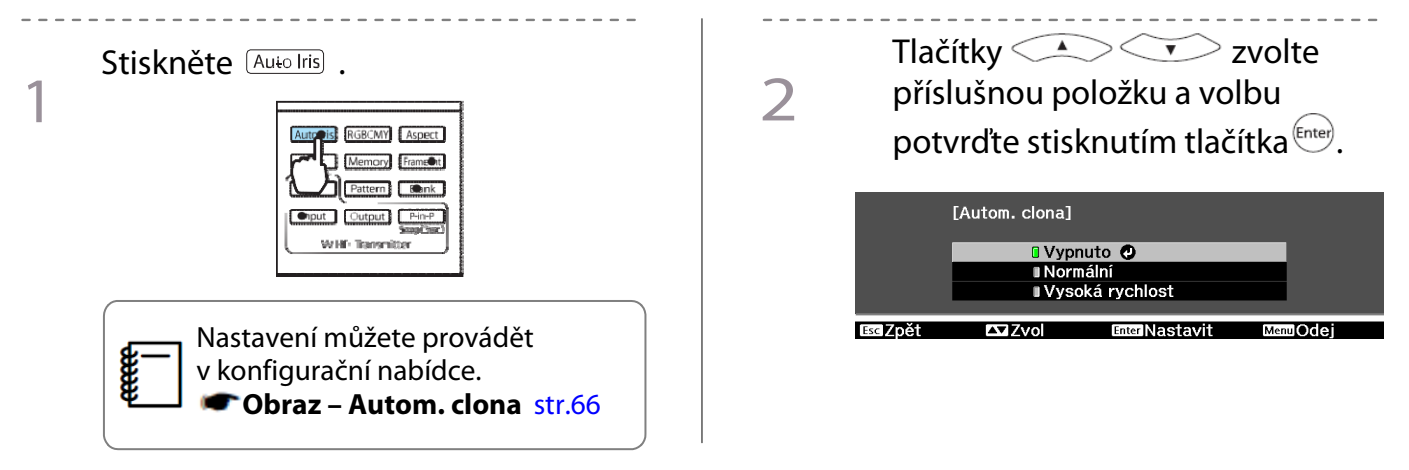

#### Super-resolution

Touto funkcí se zostřuje rozmazaný obraz: zvýšením rozlišení signálu obrazu se zvýrazní viditelné detaily.

U některých snímků může dojít ke zvýraznění deformace na okraji obrazu. Pokud zpozorujete deformaci, nastavte tuto funkci na hodnotu "0".

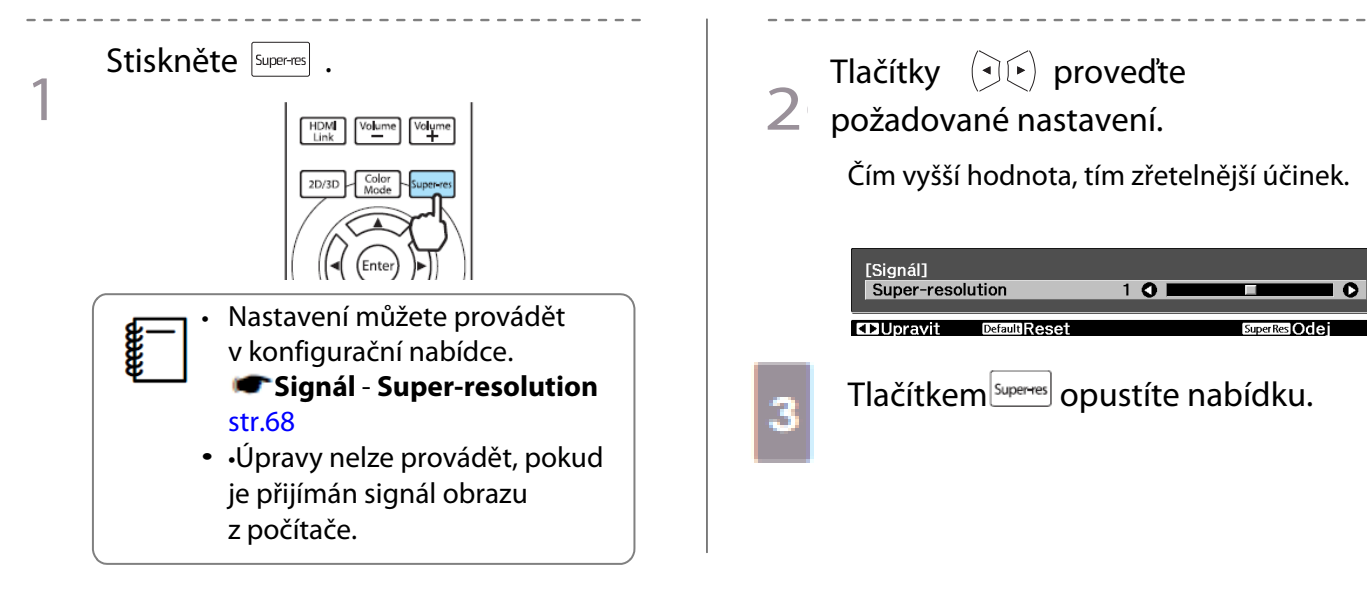

**W** 

## Zpracování obrazu

\_ \_ \_ \_ \_

Tato funkce je dostupná pouze při přijímání progresivního vstupního signálu z komponentního portu nebo z portu HDMI1 nebo HDMI2, případně z WirelessHD.

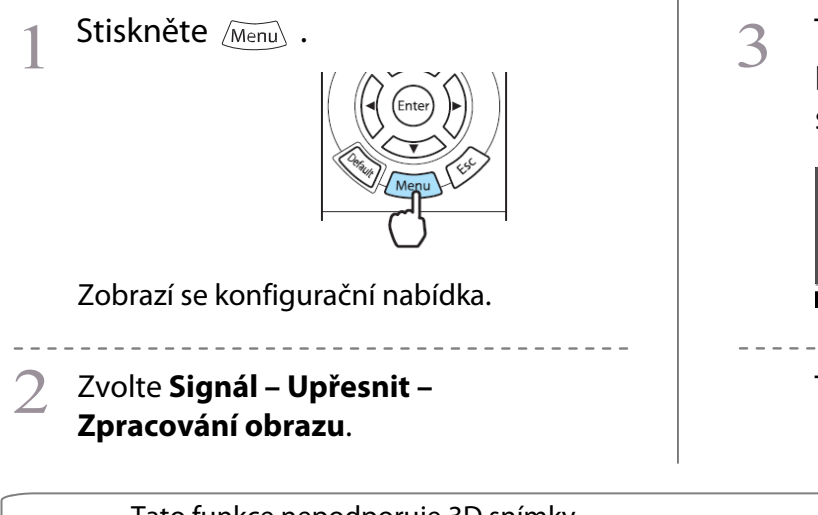

3 Tlačítky 2 zvolte příslušnou položku a volbu potvrďte stisknutím tlačítka ere.

|          | [Zpracování o | brazu]        |          |
|----------|---------------|---------------|----------|
|          |               | 🛛 Jemný 🥑     |          |
|          |               | Rychle        |          |
|          |               |               |          |
| BsolZpět | 🕰 Zvol        | EnterNastavit | MenuOdej |

Tlačítkem Menu opustíte nabídku.

• Tato funkce nepodporuje 3D snímky.

• Pokud **Zpracování obrazu** nastavíte na možnost **Rychle**, funkce **Potlačení šumu** se nastaví na možnost **Vypnuto**.

# Sledování obrazu v kvalitě, v níž byl uložen (Funkce paměti)

## Funkce ukládání

V konfigurační nabídce si můžete pro pozdější použití uložit nastavené hodnoty k některým snímkům a jejich kvalitě (Uložit do paměti)

Protože je tyto uložené hodnoty lze načíst pomocí dálkového ovladače, můžete si snadno přepnout na svoji oblíbenou kvalitu obrazu (Načíst z paměti).

Uložit lze následující funkce konfigurační nabídky.

| Obraz<br>● str.66 | Režim barev, Přík<br>Upřesnit-Ostrost, | zžim barev, Příkon, Jas, Kontrast, Sytost barev, Ostrost, Abs. teplota barev, Pleťový tón,<br>ořesnit-Ostrost, Posun, Zvýraznit, Gama, Odstín, Sytost, Jas, Autom. clona |  |
|-------------------|----------------------------------------|----------------------------------------------------------------------------------------------------|--|
| Signál            | Progresivní, Dete                      | kce pohybu                                                                                                    |  |
| str.68            | Upřesnit                               | Potlačení šumu, Úroveň nastavení, EPSON Super White, Přeskenování,<br>Video rozsah HDMI                                                                                  |  |

## Uložení do paměti

Do paměti lze zaznamenat v případě, že **Režim barev je** nastaven na jinou možnost než **Automaticky**.

Proveďte nastavení, která si chcete uložit do konfigurační nabídky.

2

3

Stiskněte Memory .

EH-TW6100W

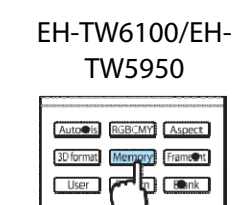

Tlačítky 📣 🐨 zvolte **Uložit** do paměti a volbu potvrďte

stisknutím tlačítka <sup>Enter</sup>.

| [Paměť]   |            |             |
|-----------|------------|-------------|
| Načíst z  | paměti 🛛 🕗 |             |
| Uložit do | o paměti   |             |
| Vymazat   | paměť      |             |
| Přejmen   | ovat paměť |             |
|           |            |             |
| Zvol      | InterZadat | Memory Odej |

Zobrazí se obrazovka Uložit do paměti.

Tlačítky v zvolte název ukládané paměti a volbu potvrďte stisknutím tlačítka <sup>Enter</sup>.

| Memory10 | Dynamický  |
|----------|------------|
| Memory9  | Dynamický  |
| ∎Memory8 | Dynamický  |
| ∎Memory7 | Dynamický  |
| Memory6  | Dynamický  |
| Memory5  | Dynamický  |
| Memory4  | Dynamický  |
| ∎Memory3 | Dynamický  |
| Memory2  | Dynamický  |
| Memory1  | ODynamický |

Aktuální nastavení projektoru se uloží do paměti.

Jakmile se značka u názvu paměti zabarví zeleně, ukládání je dokončeno. Pokud zvolíte název již obsazené paměti, zobrazí se zpráva, zda chcete přepsat data. Zvolíte-li **Ano**, předchozí obsah paměti se vymaže a místo něj se uloží aktuální nastavení.

## Načtení paměti

Stiskněte Memory a poté zvolte Načíst z paměti.

Zobrazí se obrazovka Načíst z paměti.

Zvolte název cílové paměti.

- Režim barev uložený do paměti se zobrazuje na pravé straně.
- V závislosti na vstupním signálu se část načtené paměti nemusí na promítaném obraze projevit.
- Paměť uloženou k 2D snímkům lze načíst opět pouze při promítání 2D snímků. Paměť uloženou k 3D snímkům lze načíst opět pouze při promítání 3D snímků.

## Smazání uložené paměti

Stiskněte Memory a poté zvolte Vymazat paměť.

Zobrazí se obrazovka Vymazat paměť.

Zvolte název cílové paměti.

Zobrazí se potvrzovací zpráva. Pokud zvolíte Ano, obsah uložené paměti se smaže.

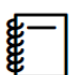

Chcete-li smazat všechny uložené paměti, přejděte do nabídky **Reset – Reset paměti** v konfigurační nabídce. 🖛 str.75

## Přejmenování paměti

Všechny názvy pamětí lze přejmenovat, můžete přitom použít až 12 znaků. Pro účely načítání paměti je užitečné dávat pamětím snadno zapamatovatelné názvy.

| 1 | Stiskněte Memory a poté zvolte <b>Přejmenovat paměť</b> .<br>Zobrazí se obrazovka <b>Přejmenovat paměť</b> .                                                                                                    |
|---|----------------------------------------------------------------------------------------------------|
| 2 | Zvolte název cílové paměti.<br>Zobrazí se seznam názvů.                                                                                                    |
| 3 | Zvolte některý z uvedených názvů nebo možnost <b>Přizpůsobený</b> .<br>Pokud chcete zadat vlastní název, zvolte možnost <b>Přizpůsobený</b> a přejděte ke kroku č. 4. Volbou<br><b>Přizpůsobený</b> se zobrazí klávesnice. |
|   |                                                                                                    |

Pokud vybíráte název ze seznamu, ujistěte se, že se název paměti změnil.

# **4** Zadejte název.

Tlačítky CANCER Zvolte znak

a výběr potvrďte stisknutím tlačítka <sup>(me)</sup>. Můžete zadat až 12 znaků. Po dokončení zadávání názvu zvolte možnost **Finish**.

Název paměti se změní.

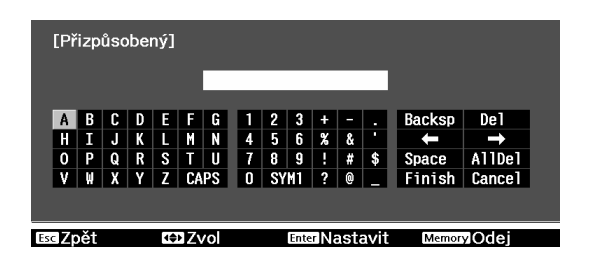

# 🔰 Sledování 3D snímků

## Nastavení 3D snímků

Při přijímání 3D dat ze zdrojů HDMI1, HDMI2 nebo WirelessHD (pouze u EH-TW9100W / EH-TW8100W) se automaticky promítá 3D obraz.

Podporovány jsou následující 3D formáty:

- Frame Packing (komprimace snímků)
- Side by Side (vedle sebe)
- Top and Bottom (nahoře a dole)
- Připojte k projektoru videozařízení
- schopné přehrávat 3D snímky.

Zapněte videozařízení a projektor,

pak stiskněte tlačítko <sup>2D/3D</sup>.

Pokud se 3D snímek začne promítat automaticky, není třeba mačkat žádná tlačítka.

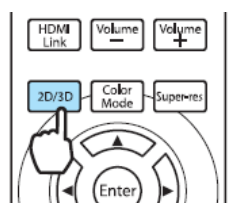

3D snímek se nezobrazuje

Pokud se 3D efekt nezobrazuje správně, proveďte následující kroky, a to i po přepnutí do režimu 3D:

- Zkontrolujte, zda 3D formát na AV zařízení odpovídá 3D formátu na projektoru.
   Signál 3D nastavení 3D formát str. 68
   Více informací k nastavení AV zařízení, naleznete v příručce k tomuto zařízení.
- Mohlo dojít k inverzi načasování synchronizace 3D brýlí. Invertujte synchronizaci pomocí funkce Inverzní
   3D brýle a zkuste to znovu. Signál 3D nastavení Inverzní 3D brýle str. 68
- Pokud se 3D snímek nezobrazuje, zkuste přepnutí tlačítka <sup>2D/3D</sup>.

|   | Vnímání 3D snímků je u různých osob individuální.<br>Pokud je funkce <b>3D zobrazení</b> nastavena na <b>Vypnuto</b> , snímek se nezobrazí v 3D. Stiskněte tlačítko |
|---|----------------------------------------------------------------------------------------------------|
|   | a dálkovém ovladači. 🖝 Signál – 3D nastavení – 3D zobrazení str. 68                                                                                                 |
| • | Projektor volí příslušný 3D formát automaticky. Pokud se 3D snímek nezobrazuje správně, použijte                                                                    |
|   | funkci <b>3D formát</b> ke zvolení jiného formátu. 🖝 Signál – 3D nastavení – 3D formát str. 68                                                                      |
| • | Pokud se 3D efekt nezobrazuje správně, vyzkoušejte funkci <b>Inverzní 3D brýle</b> .                                                                                |
|   | 🖝 Signál – 3D nastavení – Inverzní 3D brýle str. 68                                                                                                    |
| • | Při zobrazení 3D snímků se objeví varování o sledování 3D obrazu. Toto varování lze vypnout                                                                         |
|   | nastavením funkce <b>Upoz. na 3D sledov.</b> na možnost <b>Vypnuto</b> .                                                                                            |
|   | 🖝 Signál – 3D nastavení – Upoz. na 3D sledov. str. 68                                                                                                    |
| • | Rovněž můžete převádět 2D snímky na 3D snímky. 🖝 str. 48                                                                                                    |
| • | Následující funkce nabídky nelze během promítání 3D snímků měnit:                                                                                                   |
|   | Poměr stran (nastaven na Normální), Potlačení šumu (nastaveno na Vypnuto), Ostrost, Split Screen,                                                                   |
|   | Přeskenování (nastaveno na Vypnuto), Super-resolution                                                                                                    |

• Vnímání 3D snímků se může měnit v závislosti na okolní teplotě a na délce používání lampy. Nepoužívejte projektor, pokud se obraz nepromítá normálně.

## Používání 3D brýlí

Ke sledování 3D snímků používejte dodané nebo volitelné 3D brýle (ELPGS03). 3D brýle nemusejí být u některých modelů součástí dodávky.

3D brýle jsou vybaveny ochrannými fóliemi. Před použitím ochranné fólie odstraňte.

#### Nabíjení 3D brýlí

V závislosti na modelu 3D brýlí můžete používat následující způsoby nabíjení:

Pokud máte WirelessHD transmiter, můžete brýle nabíjet pomocí něj.

Pokud WirelessHD transmiter nemáte, můžete brýle nabíjet pomocí dodaného USB nabíjecího adaptéru.

Nabíjení pomocí WirelessHD transmiteru

USB kabelem propojte 3D brýle s WirelessHD transmiterem.

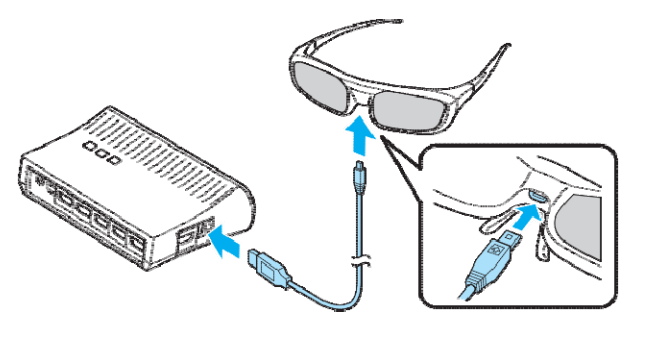

Nabíjení pomocí USB nabíjecího adaptéru

USB kabelem propojte 3D brýle s USB nabíjecím adaptérem a následně zapojte USB nabíjecí adaptér do elektrické zásuvky.

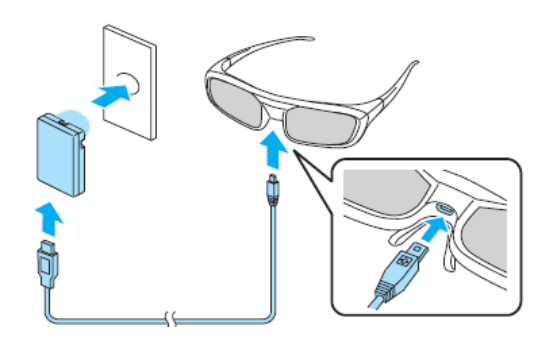

## Upozornění

- · Zapojujte pouze do elektrické zásuvky o napětí odpovídající hodnoty uvedené na adaptéru.
- Při manipulaci s dodaným microUSB kabelem dodržujte následující pokyny:
  - Kabel neohýbejte, nekruťte s ním ani za něj násilím netahejte.
  - Kabel nijak neupravujte.
  - Přípojka k elektrické síti by se neměla nacházet v blízkosti elektrického topného zařízení.
  - - Kabel nepoužívejte, je-li poškozen.

#### Párování 3D brýlí

K vytvoření 3D obrazu je třeba spárovat 3D brýle s projektorem.

Párování spustíte stisknutím tlačítka [Pairing] na 3D brýlích. Více informací naleznete v uživatelské příručce k 3D brýlím.

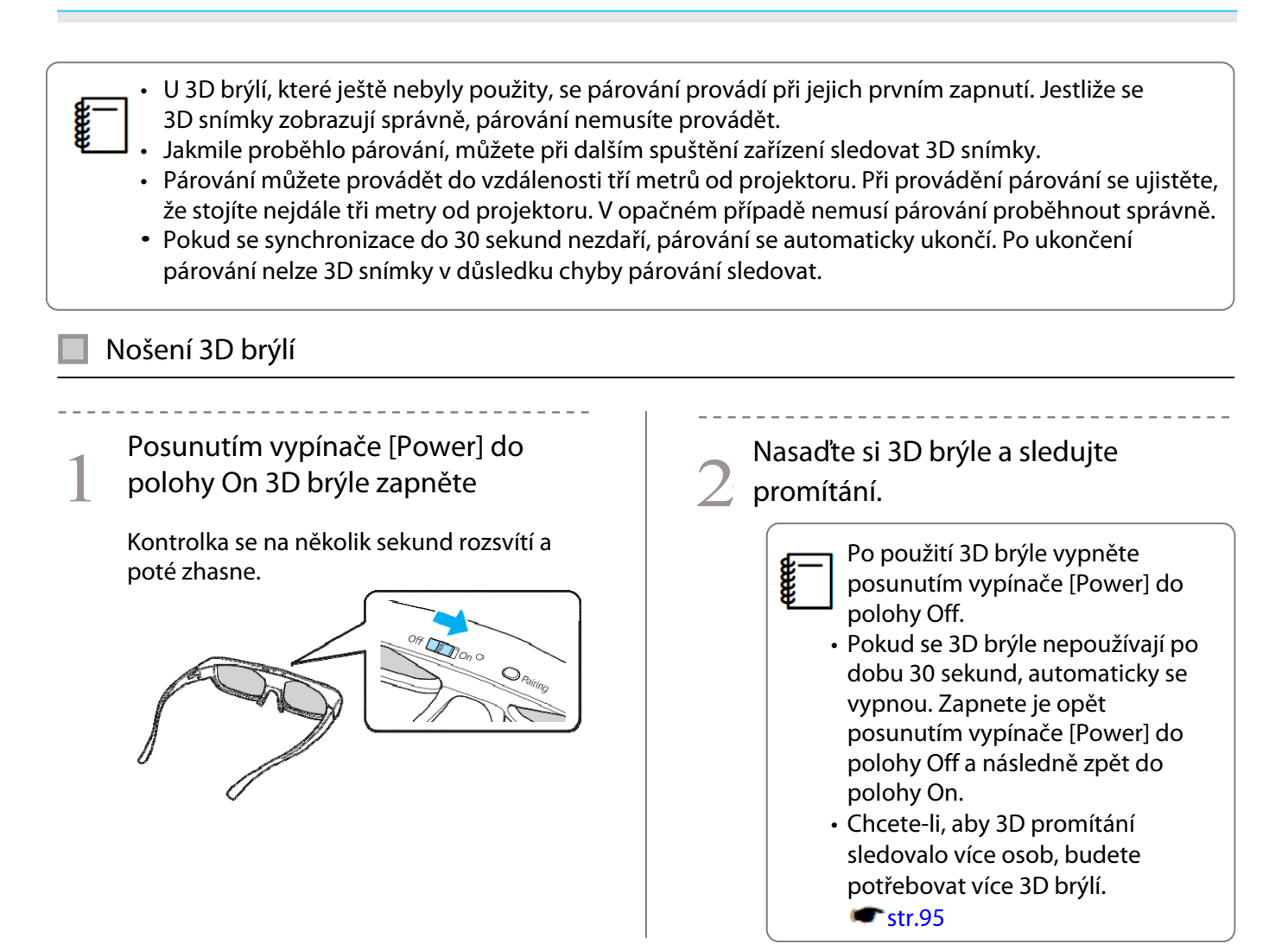

# Pozorovací rozsah při sledování 3D snímků

Projektor umožňuje sledování 3D snímků v rozsahu znázorněném na obrázku níže.

3D snímky můžete sledovat v dosahu 10 metrů od projektoru.

Vzdálenost nutná pro párování je tři metry.

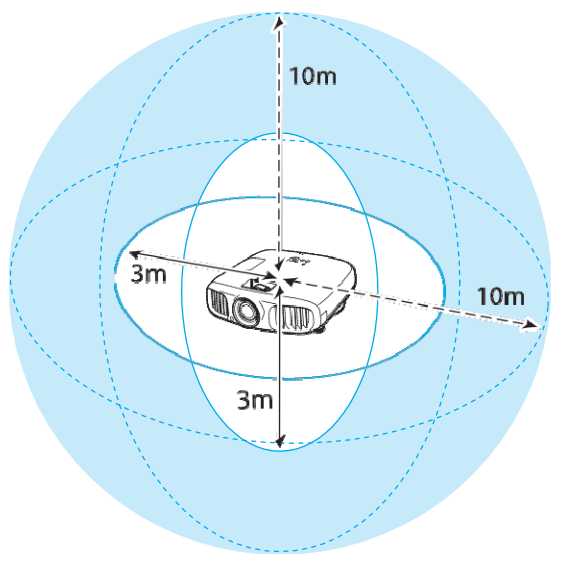

- 3D snímky se nemusejí zobrazit správně, dochází-li k rušení jinými komunikačními zařízeními s technologii Bluetooth. Při sledování 3D snímků taková zařízení vypněte.
- 3D brýle komunikují na stejné frekvenci (2,4GHz) jako bezdrátové sítě LAN (IEEE802.11b/g) a mikrovlnné trouby. Pokud tato zařízení současně s promítáním 3D snímků používáte, může docházet k rušení, promítání může být přerušované, případně se komunikace nemusí vůbec zdařit. Pokud tato zařízení potřebujete během promítání 3D snímků používat, zajistěte dostatečnou vzdálenost mezi nimi a projektorem.
- 3D brýle určené pro tento projektor využívají technologie aktivní clony vycházející z norem Full HD 3D Glasses Initiative<sup>™</sup>.

## Varování při sledování 3D snímků

Při sledování 3D dodržujte následující důležité pokyny:

# 🕂 Varování

Demontáž a úpravy

3D brýle nerozebírejte ani nijak neupravujte.
 Mohlo by dojít ke vzniku požáru nebo k nesprávnému zobrazování, což by Vám mohlo způsobit nepříjemné pocity.

Skladování

• Neponechávejte 3D brýle ani jiné dodané komponenty v dosahu dětí. Mohly by je nešťastnou náhodou spolknout. Pokud se tak stane, ihned uvědomte lékaře.

Bezdrátová komunikace (bluetooth)

- Elektromagnetické rušení může způsobit nefunkčnost zdravotnické techniky. Před použitím zařízení se přesvědčte, že se v blízkosti nenachází žádná zdravotnická technika.
- Elektromagnetické rušení může způsobit nefunkčnost automaticky ovládané techniky, následkem čehož může dojít k havárii nebo úrazu. Nepoužívejte zařízení v blízkosti automaticky ovládané techniky, jako jsou například automatické dveře nebo požární signalizace.

Vysoké teploty

 Nevhazujte 3D brýle do ohně, nepokládejte je na zdroj tepla ani nenechávejte bez dozoru na místech vystavených vysokým teplotám. Zařízení je vybaveno integrovanou dobíjecí lithiovou baterií, v případě vznícení nebo exploze by mohla způsobit popáleniny nebo požár.

Nabíjení

- Při nabíjení připojte dodaný kabel výhradně k USB portu Epson. Nenabíjejte jinými zařízeními, neboť by mohlo dojít k vytečení, přehřátí nebo explozi baterie.
- K nabíjení 3D brýlí používejte pouz edodaný nabíjecí kabel. Jinak by mohlo dojít k přehřátí, vznícení nebo explozi.

# 🚹 Výstraha

#### 3D brýle

- S 3D brýlemi zacházejte velmi šetrně.
   Poškození skleněných částí apod. může způsobit poranění. Uchovávejte brýle v dodaném měkkém pouzdru na brýle.
- Při nasazování 3D brýlí dbejte zvýšené opatrnosti. Obrubou brýlí si můžete způsobit poranění.
- Nedotýkejte se pohyblivých částí 3D brýlí (například kloubů). Můžete si způsobit poranění. Likvidaci 3D brýlí provádějte v souladu s uživatelskou příručkou k 3D brýlím.

# 🔥 Výstraha

#### Používání 3d brýlí

- Ujistěte se, že máte 3D brýle nasazeny správně.
   Nenasazujte si 3D brýle obráceně.
   Pokud se správně nezobrazuje obraz pro pravé i levé oko, může to způsobovat nepříjemné pocity.
- Nenasazujte si 3D brýle, pokud nesledujete 3D snímky.
- Vnímání 3D obrazu není u všech osob stejné. Pokud se cítíte zvláštně nebo 3D obraz nevidíte, přestaňte funkci 3D používat.
- Další sledování 3D snímků by mohlo přivodit nepříjemné pocity.
- 3d brýle si ihned sundejte, pokud máte nezvyklé pocity nebo dojde k jejich poruše. Další používání 3D brýlí by mohlo způsobit zranění nebo nepříjemné pocity.
- Přestaňte 3D brýle používat, jestliže se v oblasti uší, nosu nebo spánků objeví zarudnutí, bolestivost nebo svědění. Další používání 3D brýlí by mohlo způsobit nepříjemné pocity.
- Přestaňte 3D brýle používat, pokud máte při jejich nasazení neobvyklé pocity na kůži. Ve velmi vzácných případech může nátěr 3D brýlí nebo materiál, z něhož jsou vyrobeny, vyvolat alergickou reakci.

# 🔨 Výstraha

Doba sledování 3D snímků

Při déletrvajícím sledování 3D snímků si vždy dělejte pravidelné přestávky.
 Dlouhotrvající sledování 3D snímků může způsobit únavu očí.
 Délka a četnost takových přestávek se u různých osob liší. Pokud i po přestávce cítíte, že jsou oči stále unavené, nebo se necítíte dobře, ihned sledování ukončete.

# 🚹 Výstraha

#### Sledování 3D snímků

- Pokud během sledování 3D snímků cítíte, že jsou Vaše oči unavené nebo se cítíte jinak nepříjemně, ihned sledování ukončete. Další sledování 3D snímků by mohlo přivodit nepříjemné pocity.
- Při sledování 3D snímků vždy používejte 3D brýle. Nepokoušejte se sledovat 3D snímky bez 3D brýlí. Sledování 3D snímků bez 3D brýlí by mohlo přivodit nepříjemné pocity.
- Při používání 3D brýlí kolem sebe neumisťujte předměty, které jsou křehké nebo se snadno rozbijí.
   Sledování 3D snímků může přivodit bezděčné pohyby, jimiž můžete poškodit předměty ve své blízkosti nebo jimiž si můžete způsobit poranění.
- 3D brýle používejte pouze při sledování 3D snímků. S nasazenými 3D brýlemi se nepohybujte po místnosti. Můžete vidět své okolí tmavěji než normálně, následkem čehož můžete upadnout nebo si přivodit poranění.
- Při sledování 3D snímků se snažte být co nejvíce v úrovni promítacího plátna.
   Sledování 3D snímků pod úhlem snižuje 3D efekt a může v důsledku nezamýšlených barevných změn způsobit nepříjemné pocity.
- Při používání 3D brýlí v místnosti osvětlené zářivkami nebo LED žárovkami můžete vidět blikání nebo různé záblesky. Pokud k tomuto dojde, ztlumte osvětlení do takové míry, aby blikání ustalo, případně osvětlení při sledování 3D snímků úplně vypněte. Ve velmi vzácných případech může toto blikání u některých osob přivodit záchvaty nebo mdlobu. Pokud se kdykoli při sledování 3D snímků začnete cítit nepříjemně nebo nepohodlně, ihned sledování ukončete.
- Při sledování 3D snímků se zdržujte v dostatečné vzdálenosti od plátna odpovídající alespoň trojnásobku výšky plátna. Doporučená pozorovací vzdálenost je u 80palcového plátna nejméně 3 metry a u 100palcového plátna nejméně 3,6 metru.

Sezení nebo stání v nižší než doporučované vzdálenosti může způsobit únavu očí.

# 🚹 Výstraha

#### Zdravotní rizika

• 3D brýle byste neměli používat, pokud jste citliví na světlo, trpíte srdeční chorobou nebo se necítíte dobře. Váš stav by se mohl zhoršit.

# Výstraha

#### Doporučený věk

- Minimální doporučený věk ke sledování 3D snímků je šest let.
- Děti mladší šesti let jsou stále ve vývinu a sledování 3D snímků by jim mohlo způsobit komplikace. Máte-li v tomto ohledu pochybnosti, poraďte se se svým lékařem.
- Děti sledující 3D snímky s 3D brýlemi by měly být vždy pod dohledem dospělého. Často lze jen obtížně určit, kdy se dítě cítí unavené a kdy by se mohlo stát, že by se mu náhle mohlo udělat nevolno. Vždy své děti kontrolujte a sledujte, zda při promítání 3D snímků nepociťují únavu očí.

ł

# Převod 2D snímků na 3D snímky a jejich sledování

2D snímky z HDMI1, HMDI2, WirelessHD lze převádět do 3D (pouze EH-TW6100W).

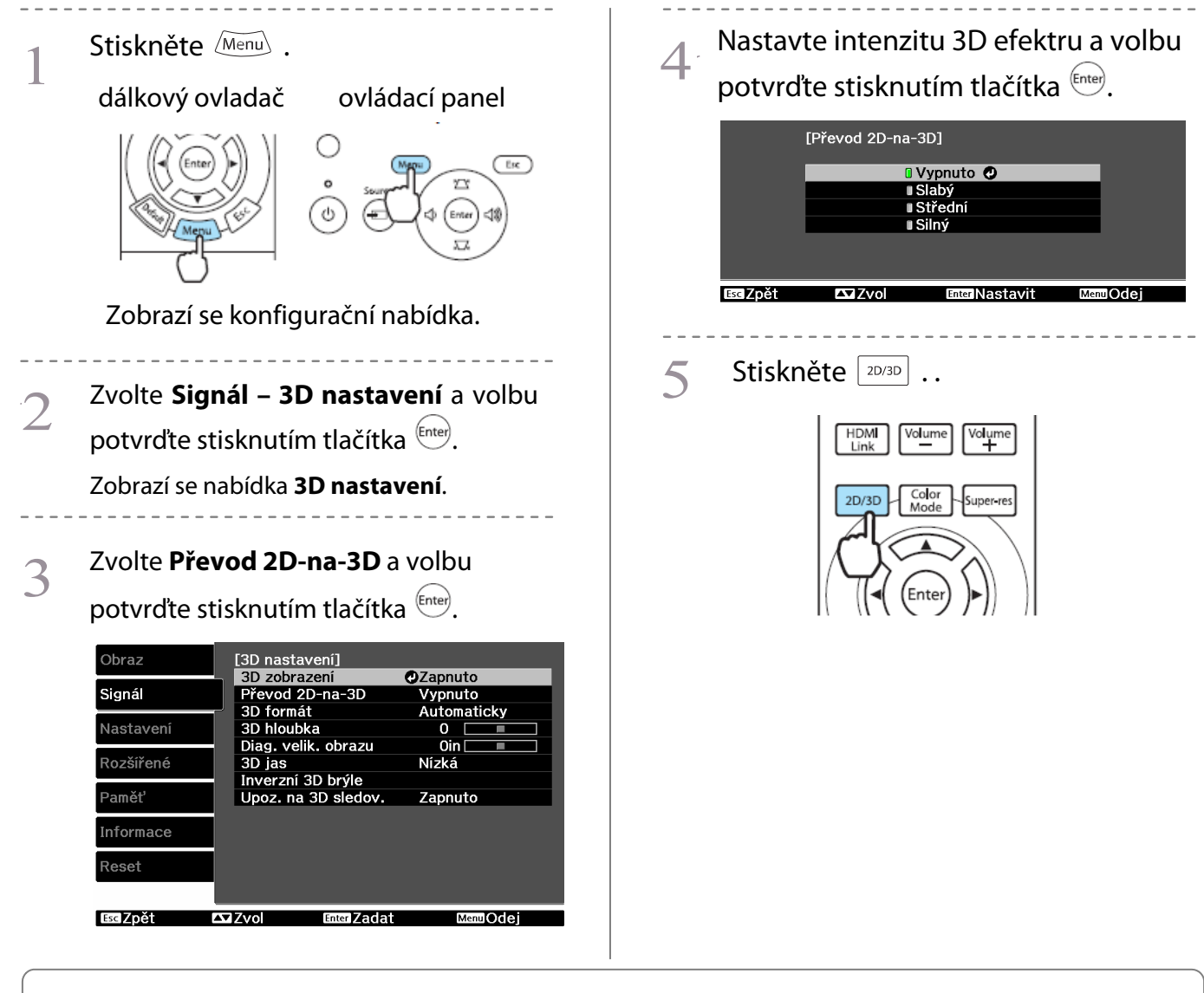

Při používání funkce Převod 2D-na-3D nastavte 3D formát na Automaticky nebo na 2D. Signál – 3D nastavení – 3D formát str.68

# Propojení s WirelessHD (pouze EH-TW6100W)

#### Instalace WirelessHD transmiteru

Dodaný WirelessHD transmiter lze použít k bezdrátovému přijmu obrazových dat.

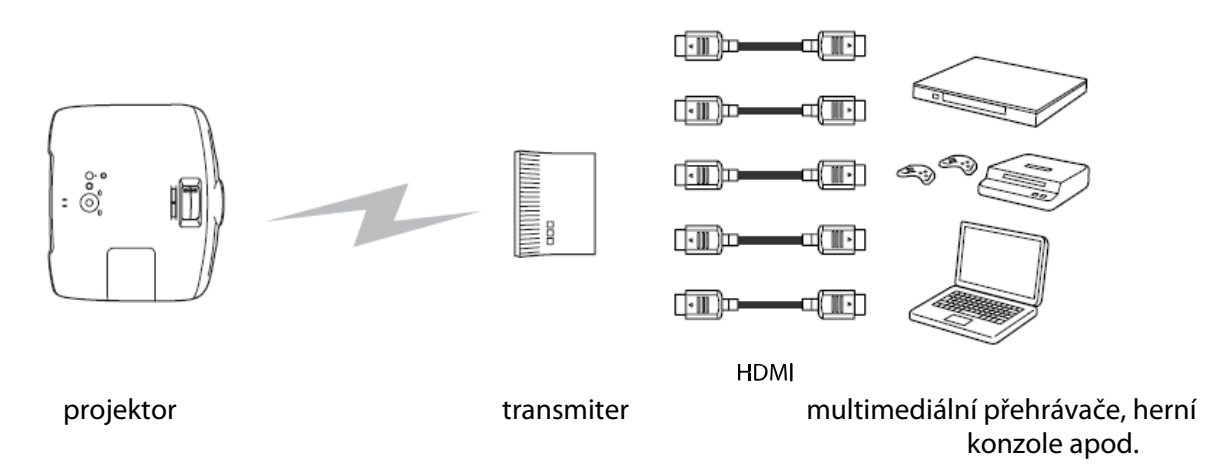

WirelessHD transmiter lze používat následujícími způsoby:

- K projektoru nemusíte připojovat žádný kabel. Je to výhodné, zejména pokud nemůžete projektor umístit poblíž AV zařízení.
- Můžete připojit až pět AV zařízení současně a pomocí dálkového ovladače přepínat mezi snímky.
- Kromě projektoru můžete do výstupního portu připojit i další výstupní zařízení, např. televizor, a pomocí dálkového ovladače přepínat mezi výstupy.
- Z připojeného AV zařízení tak mohou promítat snímky i jiná výstupní zařízení připojená k výstupnímu portu, a to i v případě, kdy je projektor vypnutý.

# Popis WirelessHD transmiteru

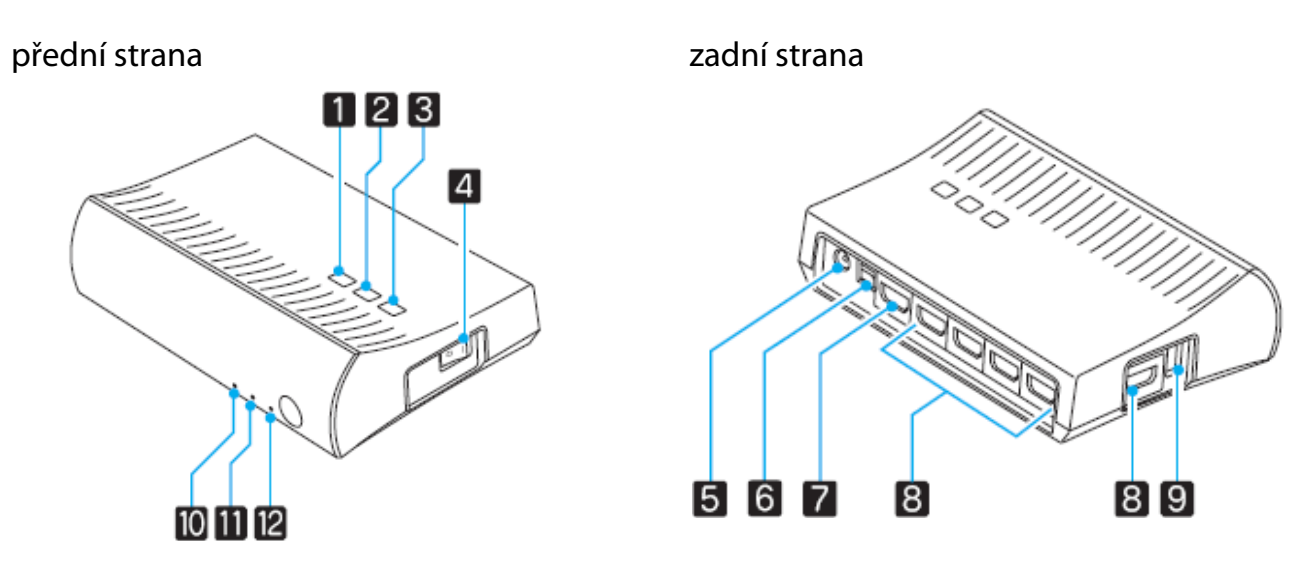

| Název |                                 | Funkce                                                                                                    |  |
|-------|---------------------------------|----------------------------------------------------------------------------------------------------|--|
| 1     | tlačítko 也                      | Zapíná nebo vypíná vysílač.<br>Plní stejnou funkci jako tlačítko 💿 pro WiHD transmiter umístěné<br>v dolní části dálkového ovladače.                                                                        |  |
| 2     | tlačítko vstup                  | Mění vstupní port, z něhož se promítá obraz.<br>Plní stejnou funkci jako tlačítko <u>Input</u> pro WiHD transmiter umístěné<br>v dolní části dálkového ovladače.                                            |  |
| 3     | tlačítko výstup                 | Přepíná výstupní obraz do bezdrátového nebo výstupního portu.<br>Plní stejnou funkci jako tlačítko <sup>Output</sup> pro WiHD transmiter umístěné<br>v dolní části dálkového ovladače.                      |  |
| 4     | hlavní vypínač                  | Hlavní vypínač sloužící k zapnutí nebo vypnutí transmiteru.                                                                                                    |  |
| 5     | port AC adaptéru                | Připojuje AC adaptér.                                                                                                    |  |
| 6     | port optického<br>audiovýstupu  | Připojuje k audiozařízením vybaveným vstupním optickým audioportem.                                                                                                    |  |
| 7     | port pro HDMI výstup            | Připojuje k jiným výstupním zařízením, např. k televizorům. Výstup lze přepínat pomocí tlačítka výstupu.                                                                                                    |  |
| 8     | port pro HDMI vstup             | Připojuje k AV zařízení, z něhož chcete přehrávat. Vstup lze přepínat pomocí tlačítka vstupu.                                                                                                    |  |
| 9     | port pro nabíjení 3D brýlí      | Připojuje USB kabel, jímž se nabíjejí 3D brýle.                                                                                                    |  |
| 10    | indikace 也<br>(oranžová/zelená) | Svítí, pokud je WirelessHD transmiter zapnut. V pohotovostním režimu<br>svítí oranžově, v provozu (přijímání nebo vysílání obrazu) zeleně.                                                                  |  |
| 11    | indikace WiHD<br>(oranžová)     | <ul> <li>Indikuje stav komunikace WirelessHD transmiteru.</li> <li>Svítí při bezdrátovém přenosu obrazu do projektoru.</li> <li>Nesvítí při odesílání dat do výstupního portu.</li> </ul>                   |  |
| 12    | indikace spojení<br>(oranžová)  | <ul> <li>Indikuje stav spojení s projektorem.</li> <li>Svítí při promítání obrazu z projektoru.</li> <li>Bliká při vyhledávání projektoru.</li> <li>Bliká pomalu v pohotovostním úsporném režimu</li> </ul> |  |

ł

Ë zezadu. Umístěte projektor tak, aby byla přední strana obrácena směrem k WirelessHD transmiteru. Rovněž se ujistěte, že vstupní větrací otvor na levé straně projektoru není zakrytý. • Umístěte WirelessHD transmiter na rovnou plochu tak, aby byl obrácen směrem k projektoru. Intenzitu signálu můžete vidět v nabídce WirelessHD. Tastavení – Příjem str.71 Nastavení WirelessHD transmiteru Umístěte **WirelessHD** transmiter Pomocí HDMI kabelu připojte AV zařízení, 3 připojený k projektoru tak, zařízení které chcete použít, do vstupního portu byla obrácena čely k sobě. 🖝 str. 54 WirelessHD transmiteru. Můžete připojit až pět multimediálních Dodaným AC adaptérem zapojte přehrávačů. 2 WirelessHD transmiter do elektrické zásuvky.

Přijímač je umístěn poblíž vstupního větracího otvoru projektoru a nemůže přijímat signál přímo

K výstupnímu portu WirelessHD transmiteru můžete připojit i další výstupní zařízení, např. televizor. Pomocí dálkového ovladače můžete přepínat mezi obrazovými výstupy. 🖝 str.55

3

## Promítání snímků

2 Zapněte přehrávání na AV zařízení a následně zapněte i projektor a WirelessHD transmiter.

Rozsvítí se indikace 😃 na WirelessHD transmiteru.

Zkontrolujte světelnou indikaci WiHD na WirelessHD transmiteru.

Pokud indikace WiHD svítí, přejděte k dalšímu kroku.

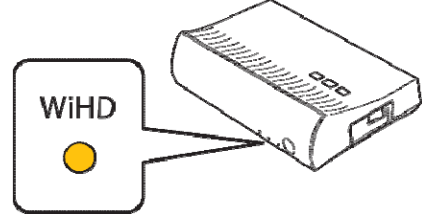

Pokud indikace nesvítí, stiskněte tlačítko Output na dálkovém ovladači nebo na WirelessHD transmiteru. Při stisknutí tlačítka Output na dálkovém ovladači miřte dálkovým ovladačem na WirelessHD transmiter.

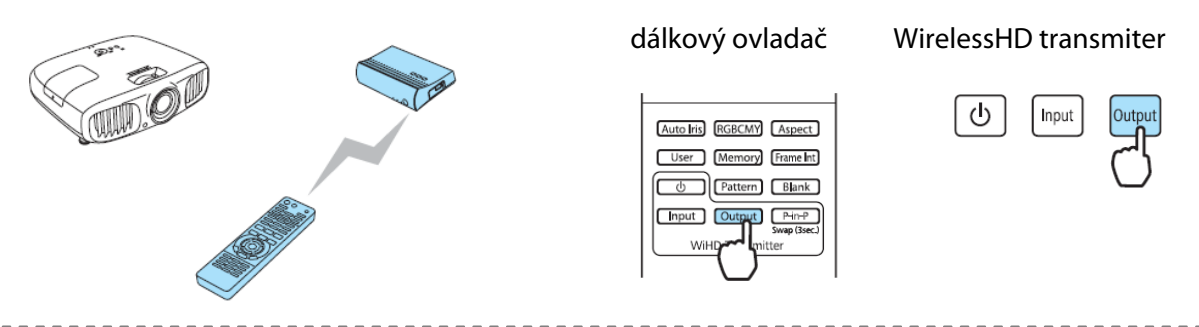

Zkontrolujte stav indikace spojení (Link) na WirelessHD transmiteru.

Pokud se WirelessHD transmiter připojí k projektoru, indikace spojení zůstane svítit.

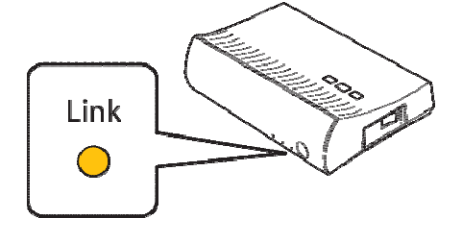

Pokud bude indikace nadále pomalu blikat, znamená to, že se WirelessHD transmiter nemůže připojit k projektoru a proto přešel do pohotovostního režimu. Ubezpečte se, že projektor je správně umístěn, zapnutý atd.

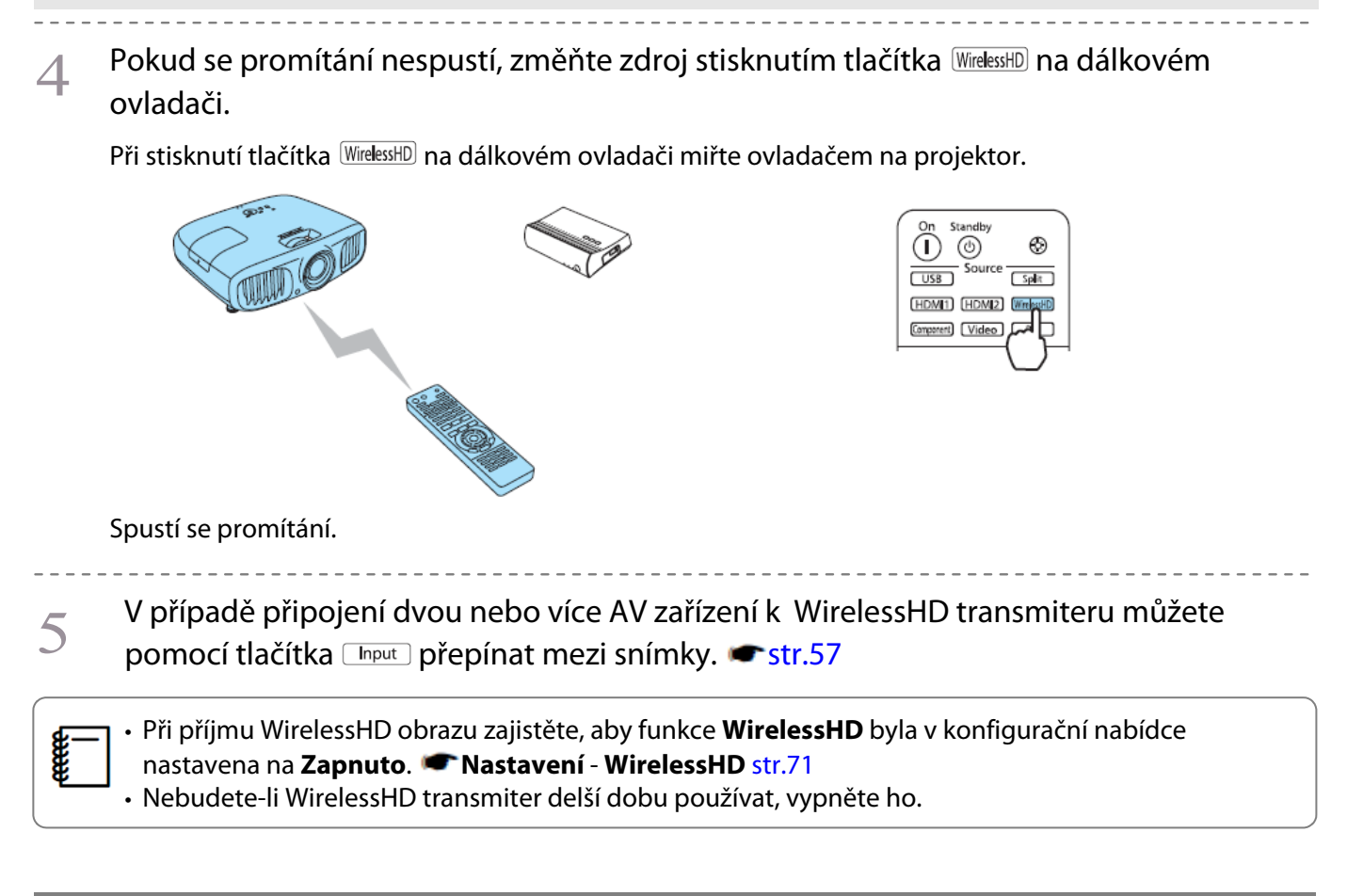

#### Nabídka Nastavení WirelessHD

Stiskněte Menu . 3 Nastavte všechny zobrazené funkce. Zobrazí se konfigurační nabídka. essHD Připojení Zařízer 0 WirelessHD Příjem Zapnuto Zvolte Nastavení – WirelessHD. Signál Nastavení Zobrazí se nabídka WirelessHD. Reset Rozšířené Paměť Informace Reset

#### Dostupné funkce v nabídce WirelessHD:

| Funkce             | Popis                                                                                                    |
|--------------------|----------------------------------------------------------------------------------------------------|
| Připojení zařízení | Zobrazuje seznam dostupných zařízení WirelessHD, k nimž je možné se připojit.<br>V seznamu jsou uvedeny názvy zařízení a MAC adresy (čísla zařízení). MAC adresa je<br>uvedena na štítku zespodu projektoru. |
| WirelessHD         | Zapíná a vypíná funkci WirelessHD.                                                                                                    |
| Příjem             | Zobrazuje příjem.                                                                                                    |
| Reset              | U všech změněných hodnot nabídky <b>WirelessHD</b> lze obnovit jejich výchozí nastavení.                                                                                                    |

liso Zpět

🕰 Zvol

Enter Zadat

MenulOde

# Dosah přenosu WirelessHD

Níže uvedené obrázky znázorňují dosah komunikačního přenosu podle specifikace WirelessHD. Umístěte WirelessHD transmiter tak, aby byl obrácen směrem k projektoru.

vodorovný směr

**E** 

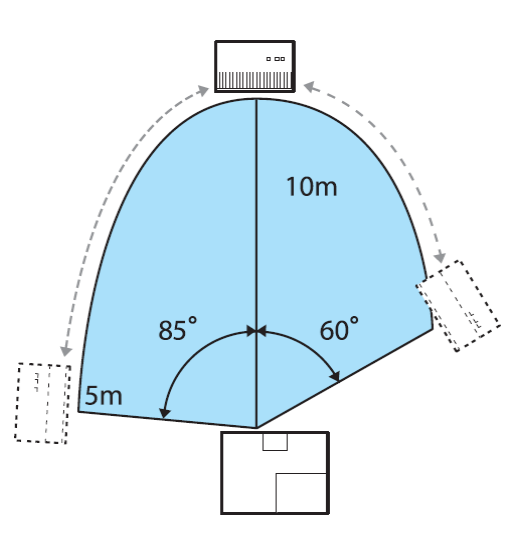

svislý směr (při umístění na stole apod.)

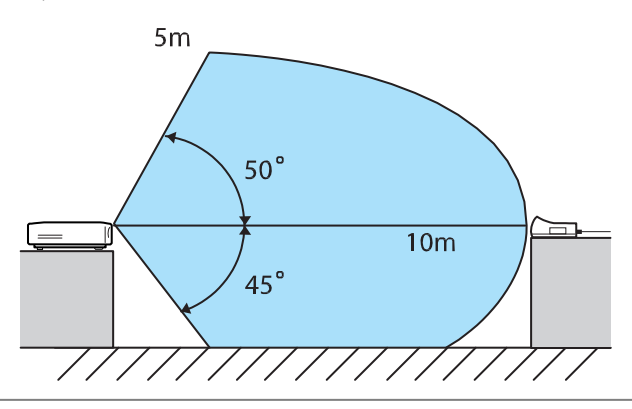

svislý směr (při zavěšení ke stropu)

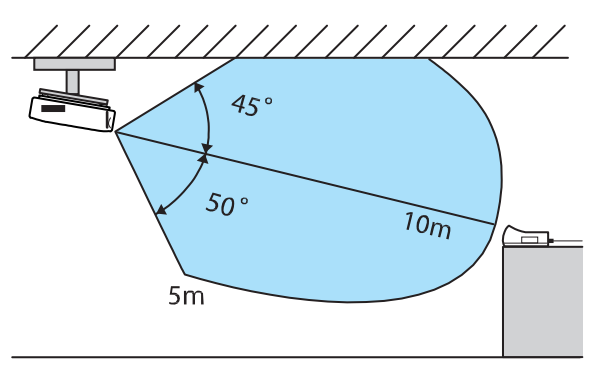

- Dosah bezdrátového přenosu se liší podle umístění a materiálu okolního nábytku a okolních stěn. Uvedené hodnoty jsou pouze informativní.
- Projektor nemůže komunikovat skrze stěny.
- Umístěte WirelessHD transmiter na dřevěnou polici nebo na jiné místo, které nebrání vysílání signálu z přední části zařízení. Mějte na paměti, že umístění vysílače na kovovou desku může způsobit nestabilitu signálu.
- Antény jsou integrovány do přední části projektoru a WirelessHD transmiteru. Při umisťování zařízení zajistěte, aby byly antény obráceny směrem k sobě (k přední části zařízení).
- Umístěte projektor a WirelessHD transmiter poblíž a zajistěte, aby v blízkosti nebyly v provozu další projektory.
- V závislosti na intenzitě přijímaného signálu mohou být automaticky odstraněny informace o barvě obrazu, aby se tak zabránilo přerušovaní reprodukce a aby bylo zachováno stálé spojení. Zhoršení kvality obrazu předejdete úpravou polohy WirelessHD transmiteru tak, aby byl Příjem co nejsilnější.

ł

# Užitečné funkce WirelessHD transmiteru

Pomocí WirelessHD transmiteru můžete připojit pět multimediálních přehrávačů a přepínat mezi nimi a jedním výstupním zařízením (výstupním zařízením zobrazujícím snímek, např. televizorem).

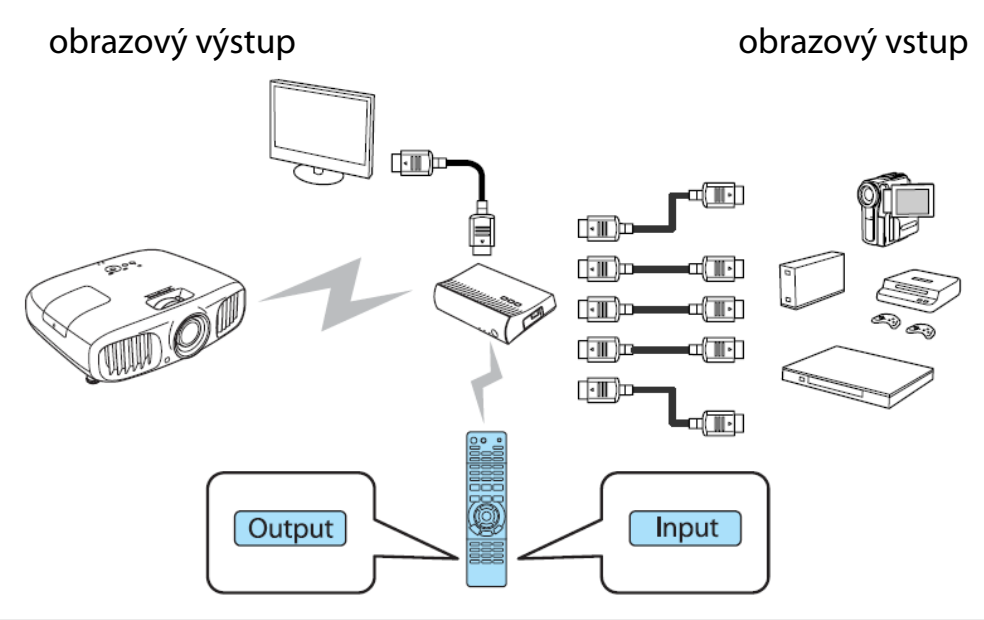

Při provádění úkonů pomocí tlačítka Input (přepnutí vstupu) nebo tlačítka Output (přepnutí výstupu) na dálkovém ovladači miřte dálkovým ovladačem na WirelessHD transmiter.

#### Přepínání cíle přenášeného obrazu

Obrazový výstup můžete přepínat mezi zařízeními, např. televizory, připojenými k výstupnímu portu na WirelessHD transmiteru a projektoru.

2 Zapněte projektor nebo televizor.

2 Zapněte WirelessHD transmiter.

Indikátor U na WirelessHD transmiteru se rozsvítí.

**B** 

3 Namiřte dálkovým ovladačem na WirelessHD transmiter a stiskněte tlačítko Oukpuk .

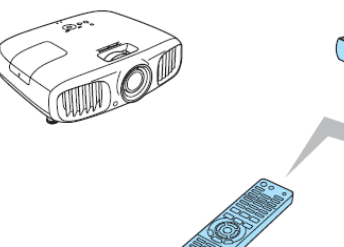

| 1 |                                     |
|---|-------------------------------------|
|   | Auto Iris RGBCMY Aspect             |
|   | User Memory Frame Int               |
|   | Pattern Blank                       |
|   | Input Output P-in-P<br>Swap (Ssec.) |
|   | WiHD                                |

dálkový ovladač

WirelessHD transmiter

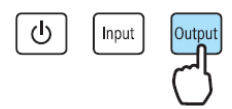

Indikace WiHD na WirelessHD transmiteru v závislosti na výstupním cíli signalizuje následující stav:

Svítí: Obraz se vysílá do projektoru.

Nesvítí: Obraz se vysílá do jiného výstupního zařízení.

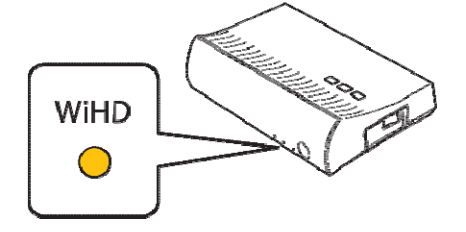

Při dalším zapnutí projektoru se bude promítat na výstup, na který se promítalo naposledy.

Přepnout na jiné výstupní zařízení můžete i při vypnutém projektoru.

# Přepínání zdroje přenášeného obrazu

Můžete přepínat mezi zdroji obrazu pro AV zařízení připojené k WirelessHD transmiteru. Při přepínání se v jedné nabídce v náhledu zobrazí všechny vstupní zdroje. Takto můžete snadno přepínat mezi zdroji obrazu i v případě, kdy je připojeno více zařízení přes HDMI.

Projektor je založen na technologii Insta Prevue Technology od společnosti Silicon Image, Inc.

## Přepnutí zdroje

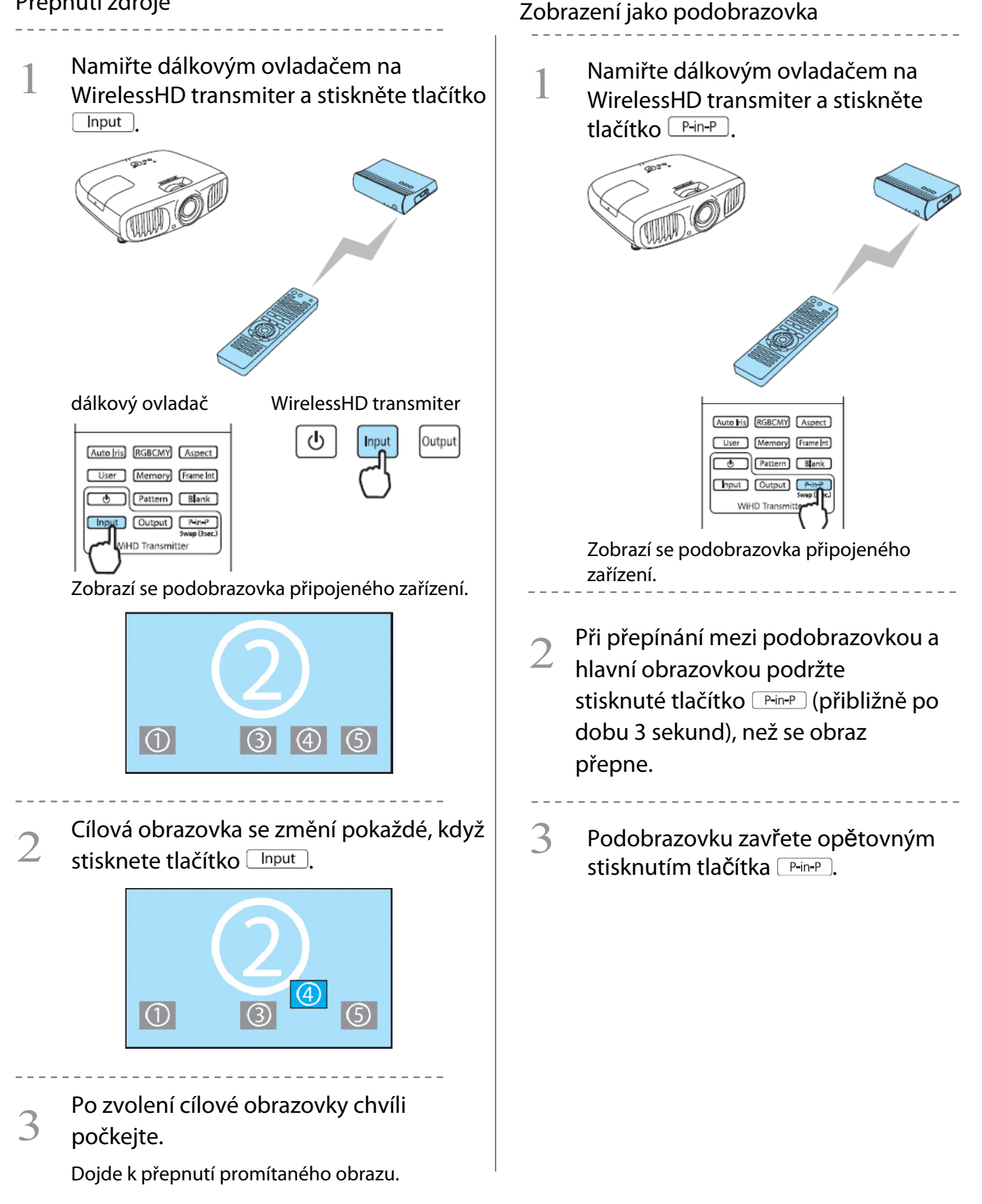

| a velikost podobrazovky (velká/malá). Po<br>každém stisknutí tlačítka Output se<br>podobrazovka přesune z pravého dolního<br>rohu, pravého horního rohu, levého<br>horního rohu nebo levého dolního rohu,<br>díky čemuž můžete změnit její velikost. |
|----------------------------------------------------------------------------------------------------|
|----------------------------------------------------------------------------------------------------|

# Dosah dálkového ovladače

Na následujícím obrázku je znázorněn funkční dosah ovladače při ovládání WirelessHD transmiteru.

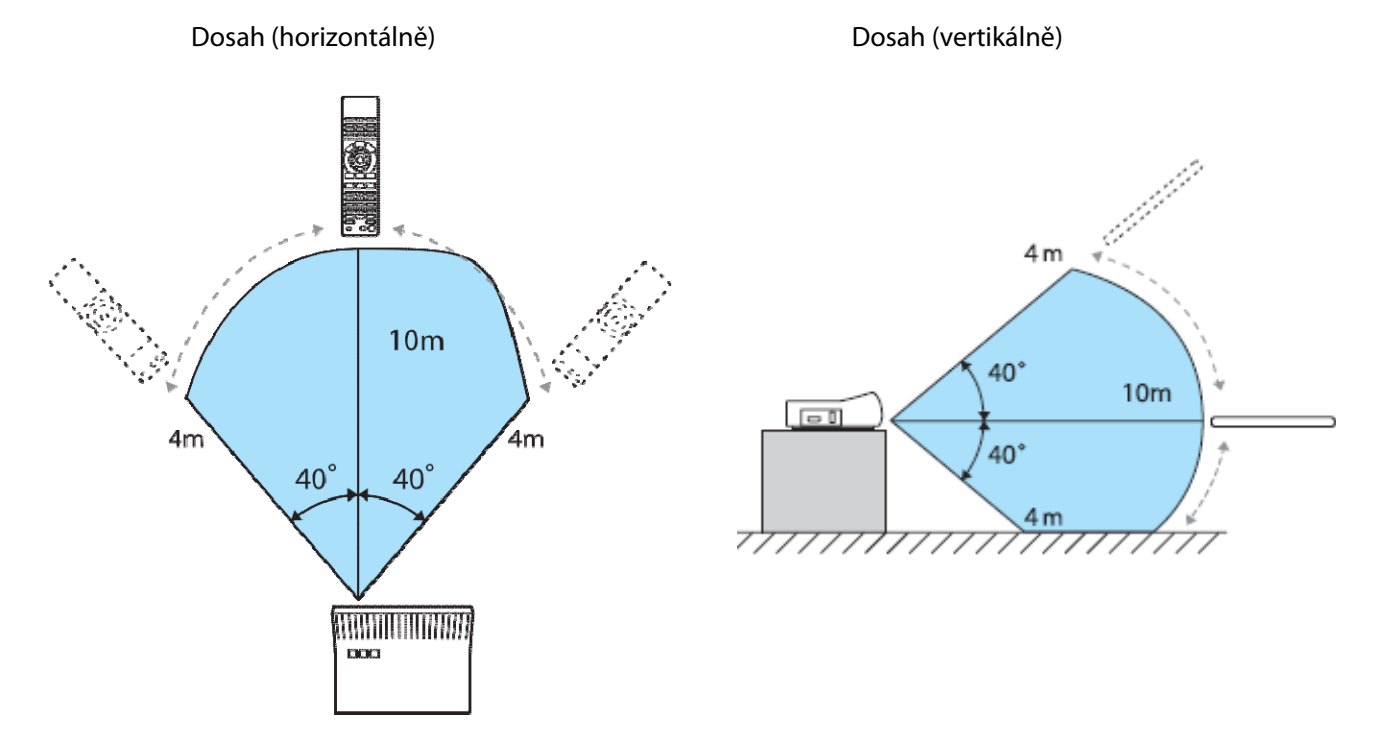

# Použití funkce Spojení HDMI

# Funkce Spojení HDMI

Pokud je k HDMI portu projektoru připojeno AV zařízení, které vyhovuje specifikaci HDMI CEC, můžete z jednoho dálkového ovladače provádět spojené činnosti jako například zapnutí nebo úpravu hlasitosti AV systému. Funkci Spojení HDMI můžete rovněž použít při promítání snímků ve WirelessHD (pouze u EH-TW9100W / EH-TW8100W).

- Pokud AV zařízení vyhovuje specifikaci HDMI CEC, můžete použít funkci Spojení HDMI také
- v případě, kdy propojovací AV systém specifikaci HDMI CEC nevyhovuje.
- Současně lze připojit až 3 multimediální přehrávače, které vyhovují specifikaci HDMI CEC.

#### Příklad zapojení

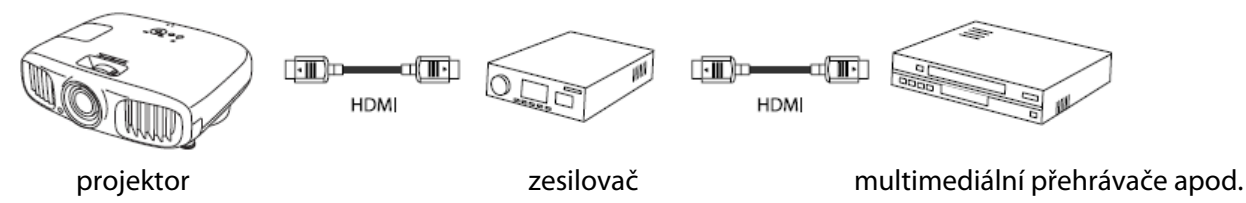

# Nastavení funkce Spojení HDMI

Stisknutím tlačítka Ina dálkovém ovladači a nastavením funkce **Spojení HDMI** na možnost **Zapnuto** můžete provádět následující úkony:

|             | [Spojení HDMI]      |             |      |
|-------------|---------------------|-------------|------|
|             | Připojení Zařízení  | 0           |      |
|             | Spojení HDMI        | Zapnuto     |      |
|             | Výstupní audio zař. | Projektor   |      |
|             | Zap Napáj Spoj      | Vypnuto     |      |
|             | Vyp Napáj Spoj      | Zapnuto     |      |
|             |                     |             |      |
| <b>V</b> 7v | n merZadat          | HDMI Link C | )dei |

| Funkce                    | Popis                                                                                                    |
|---------------------------|----------------------------------------------------------------------------------------------------|
| Zap Napáj Spoj            | Zapíná projektor při přehrávání obsahu na připojeném zařízení, případně zapíná připojené zařízení při zapnutí projektoru.                                                                                                    |
| Vyp Napáj Spoj            | Vypíná připojené zařízení při vypnutí projektoru<br>Toto funguje v případě, že na připojeném zařízení je aktivována funkce propojení<br>zapínání CEC.<br>V závislosti na stavu připojeného zařízení (pokud např, nahrává) se zařízení nemusí<br>vypnout. |
| Výstupní audio zař.       | Pokud je připojen AV systém, lze nastavit výstup na reproduktor projektoru nebo reproduktor AV zařízení.                                                                                                    |
| Input Change Link         | Mění vstupní zdroj projektoru na HDMI při přehrávání obsahu na připojeném zařízení.                                                                                                    |
| Funkce připoj<br>zařízení | Dálkovým ovladačem projektoru lze provádět úkony jako např. zahájení a ukončení<br>přehrávání, posunutí vpřed a zpět, přechod na další či na předchozí kapitolu nebo zastavení.                                                                          |

• Abyste mohli funkci Spojení HDMI použít, musíte připojené zařízení nakonfigurovat. Více informací naleznete v dokumentaci dodané s připojeným zařízením.

Tento projektor se zapne při zapnutí AV zařízení připojeného k WirelessHD transmiteru také v případě, že funkce Zap Napáj Spoj je nastavená na možnost Zaříz –PJ nebo Obousměrné, a pokud je funkce WirelessHD nastavena na možnost Zapnuto (pouze u EH-TW6100W).

🖝 Nastavení – Spojení HDMI – Zap Napáj Spoj str.71

**B** 

## Připojení zařízení

Můžete si zobrazit připojená zařízení, která jsou dostupná pro Spojení HDMI, a u zařízení, z něhož chcete promítat, si zvolit konkrétní připojené zařízení. Zvoleným zařízením se automaticky stávají zařízení, která lze ovládat pomocí Spojení HDMI.

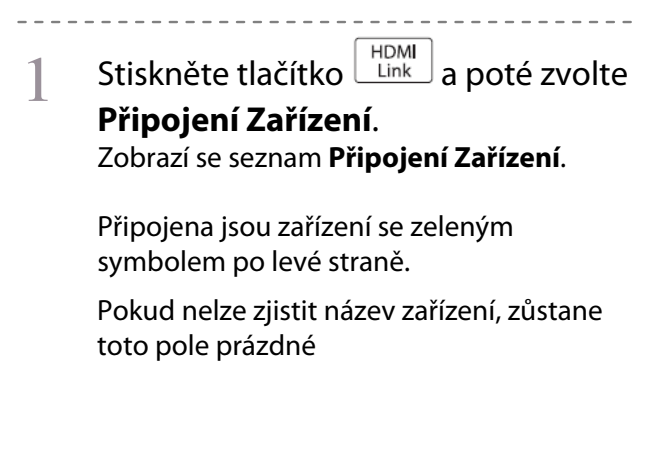

2 Zvolte zařízení, které chcete ovládat pomocí funkce Spojení HDMI.

| [Připojení Zařízen | í]         |                   |
|--------------------|------------|-------------------|
| Тур                | Název      | Zdroj             |
| Rekordér 1         | BW-XXX     | HDMI1             |
| Přehrávač 1        | DWR-XXX    | HDMI2             |
| Rekordér 2         |            | WirelessHD        |
|                    |            |                   |
|                    |            |                   |
|                    |            |                   |
|                    |            |                   |
|                    |            |                   |
|                    |            |                   |
|                    |            |                   |
|                    |            |                   |
| Systém AV          | YSP-XXX    | HDMI2             |
|                    |            |                   |
| Zpět 🗖 Zvol        | Enter Nast | avit HDMILink Ode |

- Pokud kabel nevyhovuje specifikaci HDMI, nelze uvedené úkony provádět.
- Některá připojená zařízení nebo funkce těchto zařízení dle specifikací HDMI CEC nemusejí pracovat správně. Více informací naleznete v dokumentaci dodané společně s připojeným zařízením.

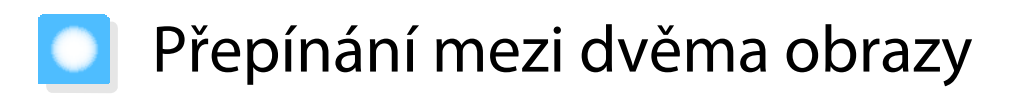

## Typy obrazů promítaných současně

Můžete promítat dva obrazy současně – jeden vlevo a druhý vpravo. Tyto obrazy můžete promítat ve stejné nebo různé velikosti a menší snímek si zobrazit jako podobrazovku při sledování většího obrazu.

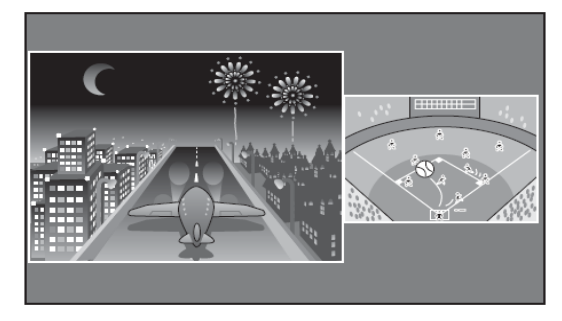

Kombinace vstupních zdrojů při promítání v režimu Split Screen

|             | HDMI1 | HDMI2 | WirelessHD* | Component | Video | PC |
|-------------|-------|-------|-------------|-----------|-------|----|
| HDMI1       | -     | -     | -           | 1         |       |    |
| HDMI2       | -     | -     | -           | 1         |       |    |
| WirelessHD* | -     | -     | -           | /         |       |    |
| Component   |       |       |             | -         |       | -  |
| Video       |       |       | 1           | /         | -     |    |
| PC          |       |       |             | -         |       | -  |

\* pouze EH-TW6100W

# Promítání v režimu Split Screen

## Rozdělení obrazovky (Split Screen)

Během promítání stiskněte na dálkovém ovladači tlačítko Split.

Obrazovka se rozdělí.

Aktuálně zobrazovaný snímek se promítá vlevo a snímek uvedený jako **Zdroj** v nabídce **Nastav. Split Screen** se promítá vpravo. Pokud vložený zdroj není podporován, snímek se nezobrazí se.

Opětovným stiskem tlačítka Split opustíte režim Split Screen.

Split Screen nelze použít k promítání 3D snímků. Split Screen nelze použít, je-li zdrojem USB.

#### EH-TW6100W

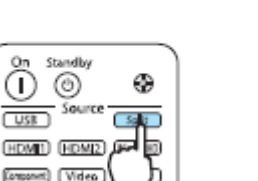

#### EH-TW6100/EH-TW5950

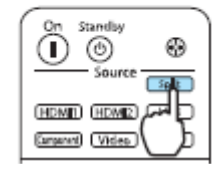

1

## Změna nastavení rozdělení obrazovky

V nabídce **Nastav. Split Screen** můžete změnit zdroj a velikost obrazu použitého při rozdělení obrazovky.

Během promítání v režimu Split Screen stiskněte tlačítko Menu.

Zobrazí se nabídka Nastav. Split Screen.

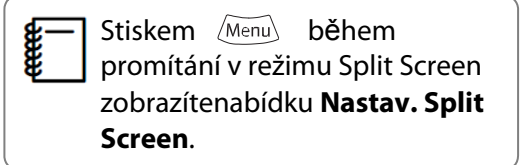

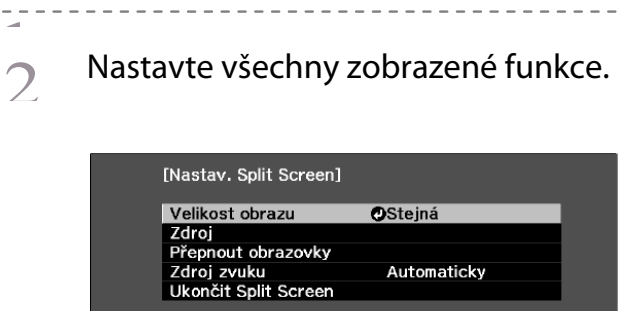

ManuOdei

Enter Provést

Zvol

#### Funkce dostupné v nabídce Nastav. Split Screen

| Funkce               | Popis                                                                                                    |
|----------------------|----------------------------------------------------------------------------------------------------|
| Velikost obrazu      | Mění velikost levé a pravé obrazovky pomocí možností <b>Stejná, Větší vlevo</b> a <b>Větší</b><br>vpravo                                                                                                    |
| Zdroj                | Volí, který zdroj se zobrazuje vlevo a který vpravo.                                                                                                    |
| Přepnout obrazovky   | Mění levou a pravou obrazovku.                                                                                                    |
| Zdroj zvuku          | Volí obrazovku, jejíž audiovýstup bude přenášen do vestavěného reproduktoru<br>projektoru.<br>Volba <b>Automaticky</b> znamená, že se přenáší zvuk k největšímu obrazu. Pokud jsou<br>obrazovky stejně velké, je přenášen zvuk levé obrazovky. |
| Ukončit Split Screen | Ukončuje režim rozdělení obrazovky.                                                                                                    |

# Přehrávání obrazových dat (Slideshow)

#### Kompatibilní data

Následující typy souborů uložených na záznamových zařízeních USB, jako například na paměťových zařízeních USB, digitálních fotoaparátech apod., připojených k USB portu projektoru, lze zobrazit jako slideshow.

#### Typy kompatibilních souborů

| Typ souboru (přípona) | Poznámky                                                                           |
|-----------------------|------------------------------------------------------------------------------------|
| .jpg                  | Obrázky v barevném režimu CMYK nejsou kompatibilní.                                |
|                       | Obrázky v progresivním formátu nejsou kompatibilní.                                |
|                       | <ul> <li>Obrázky s rozlišením vyšším než 8192×8192 nejsou kompatibilní.</li> </ul> |
|                       | • Vzhledem k vlastnostem souborů JPEG je možné, že se obrázky s vysokou mírou      |
|                       | komprese nebudou zobrazovat ostře                                                  |

#### Spuštění slideshow

#### Připojte záznamové zařízení USB.

Zobrazí se náhledy souborů.

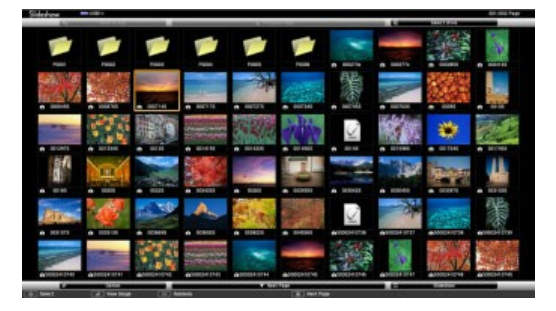

Vyberte složku a stiskněte tlačítko Emer. Příslušná složka se otevře.

V případě zobrazení více jednotek zvolte požadovanou jednotku a následně stiskněte tlačítko 🔤.

Pokud se náhledy souborů nezobrazí, stisknutím tlačítka USB na dálkovém ovladači změňte zdroj.

# 2 Zvolte možnost **Slideshow.**

Pomocí tlačítek a následně stiskněte tlačítko Bustí se prezentace.

- Prezentaci ukončíte odpojením zařízení USB.
- Požadovaný obrázek zvětšíte výběrem obrázku z náhledů a stisknutím tlačítka <sup>[m]</sup>.
   Stisknutím tlačítek () ) na dálkovém ovladači můžete při normálním zobrazení přecházet mezi jednotlivými obrázky. Obrázek můžete rovněž otáčet pomocí tlačítek ().

## Nastavení zobrazení pro obrazové soubory a prezentace

Na obrazovce Možnosti můžete nastavit pořadí zobrazení souborů a funkce prezentace slideshow.

Pomocí tlačítek Pomocí tlačítek zobrazení a následně stiskněte tlačítko Esc. Ze zobrazené podnabídky zvolte **Možnosti** a následně stiskněte tlačítko stiskněte tlačítko Esc. Ze zobrazené podnabídky zvolte **Možnosti** a následně stiskněte tlačítko Esc. Stravené podnabídky zvolte **Možnosti** a následně stiskněte tlačítko Esc. Stravené podnabídky zvolte **Možnosti** a následně stiskněte tlačítko Esc. Stravené podnabídky zvolte **Možnosti** a následně stiskněte tlačítko Esc. Stravené podnabídky zvolte **Možnosti** a následně stiskněte tlačítko Esc. Stravené podnabídky zvolte **Možnosti** a následně stiskněte tlačítko Esc. Stravené podnabídky zvolte **Možnosti** a následně stiskněte tlačítko Esc. Stravené podnabídky zvolte **Možnosti** a následně stiskněte tlačítko Esc. Stravené podnabídky zvolte **Možnosti** a následně stiskněte tlačítko Esc. Stravené podnabídky zvolte **Možnosti** a následně stiskněte tlačítko Esc. Stravené podnabídky zvolte **Možnosti** a následně stiskněte tlačítko Esc. Stravené podnabídky zvolte **Možnosti** a následně stiskněte tlačítko Esc. Stravené podnabídky zvolte **Možnosti** a následně stiskně stravené podnabídky zvolte **Možnosti** a následně stiskové stravené podnabídky zvolte **Možnosti** a následně stiskové stravené podnabídky zvolte **Možnosti** a následně stiskové stravené podnabídky svolte **Možnosti** a následně stiskové stravené podnabídky svolte **Možnosti stravené podnabídky svolte Možnosti** a následně stiskové stravené podnabídky svolte **Možnosti stravené podnabídky svolte Možnosti stravené podnabídky svolte Stravené podnabídky svolte Možnosti stravené podnabídky svolte Možnosti stravené podnabídky svolte Možnosti stravené podnabídky svolte Možnosti stravené podnabídky svolte Možnosti stravené podnabídky svolte Stravené podnabí stravené podnabídky svolte Stravené podnabídky svolte Stravené podnabí stravené podnabídky svolte Stravené podnabídky svolte Stravené podnabí stravené podnabídky svolte Stravené podnabí stravené podnabí stravené podnabí stra** 

#### Při zobrazení obrazovky s možnostmi nastavte každou jednotlivou položku.

Nastavování spustíte přesunutím kurzoru na cílovou položku a stisknutím tlačítka 🞰. Následující tabulka uvádí podrobnosti ke každé položce.

| Pořadí zobrazení          | Můžete zvolit, aby se soubory zobrazovaly <b>Podle jmen</b> nebo <b>Podle data</b> .                                                                                                    |
|---------------------------|----------------------------------------------------------------------------------------------------|
| Řazení souborů            | Můžete zvolit, aby se soubory řadily Vzestupně nebo Sestupně.                                                                                                    |
| Nepřetržité<br>přehrávání | Můžete nastavit opakování slideshow.                                                                                                    |
| Doba zobrazení<br>souboru | Při slideshow si můžete zvolit dobu, po niž mají být jednotlivé soubory<br>zobrazeny. Můžete volit mezi <b>Vypnuto</b> (0) a 60 sekundami. Při nastavení této<br>funkce na možnost <b>Vypnuto</b> je automatické přehrávání vypnuto. |
| Efekty                    | Můžete nastavit efekty zobrazované při změně snímků.                                                                                                    |

Po provedení všech změn v nastavení přemístěte kurzor pomocí tlačítek  $\frown \frown \frown \bullet$ na možnost **OK** a stiskněte tlačítko .

Nastavení se uloží.

3

Pokud nechcete, aby se provedená nastavení uložila, přesuňte kurzor na možnost **Zrušit** a stiskněte tlačítko <sup>finter</sup>.

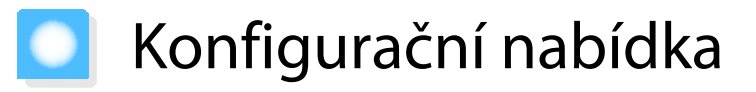

#### Funkce konfigurační nabídky

V konfigurační nabídce lze upravovat a nastavovat položky Signál, Obraz, Vstupní signál apod.

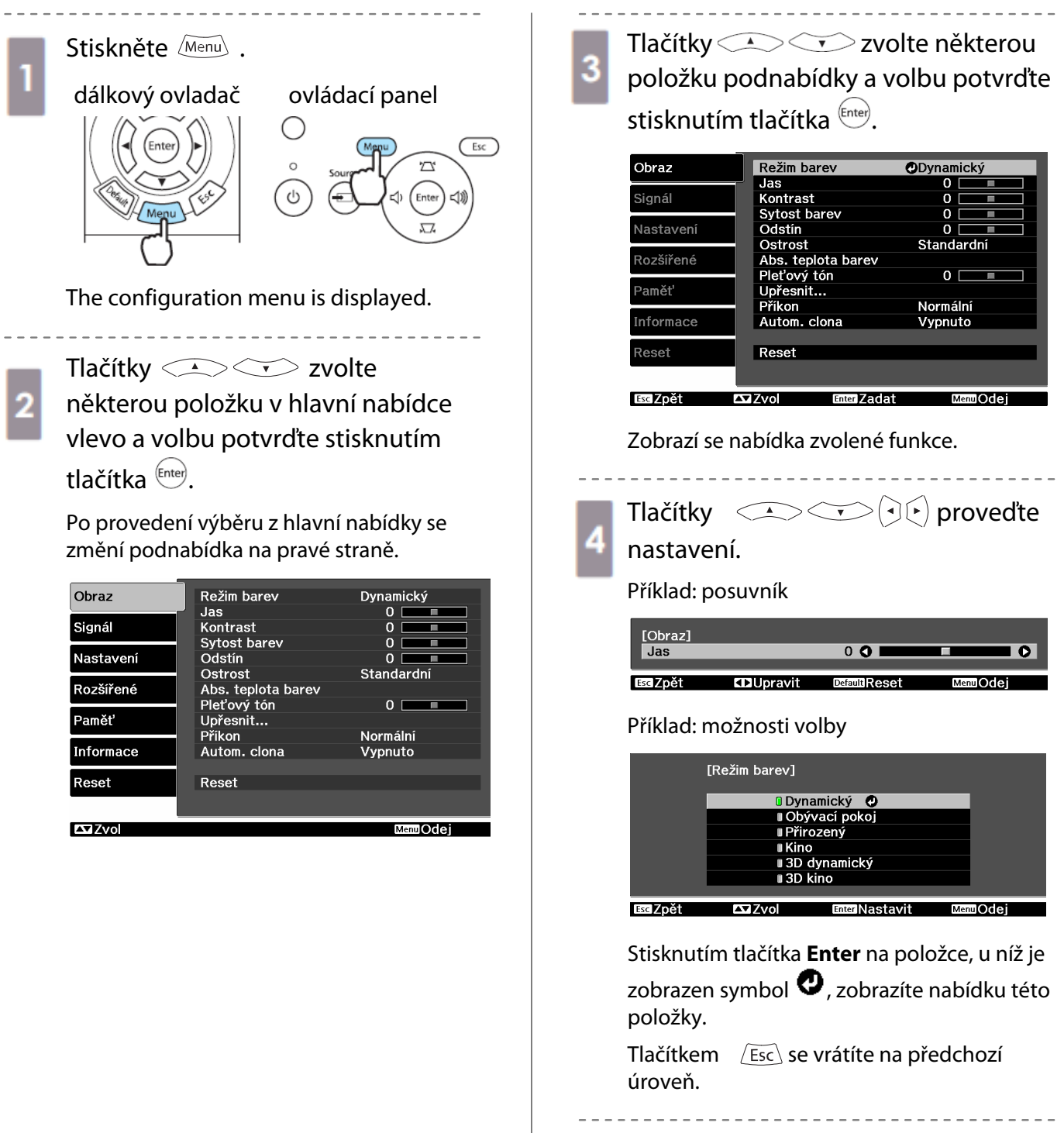

Tlačítkem Menu nabídku opustíte.

65

**E** 

U položek nastavovaných posuvníkem lze nastavení vrátit na výchozí hodnoty stiskem

Default

# Tabulka konfigurační nabídky

Pokud není přijímán obrazový signál, nemůžete v konfigurační nabídce nastavovat položky týkající se snímku ani signálu. Mějte na paměti, že položky se mění v závislosti na obrazovém signálu promítaného snímku.

#### Nabídka Obraz

| Funkce                     | Nabídka/nastavení                                                                                              | Popis                                                                                                    |
|----------------------------|----------------------------------------------------------------------------------------------------|----------------------------------------------------------------------------------------------------|
| Režim barev                | Dynamický, Obývací pokoj, Přirozený, TH)<br>3D Dynamický, 3D kino, 3D THX                                      | K, Kino, Zvolte režim barev podle prostředí,<br>v němž promítáte, a podle promítaného<br>obrazu. 🖝 str.29                                                |
| Jas                        |                                                                                                    | Nastavuje jas, pokud je obraz příliš<br>tmavý.                                                                                                    |
| Kontrast                   |                                                                                                    | Nastavuje kontrast mezi světlem a<br>stínem v obraze. Zvýšením kontrastu se<br>obraz stane živějším.                                                     |
| Sytost barev <sup>*1</sup> |                                                                                                    | Nastavuje sytost barev obrazu.                                                                                                    |
| Odstín <sup>*1</sup>       |                                                                                                    | Nastavuje odstín obrazu.                                                                                                    |
| Ostrost                    | Standardní OTTO                                                                                                | Nastavuje ostrost obrazu.                                                                                                    |
|                            |                                                                                                    | Nastavuje celkový obraz.                                                                                                    |
|                            | Upřesnit <sup>*1</sup> Vylepšení tenkých čar,<br>Vylepšení silných čar,<br>Vylepšení V-čar,<br>Vylepšení H-čar | Nastavuje ostrost obrazu.<br>Tuto funkci používejte k nastavení<br>konkrétních oblastí obrazu. 🖝 str.36                                                  |
| Abs. teplota<br>barev      | Od 5000K do 10000K (12 stupňů nastaver                                                                         | ní) Nastavuje barevný nádech obrazu. Při<br>nastavení vyšších hodnot má obraz<br>modrý nádech a při nastavení nižších<br>hodnot má obraz červený nádech. |
| Pleťový tón                |                                                                                                    | Nastavuje pleťový tón. Při nastavení na<br>kladnou hodnotu je obraz zelenější a při<br>nastavení na zápornou hodnotu je obraz<br>červenější.             |

| Funkce       | Nabídka/nastavení                  |                          |                                                                                    | Popis          |                                                                                                    |
|--------------|------------------------------------|--------------------------|------------------------------------------------------------------------------------|----------------|----------------------------------------------------------------------------------------------------|
| Upřesnit     | Gama                               | 2.0, 2.1, 2.2,           | 2.1, 2.2, 2.3, 2.4                                                                 |                | Provádí úpravy gama. Můžete zvolit                                                                                                    |
|              |                                    | Přizpůsobe<br>ný         | Upravit v o<br>Upravit v g                                                         | braze,<br>rafu | hodnotu přímo nebo upravit gama<br>z obrazu nebo grafu.<br>str.33                                                                                                    |
|              |                                    | Reset                    |                                                                                    |                |                                                                                                    |
|              | RGB                                | Posun R/G/               | В                                                                                  |                | Nastavuje posun a zvýraznění červené,                                                                                                    |
|              |                                    | Zvýraznit R/             | /G/B                                                                               | 0==0           | zelené a modré. 🖝 str.34                                                                                                    |
|              | RGBCMY                             | R/G/B/C/M/<br>Y          | ' Odstín,<br>Sytost, Jas                                                           | 0              | Nastavuje odstín, sytost a jas červené,<br>zelené, modré, azurové, purpurové a<br>žluté. 🖝 str.32                                                                                                    |
|              | EPSON Sup<br>White <sup>*2*3</sup> | er                       | Zapnuto, V                                                                         | ypnuto         | (Toto nastavení lze provádět pouze tehdy,<br>jestliže je <b>Režim barev</b> nastaven na<br><b>Automaticky, Přirozený, Kino</b> nebo <b>3D</b><br><b>kino</b> a jestliže se přijímá signál z portu<br>HDMI1 nebo HDMI2, případně<br>z WirelessHD.)<br>Nastavte tuto funkci na <b>Zapnuto</b> , pokud se<br>při zobrazení bílé barvy objevují v obraze<br>světlé plochy. Při nastavení na <b>Zapnuto</b><br>dojde k vypnutí možnosti nastavení <b>Video</b><br><b>rozsah HDMI</b> . |
| Příkon       | Normální, E                        | ECO                      |                                                                                    |                | Jas lampy můžete nastavit na jednu ze<br>dvou uvedených možností.<br>Zvolte <b>ECO</b> , pokud je promítaný obraz<br>příliš světlý. Při nastavení možnosti <b>ECO</b> se<br>sníží spotřeba elektrické energie během<br>promítání a zároveň se sníží hlučnost<br>větráku.                                                                                                    |
| Autom. Clona | Vypnuto, N                         | ormální, Vysoká rychlost |                                                                                    |                | Můžete měnit sledování změn svítivosti při<br>změnách jasu obrazu. Nastavte možnost<br>Vypnuto, pokud nechcete svítivost měnit.<br>str.37                                                                                                    |
| Reset        | Ano, Ne                            |                          | Můžete obnovit výchozí nastavení všech nastavovacích hodnot nabídky <b>Obraz</b> . |                |                                                                                                    |

\*1 Nezobrazuje se, pokud se přijímá obrazový signál z počítače.

\*2 Nastavení se ukládá pro každý druh vstupního zdroje nebo signálu zvlášť.

\*3 Zobrazuje se, pokud se přijímá obrazový signál z komponentního portu, z portu HDMI1 nebo HDMI2 nebo z WirelessHD (WirelessHD pouze u EH-TW6100W).

ſ

# Nabídka Signál

| Signální vstup USB: u r | něj se nezobrazí | položky podna | abídky. |
|-------------------------|------------------|---------------|---------|
|-------------------------|------------------|---------------|---------|

| Function                              | Menu/Settings                                 |                                                  | Explanation                                                                                                    |
|---------------------------------------|-----------------------------------------------|--------------------------------------------------|----------------------------------------------------------------------------------------------------|
| 3D nastavení <sup>*6</sup>            | 3D zobrazení                                  | Zapnuto, Vypnuto                                 | Zapíná a vypíná funkci 3D zobrazení. 🖝 str.42                                                                                                    |
|                                       | Převod 2D-na-3D                               | Vypnuto, Slabý,<br>Střední, Silný                | Nastavuje intenzitu 3D efektu při převodu 2D snímků na 3D snímky. 🖝 str.48                                                                                                    |
|                                       | 3D formát                                     | Automaticky, Vedle<br>sebe, Nahoře a dole,<br>2D | Nastavuje 3D formát vstupního signálu. Pokud je<br>nastavena možnost <b>Automaticky</b> , formát se nastaví<br>automaticky.                                                                                                    |
|                                       | 3D hloubka                                    | -10 - 10                                         | Nastavuje hloubku 3D zobrazení.                                                                                                    |
|                                       | Diag. velik. obrazu                           | 60 - 300                                         | Nastavuje projekční velikost u 3D snímků.<br>Nastavením této hodnoty podle skutečné velikosti<br>můžete dosáhnout optimálního 3D efektu.                                                                                                    |
|                                       | 3D jas                                        | Nízký, Střední, Vysoký                           | Nastavuje jas 3D snímku.                                                                                                    |
|                                       | Inverzní 3D brýle                             | Ano, Ne                                          | Invertuje načasování synchronizace levé a pravé<br>clony 3D brýlí a levého a pravého obrazu. Tuto<br>funkci aktivujte, pokud se 3D efekt nezobrazuje<br>správně.                                                                                                    |
|                                       | Upoz. na 3D sledov                            | Zapnuto, Vypnuto                                 | Zapíná nebo vypíná upozornění, které se objevuje<br>při sledování 3D obsahu.                                                                                                    |
| Poměr stran *2                        | Automaticky, Normální, Plný, Lupa, Širokoúhlý |                                                  | Volí režim poměru stran. 🖛 str.30                                                                                                    |
| Velikost<br>zvětšení <sup>*2</sup>    |                                               |                                                  | (K dispozici, pokud jsou nastaveny funkce <b>Poměr</b><br><b>stran</b> nebo <b>Lupa</b> .) Všechny oblasti na horním nebo<br>spodním okraji, které nelze při nastavení funkce<br><b>Lupa</b> vidět, jsou vertikálně zhuštěny, aby se do<br>obrazu vešly. Čím vyšší hodnotu funkce nastavíte,<br>tím více bude obraz vertikálně zhuštěn. |
| P-ha tit. při<br>zvětš.* <sup>2</sup> |                                               |                                                  | (K dispozici, pokud jsou nastaveny funkce <b>Poměr</b><br><b>stran</b> nebo <b>Lupa</b> .) Pokud při sledování snímků<br>s titulky ve spodní části obrazu nejsou titulky zcela<br>vidět, můžete upravit umístění obrazu směrem<br>nahoru nebo dolů, dokud nebudou vidět titulky.                                                        |
| Seřízení<br>souběhu <sup>*2*3</sup>   | Liší se v závislosti na vs                    | stupním signálu.                                 | Nastavuje snímky z počítače, pokud se v nich<br>objevují svislé pruhy.                                                                                                    |
| Synchronizace<br>*2*3                 | 0 - 31                                        |                                                  | Nastavuje snímky z počítače, pokud se v nich<br>objevují blikající nebo rozmazané části, případně<br>pokud dochází k rušení.<br>Blikání nebo rozmazání může způsobovat nastavení<br>funkcí <b>Jas, Kontrast</b> nebo <b>Ostrost</b> .<br>Přesnější nastavení lze provést nastavením<br>synchronizace po nastavení souběhu.              |
| Pozice <sup>*2*4</sup>                |                                               |                                                  | Upravuje umístění obrazu směrem nahoru, dolů,<br>doleva a doprava, pokud část obrazu chybí, aby tak<br>byl promítán celý obraz.                                                                                                    |

| Funkce                            | Nabídka/nastavení                | Popis                                                                                                    |
|-----------------------------------|----------------------------------|----------------------------------------------------------------------------------------------------|
| Progresivní* <sup>2</sup>         | Vypnuto, Video, Film/Autom.*1*5  | (Tuto funkci lze nastavit pouze při příjmu signálu<br>z video portu nebo signálu 480i, 576i nebo 1080i<br>z komponentního portu, z portu HDMI1, HDMI2<br>nebo z WirelessHD.) Převádí signál<br>z prokládaného (i) na progresivní (p), a to<br>způsobem, který je pro daný obrazový signál<br>vhodný. |
|                                   |                                  | <ul> <li>Vypnuto: Neprovádí se žádný převod signálu.</li> <li>Video: Ideální nastavení pro sledování videosnímků obecně.</li> <li>Film/Autom.: Provádí optimální konverzi pro filmové, počítačové a animované vstupní signály.</li> </ul>                                                            |
| Detekce<br>pohybu <sup>*2*5</sup> | 1 - 5                            | Nastavuje rychlost pohybu obrazu od hodnoty 1<br>(pomalý, určený pro statické snímky) do hodnoty<br>5 (rychlý, učený pro filmy). Toto nastavení<br>změňte, pokud zaznamenáte špatnou kvalitu<br>statického obrazu nebo blikání obrazu během<br>promítání filmu.                                      |
| Autom.<br>nastavení <sup>*3</sup> | Zapnuto, Vypnuto                 | Nastavuje, zda se má obraz automaticky měnit při<br>změně vstupního signálu. Pokud je tato funkce<br>aktivována, dojde k automatickému nastavení<br>souběhu, umístění a synchronizace obrazu.                                                                                                    |
| Interpolace<br>rámců              | Vypnuto, Nízká, Normální, Vysoká | Omezuje paobrazy při promítání filmového<br>záznamu vkládáním přechodného snímku mezi<br>dva po sobě následující snímky. str.37                                                                                                    |

| Funkce   | Nabídka/r                         | nastavení                                  | Popis                                                                                                    |
|----------|-----------------------------------|--------------------------------------------|----------------------------------------------------------------------------------------------------|
| Upřesnit | Potlačení<br>šumu <sup>*2*5</sup> | Vypnuto, 1, 2, 3                           | Vyhlazuje obraz. K dispozici jsou tři režimy. Zvolte<br>oblíbené nastavení. Při sledování obrazových<br>zdrojů, u nichž je šum velmi nízký, jako je tomu<br>např. u DVD, se doporučuje tuto funkci nastavit na<br><b>Vypnuto</b> .                                                                                                    |
|          | Úroveň nastavení <sup>*2*5</sup>  | 0%, 7.5%                                   | (Tuto funkci lze nastavit při příjmu signálu NTSC<br>nebo komponentního videosignálu z video portu)<br>Změňte toto nastavení při použití zařízení s<br>odlišnou úrovní černé (Úroveň nastavení), jako je<br>tomu např. u produktů určených pro korejský trh.<br>Před změnou tohoto nastavení zkontrolujte<br>specifikaci připojeného zařízení.                                                                                                    |
|          | Přeskenování <sup>*2*6</sup>      | Automaticky,<br>Vypnuto, 2%, 4%,<br>6%, 8% | <ul> <li>Mění poměr výstupního obrazu (rozsah promítaného obrazu).</li> <li>Vypnuto, 2 až 8 %: nastavuje rozsah obrazu.</li> <li>Vypnuto promítá všechny rozsahy. V závislosti na signálu obrazu můžete v horní a dolní části obrazu zaznamenat šum.</li> <li>Automaticky: Tuto možnost lze nastavit pouze při příjmu signálu z portu HDMI1, HDMI1 nebo WirelessHD. V závislosti na vstupním signálu může být tato funkce nastavena automaticky na Vypnuto nebo na 8%.</li> </ul>                                                                                                    |
|          | Rozsah HDMI video<br>*1*2         | Automaticky,<br>Normální,<br>Rozšířený     | <ul> <li>(Tuto funkci lze nastavit, je-li EPSON Super</li> <li>White nastaveno na Vypnuto)</li> <li>Pokud je tato funkce nastavena na</li> <li>Automaticky, dojde k automatickému</li> <li>rozpoznání a nastavení video úrovně vstupního</li> <li>DVD signálu z portu HDMI1, HDMI2 nebo</li> <li>WirelessHD.</li> <li>Pokud při nastavení této funkce na možnost</li> <li>Automaticky zaznamenáte podexpozici nebo</li> <li>přeexpozici, nastavte video úrovni DVD</li> <li>přehrávače. Váš DVD přehrávač může být</li> <li>nastaven na možnost Normální nebo Rozšířený.</li> <li>Možnost Automaticky se nezobrazuje v případě</li> <li>připojení k DVI portu připojeného zařízení.</li> </ul> |
|          | Zpracování obrazu                 | Jemný, Rychlý                              | Zpracování ke zlepšení obrazu.<br>str.38                                                                                                    |
| Reset    | Ano, Ne                           | ·                                          | Vrací veškerá nastavení nabídky <b>Signál</b> s výjimkou<br>funkce <b>Poměr stran</b> na výchozí hodnoty.                                                                                                    |

\*1 Nezobrazuje se při příjmu obrazového video signálu.

\*2 Nastavení se ukládá pro každý druh vstupního zdroje nebo signálu samostatně.

\*3 Zobrazuje se pouze při příjmu obrazového signálu z počítače.

\*4 Nelze nastavit při příjmu obrazového signálu z HDMI1, HDMI 2 nebo WirelessHD.

\*5 Nezobrazuje se při příjmu obrazového signálu z počítače.

\*6 Zobrazuje se pouze při příjmu obrazového signálu z komponentního portu, z portu HDMI1, HDMI 2 nebo z WirelessHD (WirelessHD pouze u EH-TW6100W). Γ

# Nabídka Nastavení

| Funkce       | Nabídka/nastavení          |                                               |          | Popis                                                                                                    |
|--------------|----------------------------|-----------------------------------------------|----------|----------------------------------------------------------------------------------------------------|
| Lichoběžník  | Lichoběžník-V/S            | Lichoběžník-S                                 | -60 - 60 | Vertikální úprava lichoběžníku.                                                                                                    |
|              |                            | Lichoběžník-V                                 | -60 - 60 | Horizontální úprava lichoběžníku.                                                                                                    |
|              | Auto. lichoběžník-S        | Zapnuto, Vypnuto                              |          | Zapíná nebo vypíná <b>Auto</b><br>lichoběžník-S. 🖝 str.26                                                                                                    |
|              | Nastav. lichoběžníku-V     | Zapnuto, Vypnuto                              |          | Zapíná nebo vypíná <b>Nastav.</b><br>lichoběžníku-V. 🖝 str.26                                                                                                    |
| Audio        | Hlasitost                  | Hlasitost                                     | 0 - 40   | Adjusts the volume.                                                                                                    |
|              | Přepínání Audio            | Zapnuto, Vypnuto                              |          | Umožňuje vzájemně převrátit levý<br>a pravý zvukový výstupní kanál, je-li<br>projektor instalován u stropu. Zvolte<br><b>Zapnuto</b> , je-li projektor instalován<br>u stropu a využíváte-li jeho<br>integrované reproduktory.                                              |
| Spojení HDMI | Připojení Zařízení         | -                                             |          | Zobrazuje seznam zařízení<br>připojených z portu HDMI1, HDMI2<br>nebo WirelessHD*.                                                                                                    |
|              | Spojení HDMI               | Zapnuto, Vypnuto                              |          | Zapíná nebo vypíná funkci Spojení<br>HDMI.                                                                                                    |
|              | Výstupní audio<br>zařízení | projektor, AV systém                          |          | Pokud je připojen AV systém, lze<br>nastavit výstup na reproduktor<br>projektoru nebo reproduktor AV<br>zařízení.                                                                                                    |
|              | Zap Napáj Spoj             | Vypnuto, Obousměrné,<br>Zaříz. →PJ, PJ–Zaříz. |          | Nastavuje funkci spojení při zapnutí<br>napájení.<br>Nastavena tak, aby zapnula<br>projektor při přehrávání obsahu na<br>připojeném zařízení (Obousměrné<br>nebo Zaříz→PJ), nebo aby zapnula<br>připojené zařízení při zapnutí<br>projektoru (Obousměrné nebo PJ→<br>Zaříz) |
|              | Vyp Napáj Spoj             | Zapnuto, Vypnuto                              |          | Nastavuje, zda se mají při vypnutí<br>projektoru vypnout i připojená<br>zařízení.                                                                                                    |
| Funkce             | Nabídka/nastavení  |                  | Popis                                                                                                    |
|--------------------|--------------------|------------------|----------------------------------------------------------------------------------------------------|
| WirelessHD*        | Připojení zařízení | -                | Zobrazuje seznam dostupných zařízení<br>WirelessHD, které lze připojit.                                                                                                    |
|                    | WirelessHD         | Zapnuto, Vypnuto | Zapíná nebo vypíná funkci WirelessHD.                                                                                                    |
|                    | Příjem             | 55%              | Zobrazuje příjem.                                                                                                    |
|                    | Reset              | Ano, Ne          | Vrací veškerá nastavení nabídky<br><b>WirelessHD</b> na výchozí hodnoty.<br>Pokud resetujete nastavení projektoru,<br>nastavení WirelessHD transmiteru<br>zůstanou nezměněna. Podrobné<br>informace o obnovení výchozích<br>nastavení WirelessHD transmiteru<br>naleznete v dokumentaci dodané s tímto<br>zařízením.                                                                                                    |
| Nastavení<br>zámku | Dětský zámek       | Zapnuto, Vypnuto | Tato funkce uzamyká tlačítko (b) na<br>ovládacím panelu projektoru, aby<br>projektor nemohl být náhodně zapnut<br>dětmi. Zamknutý projektor lze zapnout<br>podržením tlačítka (b) přibližně po<br>dobu tří sekund. I nadále můžete pomocí<br>tlačítka (b) projektor obvyklým<br>způsobem vypínat nebo provádět běžné<br>úkony z dálkového ovladače.<br>V případě změny se toto nastavení opět<br>aktivuje po vypnutí a vychladnutí<br>projektoru.<br>Také v případě, kdy je funkce <b>Dětský</b><br><b>zámek</b> nastavena na <b>Zapnuto</b> , se<br>projektor nadále zapíná zapnutím<br>hlavního vypínače nebo nastavením<br>funkce <b>Napájení zapnuto</b> na možnost<br><b>Zapnuto</b> . |
|                    | Provozní zámek     | Zapnuto, Vypnuto | Pokud se funkce nastaví na <b>Zapnuto</b> ,<br>deaktivují se všechna tlačítka na<br>ovládacím panelu s výjimkou tlačítka<br>. Při stisknutí jakéhokoli tlačítka se<br>na obrazovce zobrazí symbol .<br>. Odemknutí ovládacího panelu<br>provedete stisknutím a podržením<br>na ovládacím panelu po dobu nejméně<br>7 sekund. V případě změny toto<br>nastavení opět aktivujete opuštěním<br>konfigurační nabídky.                                                                                                    |

#### Konfigurační nabídka

| Funkce        | Nabídka/nastavení                                                                                | Popis                                                                                                    |
|---------------|--------------------------------------------------------------------------------------------------|----------------------------------------------------------------------------------------------------|
| Projekce      | Čelní, Čelní/strop, Zadní, Zadní/strop                                                           | <ul> <li>Změňte toto nastavení v závislosti na<br/>umístění projektoru.</li> <li>Čelní: Tuto možnost zvolte, pokud<br/>promítáte z pozice před plátnem.</li> <li>Čelní/strop: Tuto možnost zvolte,<br/>pokud promítáte z pozice před<br/>plátnem zavěšeným na stropě.</li> <li>Zadní: Tuto možnost zvolte, pokud<br/>promítáte z pozice za plátnem.</li> <li>Zadní/strop: Tuto možnost zvolte,<br/>pokud promítáte z pozice za<br/>plátnem a projektor je zavěšený na<br/>stropě.</li> </ul> |
| Tlačítko User | Převod 2D-na-3D, 3D formát*, 3D hloubka, 3D jas,<br>Inverzní 3D brýle, Ovládání jasu, O aplikaci | Vyberte položku z konfigurační<br>nabídky, které chcete přiřadit tlačítko<br>na dálkovém ovladači. Stisknutím<br>tlačítka se zobrazí<br>výběrová/přiřazovací obrazovka a<br>umožní jedním dotykem provést<br>přiřazení/nastavení.                                                                                                    |
| Split Screen  | -                                                                                                | Spustí zobrazení v režimu Split Screen.                                                                                                    |
| Reset         | Ano, Ne                                                                                          | Vrací veškeré změny nastavení<br>v nabídce <b>Nastavení</b> na výchozí<br>hodnoty.                                                                                                    |

\* Zobrazuje se pouze u EH-TW6100W.

#### Nabídka Rozšířené

Γ

| Funkce | Nabídka/nastavení  |                                      | Popis                                                                                                    |
|--------|--------------------|--------------------------------------|----------------------------------------------------------------------------------------------------|
| Provoz | Napájení zapnuto   | Zapnuto, Vypnuto                     | Projektor můžete nastavit tak, že se promítání spustí<br>ihned po jeho zapnutí bez nutnosti používat další<br>tlačítka.<br>Pokud je tato funkce nastavena na <b>Zapnuto</b> a hlavní<br>vypínač je zapnut, promítání se spustí také při<br>obnovení dodávky elektrické energie po výpadku<br>proudu nebo po jiném přerušení přívodu elektrické<br>energie.                               |
|        | Režim spánku       | Vypnuto, 5 min., 10<br>min., 30 min. | Pokud během nastavené doby nedojde k příjmu<br>signálu, projektor se automaticky vypne a přejde do<br>pohotovostního režimu. Pokud je tato funkce<br>nastavena na <b>Vypnuto</b> , projektor nikdy nepřejde do<br>režimu spánku. Je-li projektor v pohotovostním<br>režimu, promítání spustíte stisknutím tlačítka (1) na<br>dálkovém ovladači nebo tlačítka (2) na ovládacím<br>panelu. |
|        | Osvětlení          | Zapnuto, Vypnuto                     | Při sledování filmu v tmavé místnosti, nastavte tuto<br>funkci na <b>Vypnuto</b> .                                                                                                    |
|        | Vysoká nadm. výška | Zapnuto, Vypnuto                     | Nastavte tuto funkce na <b>Zapnuto</b> , pokud projektor<br>používáte v nadmořské výšce přes 1500m.                                                                                                    |

| Funkce         | Nabídka/nastavení |                                                                 | Popis                                                                                                    |
|----------------|-------------------|-----------------------------------------------------------------|----------------------------------------------------------------------------------------------------|
| Zobrazení      | Umístění nabídky  | -                                                               | Nastavuje umístění, kde se má nabídka zobrazovat.                                                                                                    |
|                | Barva nabídky     | Barva 1, Barva 2                                                | Volí barvu horní nabídky.<br>• <b>Barvy 1</b> : černá<br>• <b>Barvy 2</b> : modrá                                                                                                    |
|                | Zpráva            | Zapnuto, Vypnuto                                                | Nastavuje, zda se mají zobrazovat následující zprávy<br>(Zapnuto nebo Vypnuto).                                                                                                    |
|                |                   |                                                                 | <ul> <li>Názvy obrazových signálů, barevných režimů,<br/>poměrů stran a načítané paměti.</li> </ul>                                                                                                    |
|                |                   |                                                                 | <ul> <li>Informace, zda vnitřní teplota stoupá v případě,<br/>kdy není přijímán obrazový signál ani nebyl<br/>rozpoznán nepodporovaný signál.</li> </ul>                                                                                                    |
|                | Pozadí obrazu     | Černá, Modrá, Logo                                              | Volí stav obrazu, není-li přijímán obrazový signál.                                                                                                    |
|                | Úvodní obrazovka  | Zapnuto, Vypnuto                                                | Nastavuje, zda se má při spuštění promítání zobrazit<br>úvodní obrazovka (Zapnuto nebo Vypnuto).<br>V případě změny dojde k aktivaci tohoto nastavení<br>po vypnutí a vychladnutí projektoru.                                                                                                    |
|                | Potvrz. pohotov   | Zapnuto, Vypnuto                                                | Nastavuje, zda se má zobrazovat zpráva o potvrzení pohotovostního režimu (Zapnuto nebo Vypnuto). 🖝 str.23                                                                                                    |
| Vstupní signál | Videosignál       | Auto, NTSC,<br>NTSC4.43, PAL, M-<br>PAL, N-PAL, PAL60,<br>SECAM | Nastavuje typ signálu v závislosti na videozařízení<br>připojeném k video portu. Pokud je tato funkce<br>nastavena na možnost <b>Automaticky</b> , videosignál se<br>nastavuje automaticky.<br>V případě, že při nastavení této funkce na možnost<br><b>Automaticky</b> v obraze zaznamenáte šum nebo<br>obraz vůbec nevidíte, zvolte z nabízených možností<br>správný typ signálu. |
|                | Component         | Auto, YCbCr, YPbPr                                              | Nastavuje výstupní signál pro videozařízení<br>připojené ke komponentnímu portu.<br>Pokud je tato funkce nastavena na možnost<br><b>Automaticky</b> , výstupní signál se nastavuje<br>automaticky. V případě, že při nastavení této funkce<br>na možnost <b>Automaticky</b> zaznamenáte nepřirozené<br>barvy, zvolte z nabízených možností správný<br>výstupní signál.              |
| Jazyk          | -                 |                                                                 | Volí zobrazovací jazyk.                                                                                                    |
| Reset          | Ano, Ne           |                                                                 | Vrací veškerá nastavení nabídky <b>Rozšířené</b> na<br>výchozí hodnoty.                                                                                                    |

## Nabídka Paměť

| Funkce            | Popis                                                                                                    |
|-------------------|----------------------------------------------------------------------------------------------------|
| Načíst z paměti   | Načítá nastavení uložené funkcí <b>Uložit do paměti</b> . <b>Str.</b> 40<br>Tuto funkci nelze použít, pokud jste funkcí <b>Uložit do paměti</b> neuložili žádné<br>nastavení. |
| Uložit do paměti  | Ukládá do paměti některá nastavení funkce <b>Obraz</b> a Signál. 🖝 str.39                                                                                                    |
| Vymazat paměť     | Vymaže nastavení uložené v paměti, které již nepotřebujete. 🖝 str.40                                                                                                    |
| Přejmenovat paměť | Přejmenuje uloženou paměť. 🖝 str.40                                                                                                    |

ſ

## Nabídka Informace

| Funkce             | Popis                                                                                                    |
|--------------------|----------------------------------------------------------------------------------------------------|
| Provoz lampy (hod) | Zobrazuje celkovou dobu provozu lampy.                                                                                                    |
| Zdroj              | Zobrazuje název zdroje připojeného zařízení, z nějž se aktuálně promítá.                                                                               |
| Vstupní signál     | Zobrazuje <b>Vstupní signál</b> nastavený podle zdroje v nabídce <b>Signál</b> .                                                                       |
| Rozlišení          | Zobrazuje rozlišení.                                                                                                    |
| Scan Mode          | Zobrazuje režim zpracování obrazového signálu.                                                                                                    |
| Obnov. frekvence   | Zobrazuje obnovovací frekvenci.                                                                                                    |
| 3D formát          | Zobrazuje 3D formát signálu přijímaného při 3D projekci (Frame Packing/<br>komprimace snímků, Side by Side/vedle sebe a Top and Bottom/nahoře a dole). |
| Informace o synch. | Zobrazuje informace o obrazovém signálu.<br>Tyto informace mohou být vyžadovány v případě servisu.                                                     |
| Tmavá barva        | Zobrazuje tmavé barvy.                                                                                                    |
| Videosignál        | Zobrazuje nastavení funkce Videosignál v nabídce Signál.                                                                                               |
| Stav               | Jde o informace o chybách, které se projevily na projektoru.                                                                                           |
|                    | Tyto informace mohou být vyžadovány v případě servisu.                                                                                                 |
| Sériové číslo      | Zobrazuje sériové číslo projektoru.                                                                                                    |

#### Nabídka Reset

| Funkce            | Popis                                                                                                    |
|-------------------|----------------------------------------------------------------------------------------------------|
| Resetovat vše     | Obnoví výchozí nastavení u všech funkcí konfigurační nabídky.<br>U následujících funkcí se výchozí nastavení neobnoví: <b>Vstupní signál, Uložit<br/>do paměti, Provoz lampy (hod), Jazyk, Uživatelské tlačítko</b> . |
| Reset paměti      | Vymaže veškerá nastavení uložená pomocí funkce Uložit do paměti.                                                                                                    |
| Reset hodin lampy | Vynuluje souhrnnou provozní dobu lampy a nastaví ji na <b>0 H</b> . Proveďte při<br>výměně lampy.                                                                                                    |

# Nabídka Split Screen

|              |                      |                         |                                                           | 1                                                                                                    |
|--------------|----------------------|-------------------------|-----------------------------------------------------------|----------------------------------------------------------------------------------------------------|
| Funkce       | Nabídka              | Nabídka/nastavení       |                                                           | Popis                                                                                                 |
| Split Screen | Velikost obrazu      | Stejná, Vět             | ší vlevo, Větší vpravo                                    | Mění velikost levé a pravé<br>obrazovky. 🖝 str.66                                                     |
|              | Zdroj                | Vlevo,<br>Vpravo        | PC, Video,<br>Component,<br>HDMI1 / HDMI2,<br>WirelessHD* | Zdroj                                                                                                 |
|              | Velikost obrazu      |                         |                                                           | Stejná, Větší vlevo, Větší vpravo                                                                     |
|              | Zdroj zvuku          | Automatic<br>Obraz vpra | ky, Obraz vlevo,<br>ivo                                   | Volí obrazovku, jejíž audiovýstup<br>bude přenášen do vestavěného<br>reproduktoru projektoru 🖝 str.62 |
|              | Ukončit Split Screer | ו                       |                                                           | Ukončuje rozdělení obrazovky.                                                                         |

Zobrazuje se stisknutím Menu během promítání v režimu Split Screen.

\* Zobrazuje se pouze u EH-TW6100W.

# 💽 Řešení problémů

### Sledování indikátorů

Stav projektoru lze sledovat podle blikání a svícení indikátorů provozního stavu a na ovládacím panelu.

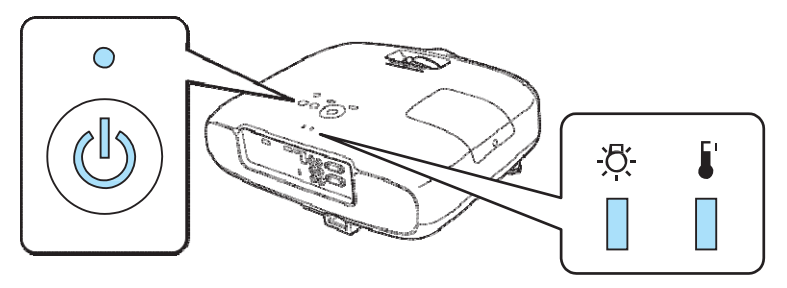

Podle níže uvedené tabulky můžete zjistit stav projektoru a způsob, jak řešit indikované problémy.

Stav světelných indikátorů při hlášení chyb / varování

svítí: 🛛 bliká: 📜 🛛 r

nesvítí: 🛛

| Indikátory                 | Stav                         | Náprava                                                                                                    |
|----------------------------|------------------------------|----------------------------------------------------------------------------------------------------|
| -☆- 「<br>」<br>(oranžová)   | Vyměnit lampu                | Je třeba vyměnit lampu. Co nejdříve vyměňte lampu za novou.<br>str. 92<br>Pokud budete lampu i nadále v tomto stavu používat, může dojít k<br>explozi.                                                                                                    |
| (oranžová)<br>-♂- ↓<br>□ ↓ | Vysoká teplota               | <ul> <li>Můžete pokračovat v promítání. Pokud však teplota opět příliš vzroste, promítání se automaticky zastaví.</li> <li>Pokud je projektor umístěn u stěny, zajistěte, aby byl mezi stěnou a výstupním větracím otvorem projektoru prostor alespoň 20cm.</li> <li>Pokud je vzduchový filtr ucpaný, vyčistěte jej.  str. 88</li> </ul> |
| (červená)<br>-♂- ↓<br>↓    | Vnitřní chyba                | Porucha projektoru.<br>Odpojte napájecí kabel od elektrické sítě a kontaktuje místního<br>prodejce nebo nejbližší servisní středisko Epson.<br><i>Projektory Epson – seznam kontaktů</i>                                                                                                    |
| (červená)<br>-쯧- 「         | Chyba větráku<br>Chyba čidla |                                                                                                    |

| Indikátory         | Stav                           | Náprava                                                                                                    |
|--------------------|--------------------------------|----------------------------------------------------------------------------------------------------|
| -ठु-<br>(červená)  | Chyba lampy<br>Porucha lampy   | <ul> <li>Lampa nefunguje správně nebo se nezapne.</li> <li>Odpojte napájecí kabel a následně zkontrolujte, jestli<br/>lampa nepraskla. str.92</li> <li>Pokud nepraskla, lampu znovu namontujte a zapněte projektor.<br/>Jestliže tímto postupek nedošlo k vyřešení problému nebo je<br/>lampa prasklá, odpojte napájecí kabel od elektrické sítě a<br/>kontaktuje místního prodejce nebo nejbližší servisní středisko<br/>Epson. <i>Projektory Epson – seznam kontaktů</i></li> <li>Pokud je vzduchový filtr ucpaný, vyčistěte jej. str. 88</li> <li>Při používání projektoru v nadmořské výšce přes 1500 metrů</li> </ul>                                                                                                    |
| -ਲ਼ੑ੶<br>(červená) | Vysoká teplota<br>(přehřívání) | <ul> <li>nastavte funkci Vysoká nadm. výška na hodnotu Zapnuto.</li> <li>Rozšířené – Provoz – Vysoká nadm. výška str.73</li> <li>Vnitřní teplota je příliš vysoká.</li> <li>Lampa se automaticky vypne a promítání se zastaví. Počkejte přibližně pět minut. Až se větrák zastaví, odpojte napájecí kabel.</li> <li>Pokud je projektor umístěn u stěny, zajistěte, aby byl mezi stěnou a výstupním větracím otvorem projektoru alespoň 20cm prostor.</li> <li>Pokud je vzduchový filtr ucpaný, vyčistěte jej. str. 88</li> <li>Pokud opětovné zapnutí projektoru problém nevyřeší, projektor vypněte a odpojte napájecí kabel od elektrické sítě a kontaktuje místního prodejce nebo nejbližší servisní středisko Epson. <i>Projektory Epson – seznam kontaktů</i></li> </ul> |

## Stav indikátorů při běžném provozu

(b) •: svítí 👾 bliká •: vyp.

| Indikátory | Stav               | Náprava                                                                                                    |
|------------|--------------------|----------------------------------------------------------------------------------------------------|
| (modrá)    | Pohotovostní režim | Krátce po stisknutí tlačítka 🕕 na dálkovém ovladači nebo tlačítka 🕕 na ovládacím panelu se spustí promítání.                                                                                                    |
| (modrá)    | Zahřívání          | Zahřívání trvá přibližně 30 sekund .<br>Funkce vypnutí projektoru je po dobu zahřívání deaktivována .                                                                                                    |
| (modrá)    | Ochlazování        | Během ochlazování jsou všechny funkce projektoru deaktivovány.<br>Po dokončení ochlazování projektor vstoupí do pohotovostního<br>režimu. Pokud během ochlazování dojde z nějakého důvodu<br>k odpojení napájecího kabelu, počkejte, dokud se lampa<br>dostatečně nezchladí (přibližně 10 minut), napájecí kabel opět<br>zapojte a následně stiskněte tlačítko (1) na dálkovém ovladači<br>nebo tlačítko (1) na ovládacím panelu. |

**June** 

| Probíhá promítání     Projektor pracuje správně. | Indikátory | Stav              | Náprava                    |
|--------------------------------------------------|------------|-------------------|----------------------------|
| <b>U</b>                                         |            | Probíhá promítání | Projektor pracuje správně. |
|                                                  |            |                   |                            |
| (modrá)                                          | (modrá)    |                   |                            |

- )・ Za běžných provozních podmínek indikátory 🜡 a 🌣 nesvítí ani neblikají.
  - Pokud je funkce Osvětlení nastavena na možnost Vypnuto, všechny kontrolky jsou za běžných provozních podmínek vypnuté. 
     **Provoz Provoz osvětlení** str.73

### Pokud indikátory stavu nepomohou

Prověřte problém

Nahlédněte do tabulky níže a zjistěte, zda v ní není problém zmíněn. Pokud ano, přejděte na příslušnou stranu a přečtěte si informace o jeho řešení.

| Problém Strana                     |                                                                                                 | Strana |
|------------------------------------|-------------------------------------------------------------------------------------------------|--------|
| Problémy týkající se               | Žádný obraz.                                                                                    | str.80 |
| obrazu                             | Promítání se nespustí, promítací plocha je zcela černá nebo<br>promítací plocha je zcela modrá. |        |
|                                    | Video z počítače se nepromítá.                                                                  | str.80 |
|                                    | Zobrazuje se zpráva "Není podporováno".                                                         | str.81 |
|                                    | Zobrazuje se zpráva "Žádný signál".                                                             | str.81 |
|                                    | Obraz je rozmazaný nebo rozostřený.                                                             | str.81 |
|                                    | V obrazu se objevuje rušení nebo deformace.                                                     | str.82 |
|                                    | Obraz je oříznutý (velký) nebo malý, případně se promítá pouze<br>část obrazu.                  | str.82 |
|                                    | Nesprávné barvy obrazu.                                                                         | str.83 |
|                                    | Celý obraz je zbarven dofialova nebo dozelena, obraz je černobílý<br>nebo barvy jsou mdlé.*     |        |
|                                    | Obraz je tmavý.                                                                                 | str.83 |
|                                    | Promítání se automaticky zastaví.                                                               | str.83 |
| Problémy při spuštění<br>promítání | Projektor se nespustí.                                                                          | str.84 |
| Problémy s dálkovým<br>ovladačem   | Dálkový ovladač nereaguje.                                                                      | str.84 |
| Problémy s 3D                      | Nelze správně promítat v 3D.                                                                    | str.85 |
| Problémy s HDMI                    | Spojení HDMI nefunguje.                                                                         | str.85 |
|                                    | Název zařízení není uveden v seznamu Připojení Zařízení.                                        | str.86 |
| Problémy s WirelessHD              | Nelze promítat obraz WirelessHD.                                                                | str.86 |
|                                    | Chybný výstup WirelessHD audio.                                                                 | str.86 |
|                                    | V obrazu WirelessHD se projevuje rušení nebo deformace                                          | str.87 |

| Problém                                 |                                | Strana |
|-----------------------------------------|--------------------------------|--------|
| Problémy se záznamovým<br>zařízením USB | Slideshow se nespustí.         | str.87 |
| Další problémy                          | Nejde zvuk, zvuk příliš slabý. | str.87 |

Protože reprodukce barev jednotlivými monitory a displeji LCD se liší, obraz promítaný projektorem a barevné odstíny na monitoru počítače a na displeji LCD si nemusejí odpovídat. Nejedná se o závadu.

### Problémy týkající se obrazu

## Žádný obraz

| Kontrola                                                                                                    | Náprava                                                                                                    |
|----------------------------------------------------------------------------------------------------|----------------------------------------------------------------------------------------------------|
| Je projektor spuštěn?                                                                                                  | Stiskněte tlačítko 🛈 na dálkovém ovladači nebo tlačítko 🕲 na<br>ovládacím panelu.                                                                                                    |
| Je připojen napájecí kabel?                                                                                            | Připojte napájecí kabel.                                                                                                    |
| Jsou indikátory vypnuté?                                                                                               | Odpojte napájecí kabel projektoru a znovu jej připojte.<br>Zkontrolujte, zda probíhá napájení.                                                                                                    |
| Přijímá se obrazový signál?                                                                                            | Zkontrolujte, zda je připojené zařízení zapnuto. Pokud je funkce<br><b>Zpráva</b> nastavena v konfigurační nabídce na možnost <b>Zapnuto</b> ,<br>zobrazují se zprávy o obrazovém signálu.<br><b>Rozšířené – Zobrazení – Zpráva</b> str. 73                                      |
| Je formát obrazového signálu nastaven<br>správně?                                                                      | Vstup videosignálu<br>Pokud se nic nepromítá, přestože je funkce <b>Videosignál</b><br>v konfigurační nabídce nastavena na možnost <b>Automaticky</b> ,<br>nastavte signál, který odpovídá připojenému zařízení.<br><b>Tozšířené – Vstupní signál – Videosignál</b> str.73       |
|                                                                                                    | Vstup komponentního signálu<br>Pokud se nic nepromítá, přestože je funkce <b>Component</b><br>v konfigurační nabídce nastavena na možnost <b>Automaticky</b> ,<br>nastavte signál, který odpovídá připojenému zařízení.<br><b>TROZŠÍŘENÉ – Vstupní signál – Component</b> str.73 |
| Je nastavení konfigurační nabídky správné?                                                                             | Všechna nastavení resetujte. 🖝 Reset – Resetovat vše str. 75                                                                                                    |
| (Pouze při promítání obrazového signálu<br>z počítače)<br>Byl počítač připojen až po zapnutí<br>projektoru a počítače? | Pokud byl počítač připojen až po zapnutí zařízení, je možné, že<br>nefunguje přepínač (funkční klávesa apod.), kterým se mění<br>obrazový signál z počítače na externí výstup.                                                                                                   |

#### Video se nepromítá

| Kontrola                                                                                                    | Náprava                                                                                                    |
|----------------------------------------------------------------------------------------------------|----------------------------------------------------------------------------------------------------|
| (Pouze při promítání obrazového signálu<br>z počítače)<br>Je obrazový signál z počítače nastaven na<br>externí výstup a zároveň na výstup do LCD<br>monitoru? | V závislosti na parametrech počítače se video nemusí zobrazovat,<br>pokud je počítač nastaven na externí výstup a zároveň na výstup<br>do LCD monitoru. Informace o parametrech počítače naleznete<br>v dokumentaci dodané s počítačem. |

# Zobrazuje se zpráva "Není podporováno"

| Kontrola                                                                                                    | Náprava                                                                                                    |
|----------------------------------------------------------------------------------------------------|----------------------------------------------------------------------------------------------------|
| Je formát obrazového signálu nastaven<br>správně?                                                                                  | Vstup videosignálu<br>Pokud se nic nepromítá, přestože je funkce Videosignál<br>v konfigurační nabídce nastavena na možnost Automaticky,<br>nastavte signál, který odpovídá připojenému zařízení.<br>Rozšířené – Vstupní signál – Videosignál str. 73                             |
|                                                                                                    | Vstup komponentního signálu<br>Pokud se nic nepromítá, přestože je funkce <b>Component</b><br>v konfigurační nabídce nastavena na možnost <b>Automaticky</b> ,<br>nastavte signál, který odpovídá připojenému zařízení.<br><b>TROZŠÍŘENÉ – VSTUPNÍ signál – Component</b> str. 73 |
| (Pouze při promítání obrazového signálu<br>z počítače)<br>Odpovídá frekvence a rozlišení obrazového<br>signálu příslušnému režimu? | Zkontrolujte přijímaný obrazový signál v možnosti <b>Rozlišení</b><br>konfigurační nabídky a zkontrolujte, zda odpovídá rozlišení<br>počítače. str.96                                                                                                    |

# Zobrazuje se zpráva "Žádný signál"

| Kontrola                                                                                           | Náprava                                                                                                    |
|----------------------------------------------------------------------------------------------------|----------------------------------------------------------------------------------------------------|
| Jsou kabely zapojeny správně?                                                                      | Zkontrolujte, zda jsou všechny kabely potřebné k promítání spolehlivě zapojeny. 🖝 str.18                                                                                                    |
| Je zvolený správný port pro vstup obrazu?                                                          | Změňte obraz tlačítky pro zdroj na dálkovém ovladači nebo                                                                                                    |
|                                                                                                    | tlačitkem 🕙 na ovládacím panelu 🖝 str.23                                                                                                    |
| Je připojené zařízení zapnuto?                                                                     | Zapněte zařízení.                                                                                                    |
| (Pouze při promítání obrazového signálu<br>z počítače)<br>Je obrazový signál odesílán do počítače? | Změňte nastavení tak, aby byl obrazový signál nastaven na<br>externí výstup, a nikoli pouze na LCD monitor počítače. U<br>některých modelů se stává, že obrazové signály odesílané do<br>externího zařízení se již nezobrazí na LCD monitoru.<br>Informace o parametrech počítače naleznete v dokumentaci<br>dodané společně s počítačem. |
|                                                                                                    | Pokud byl počítač připojen až po zapnutí projektoru nebo<br>počítaču, je možné, že nefunguje klávesa Fn (funkční klávesa),<br>která mění obrazový signál z počítače na externí výstup.<br>Vypněte počítač i projektor a následně je znovu zapněte.                                                                                        |

## Obraz je rozmazaný nebo rozostřený

| Kontrola                             | Náprava                                                |
|--------------------------------------|--------------------------------------------------------|
| Bylo nastaveno zaostření?            | Nastavte zaostření 🖛 str.25                            |
| Je nasazen kryt čočky?               | Sejměte kryt čočky.                                    |
| Je projektor ve správné vzdálenosti? | Zkontrolujte doporučenou promítací vzdálenost 🖝 str.17 |

| Kontrola            | Náprava                                                                                                    |
|---------------------|----------------------------------------------------------------------------------------------------|
| Neorosila se čočka? | V případě náhlého přenesení projektoru z chladného do<br>teplého prostředí, případně dojde-li k náhlé změně okolního<br>prostředí, může se stát, že se povrch čočky orosí, což může vést<br>k rozmazanosti obrazu. Umístěte projektor do místnosti<br>přibližně jednu hodinu před použitím. Je-li projektor orosený,<br>vypněte jej, odpojte napájecí kabel a nechejte zařízení<br>oschnout. |

# V obrazu se objevuje rušení nebo deformace

| Kontrola                                                                                                    | Náprava                                                                                                    |
|----------------------------------------------------------------------------------------------------|----------------------------------------------------------------------------------------------------|
| Je formát obrazového signálu nastaven<br>správně?                                                                                           | Vstup videosignálu<br>Pokud se nic nepromítá, přestože je funkce Videosignál<br>v konfigurační nabídce nastavena na možnost Automaticky,<br>nastavte signál, který odpovídá připojenému zařízení.<br><b>E Rozšířené – Vstupní signál – Videosignál</b> str. 73                                                                                                    |
|                                                                                                    | Vstup komponentního signálu<br>Pokud se nic nepromítá, přestože je funkce <b>Component</b><br>v konfigurační nabídce nastavena na možnost <b>Automaticky</b> ,<br>nastavte signál, který odpovídá připojenému zařízení.<br><b>TROZŠÍŘENÉ – Vstupní signál – Component</b> str. 73                                                                                             |
| Jsou kabely zapojeny správně?                                                                                                    | Zkontrolujte, zda jsou všechny kabely potřebné k promítání spolehlivě zapojeny. 🖛 str.18                                                                                                    |
| Je použit prodlužovací kabel?                                                                                                    | V případě použití prodlužovacího kabelu může elektrická interference rušit signál.                                                                                                    |
| (Pouze při promítání obrazového signálu<br>z počítače)<br>Jsou funkce <b>Synchronizace</b> a <b>Seřízení<br/>souběhu</b> nastaveny správně? | Projektor provádí automatické úpravy, aby zajistil optimální<br>stav promítání. V závislosti na signálu však některé funkce<br>nemusejí být automatickými opravami upraveny správně.<br>Pokud se tak stane, upravte v konfigurační nabídce nastavení<br>funkcí <b>Seřízení souběhu</b> a <b>Synchronizace</b> .<br><b>Tripágnál – Seřízení souběhu / Synchronizace</b> str.68 |
| (Pouze při promítání obrazového signálu<br>z počítače)<br>Je zvoleno správné rozlišení?                                                     | Nastavte počítač tak, aby jeho výstupní signál byl kompatibilní<br>s projektorem. 🖝 str.96                                                                                                    |

# Obraz je oříznutý (velký) nebo malý

| Kontrola                                                                                | Náprava                                                                                                    |
|-----------------------------------------------------------------------------------------|----------------------------------------------------------------------------------------------------|
| Je zvolen správný <b>Poměr stran</b> ?                                                  | Stiskněte tlačítko Aspect a následně zvolte Poměr stran, který<br>odpovídá vstupnímu signálu. Signál – Poměr stran str. 68<br>Pokud jsou snímky s titulky promítány v režimu Lupa, upravte<br>v konfigurační nabídce nastavení funkce P-ha tit. při zvětš.<br>Signál – P-ha tit. při zvětš. str.68 |
| Je <b>Pozice</b> obrazu nastavena správně?                                              | Upravte v konfigurační nabídce nastavení funkce <b>Pozice</b> . <b>Signál – Pozice</b> str.68                                                                                                    |
| (Pouze při promítání obrazového signálu<br>z počítače)<br>Je zvoleno správné rozlišení? | Nastavte počítač tak, aby jeho výstupní signál byl kompatibilní s projektorem. 🖝 str.96                                                                                                    |

# Nesprávné barvy obrazu

| Kontrola                                                                                                   | Náprava                                                                                                    |
|----------------------------------------------------------------------------------------------------|----------------------------------------------------------------------------------------------------|
| Je formát obrazového signálu nastaven<br>správně?                                                          | Vstup videosignálu<br>Pokud se nic nepromítá, přestože je funkce Videosignál<br>v konfigurační nabídce nastavena na možnost Automaticky,<br>nastavte signál, který odpovídá připojenému zařízení.<br>Rozšířené – Vstupní signál – Videosignál str. 73                            |
|                                                                                                    | Vstup komponentního signálu<br>Pokud se nic nepromítá, přestože je funkce <b>Component</b><br>v konfigurační nabídce nastavena na možnost <b>Automaticky</b> ,<br>nastavte signál, který odpovídá připojenému zařízení.<br><b>Tozšířené – Vstupní signál – Component</b> str. 73 |
| Jsou kabely zapojeny správně?                                                                              | Zkontrolujte, zda jsou všechny kabely potřebné k promítání<br>spolehlivě zapojeny. 🖝 str.18<br>U videoportu a komponentního portu zajistěte, aby byl<br>konektor stejné barvy jako kabelový port. 🖝 str.18                                                                       |
| Je kontrast nastaven správně?                                                                              | Upravte v konfigurační nabídce nastavení funkce <b>Kontrast</b> .<br>Contrast str.66                                                                                                    |
| Je barva nastavena správně?                                                                                | Upravte v konfigurační nabídce nastavení funkce <b>Upřesnit</b> .<br><b>Obraz – Upřesnit</b> str.66                                                                                                    |
| (Pouze při promítání obrazového signálu<br>z počítače)<br>Jsou sytost a odstín barev nastaveny<br>správně? | Upravte v konfigurační nabídce nastavení funkcí <b>Sytost barev</b><br>a <b>Odstín.</b> str.66                                                                                                    |

# Obraz je tmavý

| Kontrola                        | Náprava                                                                                                    |
|---------------------------------|----------------------------------------------------------------------------------------------------|
| Je jas obrazu nastaven správně? | Upravte v konfigurační nabídce nastavení funkce <b>Jas</b> .<br>Charaz – Jas str.66                                            |
| Je kontrast nastaven správně?   | Upravte v konfigurační nabídce nastavení funkce <b>Kontrast</b> .<br><b>Obraz – Kontrast</b> str.66                            |
| Není třeba vyměnit lampu?       | Když se blíží doba vyměny lampy, obraz ztmavne a kvalita barev se sníží. Pokud se tak stane, vyměňte lampu za novou.<br>str.92 |

# Promítání se automaticky zastaví

| Kontrola                                   | Náprava                                                                                                    |
|--------------------------------------------|----------------------------------------------------------------------------------------------------|
| Je aktivována funkce <b>Režim spánku</b> ? | Pokud přibližně podobu 30 minut nedojde k příjmu signálu<br>a nebudou provedeny žádné úkony, lampa se automaticky<br>vypne a projektor vstoupí do pohotovostního režimu. Projektor<br>opustí pohotovostní režim stisknutím tlačítka () na dálkovém<br>ovladači nebo tlačítka () na ovládacím panelu. Pokud <b>Režim</b><br><b>spánku</b> nechcete používat, změňte nastavení na možnost<br><b>Vypnuto. Rozšířené – Provoz – Režim spánku</b> str.73 |

# Problémy při spuštění promítání

## Projektor se nespustí

| Kontrola                                                                  | Náprava                                                                                                    |
|---------------------------------------------------------------------------|----------------------------------------------------------------------------------------------------|
| Je projektor zapnutý?                                                     | Stiskněte tlačítko 🕕 na dálkovém ovladači nebo tlačítko 🕲 na ovládacím panelu.                                                                                                    |
| Není <b>Dětský zámek</b> nastaven na <b>Zapnuto</b> ?                     | Pokud je funkce <b>Dětský zámek</b> nastavena v konfigurační<br>nabídce na možnost <b>Zapnuto</b> , podržte tlačítko ( <sup>(b)</sup> na<br>ovládacím panelu přibližně po dobu tří sekund a následně<br>proveďte požadované úkony na dálkovém ovladači.<br><b>Pastavení – Nastavení zámku – Dětský zámek</b> str.71 |
| Není <b>Provozní zámek</b> nastaven na <b>Zapnuto</b><br>?                | Pokud je funkce <b>Provozní zámek</b> v konfigurační nabídce<br>nastavena na <b>Zapnuto</b> , všechna tlačítka na ovládacím panelu<br>s výjimkou tlačítka <sup>(1)</sup> se deaktivují. Požadované úkony<br>provádějte z dálkového ovladače.<br><b>Provozní zámek</b> str.71                                        |
| Jsou indikátory vypnuté?                                                  | Odpojte napájecí kabel projektoru a znovu jej připojte.<br>Zkontrolujte, zda probíhá napájení.                                                                                                    |
| Vypínají a zapínají se indikátory, když se<br>dotknete napájecího kabelu? | Vypněte projektor a následně odpojte napájecí kabel<br>projektoru a opět jej připojte. Pokud problém přetrvává,<br>přestaňte projektor používat, odpojte napájecí kabel<br>z elektrické sítě a kontaktuje místního prodejce nebo nejbližší<br>servisní středisko Epson. * <i>Projektory Epson – seznam kontaktů</i> |

## Problémy s dálkovým ovladačem

## Dálkový ovladač nereaguje

П

| Kontrola                                                                                                    | Náprava                                                                                                    |
|----------------------------------------------------------------------------------------------------|----------------------------------------------------------------------------------------------------|
| Míříte signální částí dálkového ovladače na<br>dálkový přijímač projektoru?                                                           | Miřte dálkovým ovladačem na dálkový přijímač. Rovněž zkontrolujte dosah. 🖝 str.21                             |
| Není dálkový ovladač příliš daleko od projektoru?                                                                                     | Zkontrolujte dosah. 🖝 str.21                                                                                  |
| Nesvítí na dálkový ovladač přímé sluneční<br>světlo nebo intenzivní světlo zářivek?                                                   | Umístěte projektor na takové místo, aby na dálkový ovladač<br>nesvítilo intenzivní světlo.                    |
| Nejsou baterie vybité nebo nebyly vloženy<br>do ovladače nesprávně?                                                                   | Zajistěte, aby baterie byly vloženy správně do dálkového ovladače nebo je v případě potřeby vyměňte. 🖛 str.21 |
| Míříte při stisknutí tlačítka WiHD Transmiter<br>signální částí dálkového ovladače na<br>WirelessHD transmiter?<br>(pouze EH-TW6100W) | Miřte dálkovým ovladačem na WirelessHD transmiter. 🖛 str.55                                                   |

## Problémy s 3D

## Nelze správně promítat v 3D

| Kontrola                                                        | Náprava                                                                                                    |
|-----------------------------------------------------------------|----------------------------------------------------------------------------------------------------|
| Jsou 3D brýle zapnuté?                                          | Zapněte 3D brýle.                                                                                                    |
| Promítá se 3D obraz?                                            | Pokud projektor promítá 2D obraz, případně pokud se na<br>projektoru objeví chyba, která brání promítání 3D obrazu, nelze<br>sledovat 3D obraz, a to ani tehdy, máte-li 3D brýle.                                                                                                    |
| Je vstupní obraz v 3D?                                          | Zkontrolujte, zda je vstupní obraz kompatibilní s 3D.                                                                                                    |
| Není <b>3D zobrazení</b> nastaveno na <b>Vypnuto</b> ?          | Pokud je funkce <b>3D zobrazení</b> nastavena v konfigurační<br>nabídce na možnost <b>Vypnuto</b> , projektor se automaticky<br>nepřepne do 3D režimu, a to ani v případě příjmu 3D obrazu.<br>Stiskněte tlačítko <sup>(2D/3D)</sup> . <b>C Signál – 3D nastavení – 3D</b><br><b>zobrazení</b> str.68                                                                |
| Je nastaven správný 3D formát?                                  | Projektor si správný 3D formát zvolí automaticky, pokud se však<br>3D obraz nezobrazuje správně, zvolte jiný formát pomocí<br>funkce <b>3D formát</b> v konfigurační nabídce. <b>Signál – 3D</b><br>nastavení – <b>3D formát</b> str.68                                                                                                    |
| Sledujete obraz v pozorovacím rozsahu?                          | Zkontrolujte dosah, v němž 3D brýle komunikují s projektorem, a sledujte obraz v tomto prostoru. 🖝 str.44                                                                                                    |
| Proběhlo párování správně?                                      | Informace o párování naleznete v uživatelské příručce k 3D                                                                                                    |
| Nejsou v blízkosti zařízení, která způsobují<br>rádiové rušení? | V případě, že současně používáte i jiná zařízení fungující ve<br>stejném frekvenčním pásmu (2,4GHz), např. zařízení Bluetooth,<br>bezdrátové sítě LAN (IEEE802.11b/g) nebo mikrovlnné trouby,<br>může docházet k rádiovému rušení. Obraz může být<br>přerušovaný, případně se komunikace nemusí vůbec zdařit.<br>Projektor nepoužívejte v blízkosti těchto zařízení. |

## Problémy s HDMI

## Spojení HDMI nefunguje

| Kontrola                                             | Náprava                                                                                                    |
|------------------------------------------------------|----------------------------------------------------------------------------------------------------|
| Používáte kabel vyhovující specifikaci HDMI?         | Spojení nelze uskutečnit s kabely, které nevyhovují specifikaci<br>HDMI.                                                                                                    |
| Vyhovuje připojené zařízení specifikaci<br>HDMI CEC? | Pokud připojené zařízení nevyhovuje specifikaci HDMI CEC, nelze<br>ho použít ani v případě zapojení do HDMI portu. Více informací<br>naleznete v dokumentaci dodané společně s připojeným<br>zařízením.<br>Stiskněte tlačítko HDMI<br>Link a zkontrolujte, zda je zařízení viditelné<br>v nabídce <b>Připojení Zařízení.</b> Str.59 |
| Jsou kabely připojeny správně?                       | Zkontrolujte, zda jsou spolehlivě připojeny všechny kabely potřebné pro spojení HDMI. 🖝 str.59                                                                                                    |
| Je zapnutý zesilovač, DVD rekordér apod.?            | Uveďte všechna zařízení do pohotovostního režimu. Více informací<br>naleznete v dokumentaci dodané s připojeným zařízením.Pokud<br>máte externí reproduktor atp., nastavte připojené zařízení na PCM<br>výstup.                                                                                                    |

| Kontrola                                                       | Náprava                                                                                                    |
|----------------------------------------------------------------|----------------------------------------------------------------------------------------------------|
| Bylo připojeno nové zařízení nebo došlo ke<br>změně připojení? | Pokud je třeba u připojeného zařízení provést opětovné<br>nastavení funkce CEC (po připojení nového zařízení nebo<br>změně připojení), bude nutné zařízení restartovat. |
| Není připojeno více multimediálních<br>přehrávačů?             | Současně mohou být připojeny až 3 multimediální přehrávače<br>vyhovující specifikaci HDMI CEC.                                                                          |

### Název zařízení není uveden v seznamu Připojení Zařízení

| Kontrola                                             | Náprava                                                                                                    |
|------------------------------------------------------|----------------------------------------------------------------------------------------------------|
| Vyhovuje připojené zařízení specifikaci<br>HDMI CEC? | Pokud připojené zařízení nevyhovuje specifikaci HDMI CEC,<br>nezobrazí se. Více informací naleznete v dokumentaci dodané<br>s připojeným zařízením. |

## Problémy s WirelessHD (pouze EH-TW9100W/EH-TW8100W)

## Nelze promítat obraz WirelessHD

| Kontrola                                                                        | Náprava                                                                                                    |
|---------------------------------------------------------------------------------|----------------------------------------------------------------------------------------------------|
| Vyhovuje kabel připojený k dodanému<br>WirelessHD transmiteru specifikaci HDMI? | Pokud kabel nevyhovuje specifikaci HDMI, nelze provádět<br>žádné úkony.                                                                                                    |
| Není funkce <b>WirelessHD</b> nastavena na<br><b>Vypnuto</b> ?                  | Pokud je funkce <b>WirelessHD</b> nastavena v konfigurační<br>nabídce na možnost <b>Vypnuto</b> , nelze vstupní signály<br>WirelessHD promítat. Nastavte <b>WirelessHD</b> na <b>Zapnuto</b><br>a následně stiskněte tlačítko WirelessHD.<br><b>Mastavení – WirelessHD</b> str.71     |
| Jsou přijímané signály v dosahu přenosu<br>WirelessHD?                          | Zkontrolujte dosah, v němž může vysílač WirelessHD komunikovat, a promítejte v tomto dosahu. 🖝 str.54                                                                                                    |
| Je dodaný WirelessHD transmiter<br>zapnutý?                                     | Zkontrolujte napájení WirelessHD transmiteru. Pokud není<br>transmiter napájen, zkontrolujte zapojení AC adaptéru<br>a následně zapněte hlavní vypínač.                                                                                                    |
| Indikace spojení dodaného WirelessHD<br>transmiteru nesvítí?                    | WirelessHD nemůže komunikovat s projektorem. Zkontrolujte<br>připojení HDMI kabelu z AV zařízení. Dále zkontrolujte dosah,<br>v němž vysílač WirelessHD může komunikovat, a podle toho<br>jej umístěte.                                                                               |
| Indikátory stavu na dodaném WirelessHD<br>transmiteru střídavě blikají?         | Aktivovala se výstraha týkající se teploty. Promítání se zastaví,<br>není-li zajištěna dostatečná ventilace, např. zařízení je<br>umístěno na audiostojanu, případně se používá v místnosti<br>s vysokou okolní teplotou. Počkejte, dokud se zařízení<br>nezchladí a zkuste to znovu. |
| Je projektor i vysílač WirelessHD natočen správným směrem?                      | Umístěte projektor a vysílač WirelessHD Transmiter tak, aby<br>zařízení byla obrácena k sobě.                                                                                                    |

## Zvuk WirelessHD nefunguje správně

| Kontrola                              | Náprava                                    |
|---------------------------------------|--------------------------------------------|
| Vychází při zapojení WirelessHD zvuk? | Nastavte připojené zařízení na PCM výstup. |

| Kontrola                 | Náprava                                                                                                    |
|--------------------------|----------------------------------------------------------------------------------------------------|
| Vychází prostorový zvuk? | Vychází-li zvuk z reproduktorů projektoru, vychází rovněž<br>z optického audiovýstupního portu projektoru v režimu 2ch<br>stereo. Pokud chcete používat prostorový zvuk, doporučujeme<br>připojení přímo ke zdrojovému zařízení pomocí HDMI kabelu. |

V obrazu WirelessHD se projevuje rušení nebo deformace

| Kontrola                                                       | Náprava                                                                                                    |
|----------------------------------------------------------------|----------------------------------------------------------------------------------------------------|
| Jsou přijímané signály v dosahu přenosu<br>WirelessHD?         | Zkontrolujte dosah, v němž vysílač WirelessHD může<br>komunikovat, a sledujte snímky v tomto dosahu. 🖝 str.54                                                                                                    |
| Nejsou mezi WirelessHD transmiterem<br>a projektorem překážky? | WirelessHD komunikuje pomocí úzkého svazku<br>elektromagnetických vln. Dostane-li se do cesty komunikačního<br>přenosu překážka (lidé nebo předměty), může to mít nepříznivý<br>vliv na kvalitu obrazu. Zajistěte, aby v dosahu přenosu<br>WirelessHD mezi WirelessHD transmiterem a projektorem<br>nebyly překážky. 🖝 str.54 |
| Je přenosový signál příliš slabý?                              | V případě, že signál není dostatečně silný, může být přenos<br>nestabilní.<br>Při umisťování vysílače kontrolujte <b>Příjem</b> , neboť ke zlepšení<br>intenzity přenosového signálu někdy stačí posunout<br>WirelessHD transmiter nebo ho lépe nasměrovat.<br><b>Taktavení – WirelessHD – Příjem</b> str.71                  |
|                                                                | Intenzita přenosového signálu se může lišit v závislosti na<br>okolním prostředí, přenos může být nestabilní. Při umisťování<br>vysílače kontrolujte <b>Příjem</b> a zajistěte stabilní příjem obrazu.<br><b>Tastavení – WirelessHD – Příjem</b> str.71                                                                       |

## Problémy se záznamovými zařízeními USB

## Slideshow se nespustí

| Kontrola                           | Náprava                                                     |
|------------------------------------|-------------------------------------------------------------|
| Je záznamové zařízení USB vybaveno | Je možné, že nebudete moci používat záznamová zařízení USB, |
| bezpečnostní funkcí?               | která jsou vybavena bezpečnostními funkcemi.                |

Jiné problémy

## Žádný nebo příliš slabý zvuk

| Kontrola                             | Náprava                                                                                              |
|--------------------------------------|----------------------------------------------------------------------------------------------------|
| Je audio kabel připojen správně?     | Zkuste kabel odpojit z audio portu (L–P) a následně jej znovu zapojit.                               |
| Je zvuk příliš slabý?                | Upravte hlasitost tak, abyste zvuk slyšeli. – str.28                                                 |
| Je připojení provedeno HDMI kabelem? | Pokud při připojení HDMI kabelem nevychází žádný zvuk,<br>nastavte připojené zařízení na výstup PCM. |

# 🔰 Údržba

### Čištění částí zařízení

Pokud se projektor ušpiní nebo se sníží kvalita promítaného obrazu, měli byste projektor vyčistit.

## \Lambda Varování

Nepoužívejte k odstraňování nečistot a prachu z čočky, vzduchového filtru apod. spreje s hořlavým plynem. V důsledku vysoké vnitřní teploty lampy by mohlo dojít k vznícení projektoru.

#### Čištění vzduchového filtru

Pokud se na vzduchovém filtru nahromadil prach anebo pokud se zobrazila zpráva **"Projektor se přehřívá. Zkontrolujte, zda nejsou ucpány větrací otvory a vyčistěte nebo vyměňte vzduchový filtr."**, vyčistěte vzduchový filtr.

## Upozornění

- Pokud se na vzduchovém filtru nahromadí prach, může způsobit nárůst vnitřní teploty projektoru s následnými provozními problémy a zkrácením životnosti optického snímače. Doporučujeme čistit vzduchový filtr alespoň jednou za tři měsíce. Používáte-li projektor prostředí se zvýšenou prašností, čistěte jej častěji.
- Neomývejte vzduchový filtr vodou. Nepoužívejte čisticí prostředky ani rozpouštědla.
- Čištění vzduchového filtru provádějte jemným otíráním. Pokud jej budete otírat příliš silně, prach se zanese hlouběji do filtru a nebude už možné ho odstranit.

Stisknutím tlačítka <sup>(1)</sup> na dálkovém ovladači nebo na ovládacím panelu vypněte projektor, vypněte také hlavní vypínač a následně odpojte i napájecí kabel.

Vysuňte kryt vzduchového filtru.

Prstem zachyťe za výstupek na krytu vzduchového filtru a kryt vysuňte.

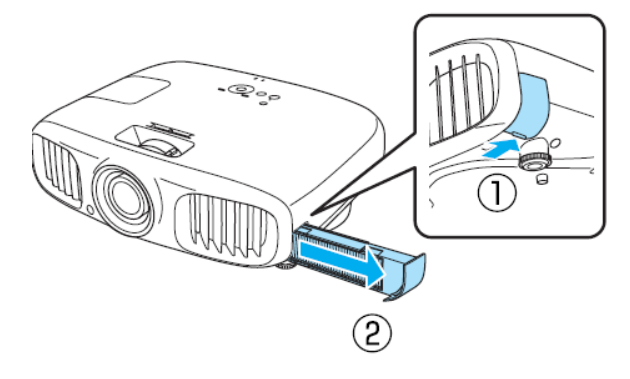

## Vyjměte vzduchový filtr.

Filtr uchopte za výstupek na okraji a vyjměte z krytu.

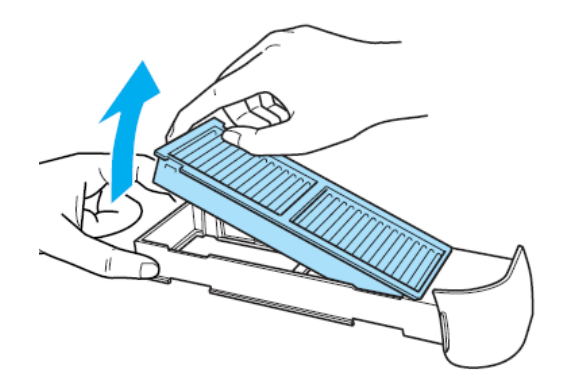

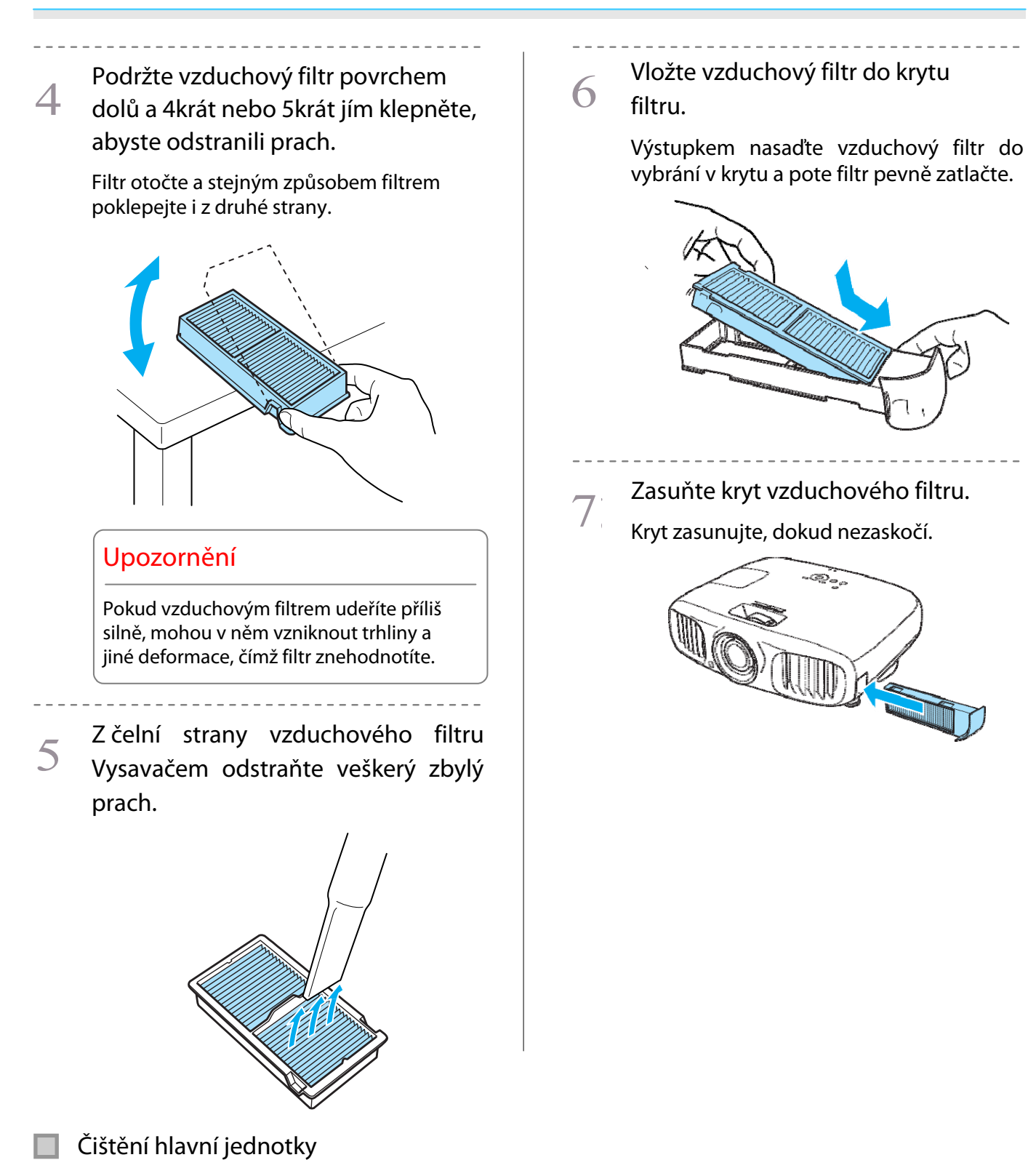

Povrch projektoru zlehka otřete jemným hadříkem.

Pokud je projektor nadměrně znečištěný, navlhčete hadřík vodou s menší množství čisticího přípravku. Dříve než hadřík použijete na otření povrchu projektoru, vykruťte ho dosucha.

## Upozornění

K čištění povrchu projektoru nepoužívejte těkavé látky, vosk, alkohol ani ředidlo. Mohlo by dojít k poškození skříně projektoru nebo k odlupování nátěru.

## Čištění čočky

Běžně dostupným hadříkem na čištění brýlí z čočky jemně setřete nečistoty.

#### Upozornění

Neotírejte čočku hrubými materiály ani s ní nemanipulujte příliš hrubě, neboť může snadno dojít k jejímu poškození.

#### Čištění 3D brýlí

Dodaným hadříkem jemně setřete nečistoty z čoček 3D brýlí.

#### Upozornění

- Neotírejte čočky hrubými materiály ani s nimi nemanipulujte příliš hrubě, neboť může snadno dojít k jejich poškození.
- Před čištěními odpojte USB nabíjecí adaptér z elektrické sítě a zkontrolujte, že byly odpojeny všechny kabely.

## Výměnné lhůty spotřebního materiálu

Výměnná lhůta vzduchového filtru

Pokud se zpráva zobrazuje i po vyčištění vzduchového filtru. 🖝 str.88

#### Výměnná lhůta lampy

#### Při spuštění promítání se zobrazí následující zpráva:

#### "Je třeba vyměnit lampu. Kontaktujte prodejce projektoru Epson nebo zakupte na www.epson.com."

· Promítaný obraz ztmavne nebo se začne zhoršovat.

| <b>£</b> —] | • | Zpráva o nutnosti výměny lampy je nastavena tak, aby se zobrazila po 3 900 provozních hodinách, |
|-------------|---|-------------------------------------------------------------------------------------------------|
| ۲, E        |   | a to za účelem zachování původního jasu a kvality promítaných snímků. Okamžik zobrazení zprávy  |
| ഘ           |   | však závisí také na způsobu používání, např. na nastavení režimu barev apod.                    |
|             |   | V případě používání lampy i po uplynutí doby výměny vzrůstá pravděpodobnost exploze lampy. Po   |
|             |   | zobrazení zprávy o nutnosti výměny lampy vyměňte lampu co nejdříve, i když je stávající lampa   |
|             |   | doposud funkční.                                                                                |
|             |   |                                                                                                 |

 V závislosti na vlastnostech a na způsobu jejího používání může lampa ztmavnout nebo přestat fungovat, aniž by došlo k zobrazení varovné zprávy. Pro případ potřeby byste vždy měli mít připravenou náhradní lampu.

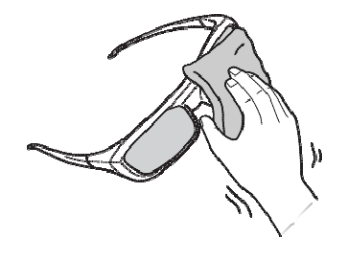

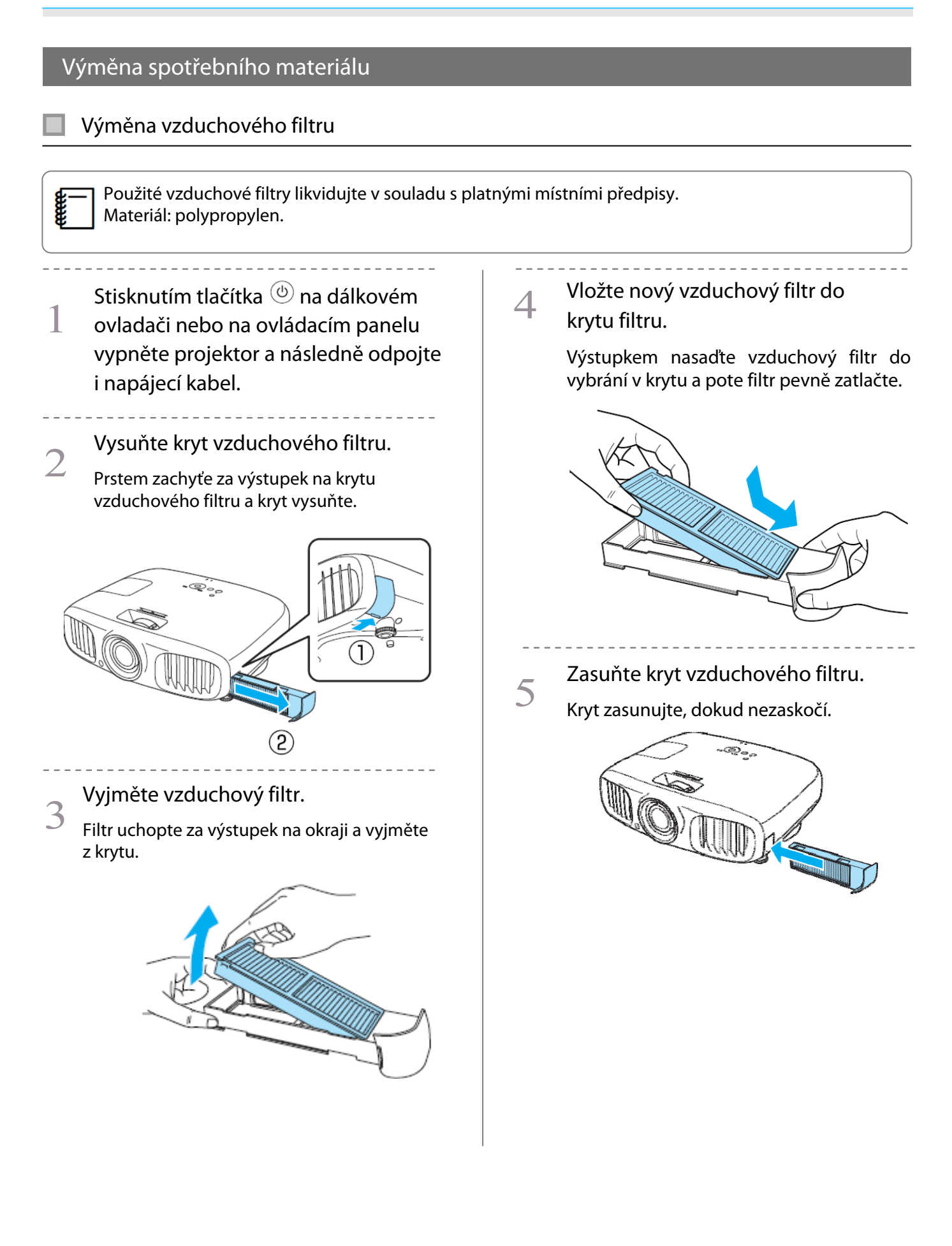

## Výměna lampy

## 🔨 Varování

Při výměny lampy z důvodu ztráty svítivosti existuje možnost, že lampa bude prasklá. Při výměně lampy projektoru zavěšeného na strop vždy předpokládejte, že lampa praskla, a kryt lampy odstraňujte velmi opatrně. Při otevírání krytu lampy by mohly vypadnout skleněné střepy. Pokud se střepy dostanou do očí nebo do úst, ihned kontaktujte lékaře.

# 🛕 Výstraha

Nedotýkejte se lampy bezprostředně po vypnutí projektoru, neboť je horká. Před odstraněním krytu lampy počkejte, dokud lampa nevychladne. Nebezpečí popálení.

Povolte šroubek upevňující lampu. Stisknutím tlačítka (b) na dálkovém ovladači nebo na ovládacím panelu vypněte projektor a následně odpojte i napájecí kabel. Povolte šroubek krytu lampy. 2 Vyjměte starou lampu. Uchopte výstupek a táhněte přímo vzhůru. ΓHA Odstraňte kryt lampy. 3 Odsuňte kryt lampy směrem dopředu a odstraňte jej. Vložte novou lampu. 6 Ujistěte se, že lampu vkládáte ve správné ୢୖୢୖ poloze a zatlačte ji dovnitř.

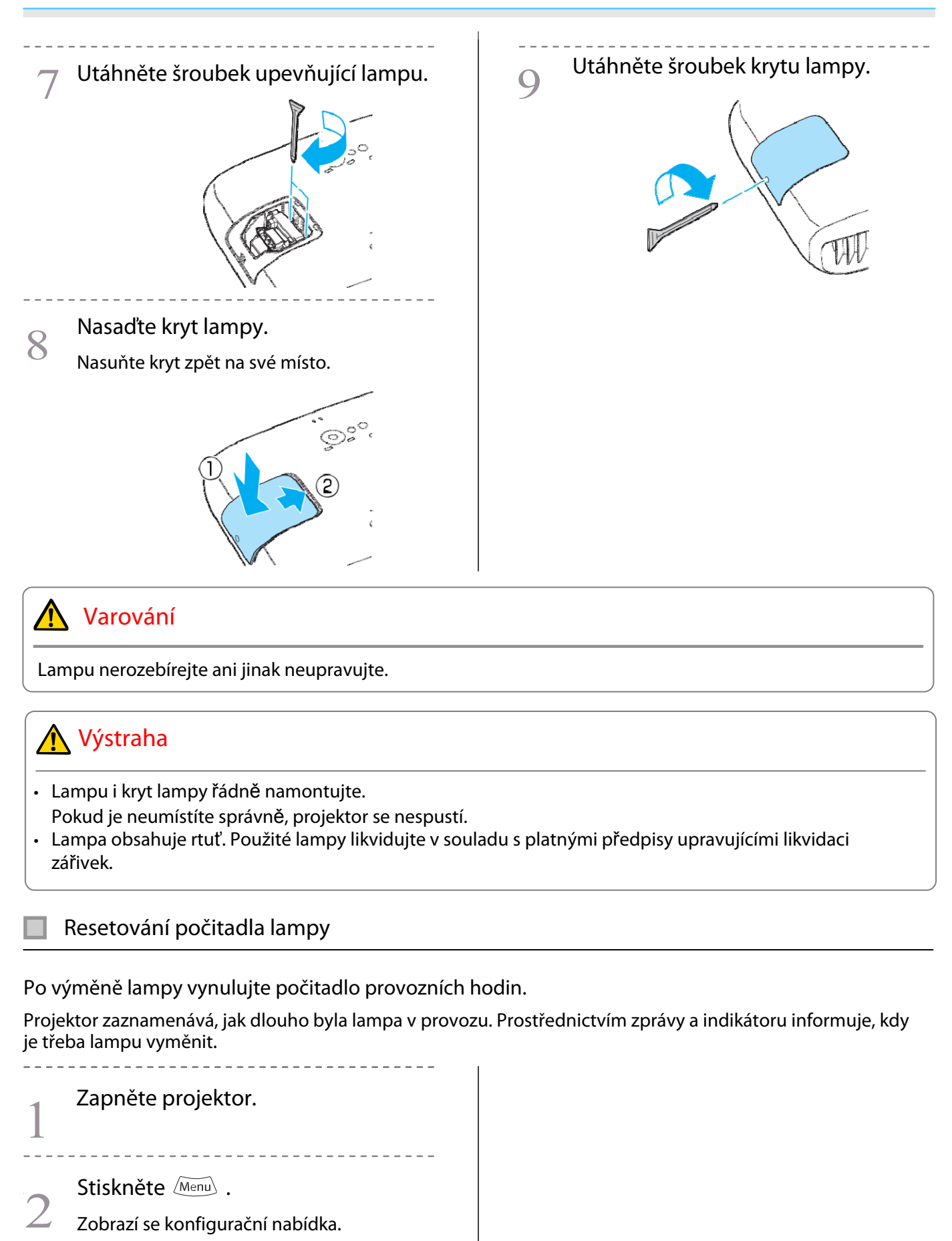

## **3** Zvolte **Reset – Reset hodin lampy**.

Zobrazí se potvrzovací zpráva vynulování..

| Obraz     | Reseto | vat vše     | 0  |          |
|-----------|--------|-------------|----|----------|
| Signál    | Reset  | nodin lampy |    |          |
| Nastavení |        |             |    |          |
| Rozšířené |        |             |    |          |
| Paměť     |        |             |    |          |
| Informace |        |             |    |          |
| Reset     |        |             |    |          |
|           |        |             |    |          |
| Loss Zpět | Zvol   | Inter Zada  | at | MenuOdej |

Tlačítky 🔍 🖻 zvolte možnost **Ano** 

a volbu potvrďte stisknutím tlačítka <sup>(me)</sup>.

Počitadlo lampy se vynuluje.

4

| [Res     | et hodin lampy | ]       |             |          |
|----------|----------------|---------|-------------|----------|
| Opra     | vdu chcete re  | setovat | toto nastav | ení?     |
|          | Ano 🥑          |         | Ne          | J        |
| Esc Zpět | <b>CD</b> Zvol | Enter   | Provést     | MenuOdej |

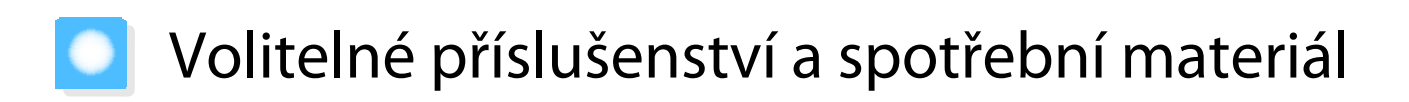

K zakoupení je k dispozici následující volitelné příslušenství/spotřební materiál. Tento seznam volitelných zařízení/spotřebního materiálu je platný k 7/2012. Informace o příslušenství mohou být bez předchozího oznámení kdykoli změněny.

Liší se podle země prodeje.

## Volitelné položky

| Název                             | Č. dílu | Popis                                                                             |
|-----------------------------------|---------|-----------------------------------------------------------------------------------|
| Stropní držák *                   | ELPMB30 | Použijte při instalaci projektoru na strop.                                       |
|                                   | ELPMB22 |                                                                                   |
| Stropní trubka 600 (600 mm bílá)* | ELPFP07 | Použijte při instalaci projektoru na vysoký                                       |
| Stropní trubka 450 (450 mm bílá)* | ELPFP13 | strop.                                                                            |
| Stropní trubka 700 (700 mm bílá)* | ELPFP14 |                                                                                   |
| RF 3D brýle                       | ELPGS03 | Pokud chcete sledovat 3D snímky ve více<br>lidech, budete potřebovat další brýle. |
| USB nabíjecí adaptér              | ELPAC01 | Použijte při nabíjení 3D brýlí.                                                   |

\* Zavěšení projektoru na strop musí provést školený personál. Kontaktujte svého prodejce.

## Spotřební materiál

| Náz             | Č. dílu | Popis                                        |
|-----------------|---------|----------------------------------------------|
| Lampa           | ELPLP68 | náhradní lampa (1 lampa)                     |
| Vzduchový filtr | ELPAF38 | náhradní vzduchový filtr (1 vzduchový filtr) |

# Podporovaná rozlišení

## Komponentní video

| Signál       | Obnovovací frekvence (Hz) | Rozlišení (px) |
|--------------|---------------------------|----------------|
| SDTV (480i)  | 60                        | 720 x 480      |
| SDTV (576i)  | 50                        | 720 x 576      |
| SDTV (480p)  | 60                        | 720 x 480      |
| SDTV (576p)  | 50                        | 720 x 576      |
| HDTV (720p)  | 50/60                     | 1280 x 720     |
| HDTV (1080i) | 50/60                     | 1920 x 1080    |
| HDTV (1080p) | 50/60                     | 1920 x 1080    |

# Kompozitní video

| Signál     | Obnovovací frekvence (Hz) | Rozlišení (px) |
|------------|---------------------------|----------------|
| TV (NTSC)  | 60                        | 720 x 480      |
| TV (SECAM) | 50                        | 720 x 576      |
| TV (PAL)   | 50/60                     | 720 x 576      |

# Počítačový signál (analogový, RGB)

| Signál | Obnovovací frekvence (Hz) | Rozlišení (px) |
|--------|---------------------------|----------------|
| VGA    | 60/72/75/85               | 640 x 480      |
| SVGA   | 56/60/72/75/85            | 800 x 600      |
| XGA    | 60/70/75/85               | 1024 x 768     |
| SXGA   | 70/75/85                  | 1152 x 864     |
|        | 60/75/85                  | 1280 x 960     |
|        | 60/75/85                  | 1280 x 1024    |
| WXGA   | 60                        | 1280 x 768     |
|        | 60                        | 1360 x 768     |
|        | 60/75/85                  | 1280 x 800     |

# Vstupní signál HDMI1/HDMI2

| Signál       | Obnovovací frekvence (Hz) | Rozlišení (px) |
|--------------|---------------------------|----------------|
| VGA          | 60                        | 640 x 480      |
| SDTV (480i)  | 60                        | 720 x 480      |
| SDTV (576i)  | 50                        | 720 x 576      |
| SDTV (480p)  | 60                        | 720 x 480      |
| SDTV (576p)  | 50                        | 720 x 576      |
| HDTV (720p)  | 50/60                     | 1280 x 720     |
| HDTV (1080i) | 50/60                     | 1920 x 1080    |
| HDTV (1080p) | 24/50/60                  | 1920 x 1080    |

# Vstupní signál 3D

| Signál               | Obnovovací        | Rozlišení (px) | 3D formát      |              |                |
|----------------------|-------------------|----------------|----------------|--------------|----------------|
|                      | frekvence<br>(Hz) |                | Frame Pack ing | Side by Side | Top and Bottom |
| HDTV750p (720p)      | 50/60             | 1280 x 720     | 1              | 1            | 1              |
| HDTV1125i (1080i)    | 50/60             | 1920 x 1080    | -              | 1            | -              |
| HDTV1125p<br>(1080p) | 50/60             | 1920 x 1080    | -              |              | -              |
| HDTV1125p<br>(1080p) | 24                | 1920 x 1080    |                | -            |                |

# Vstupní signál WirelessHD

| Signál        | Obnovovací frekvence (Hz) | Rozlišení (px) |
|---------------|---------------------------|----------------|
| VGA           | 60                        | 640 x 480      |
| SDTV (480i)   | 60                        | 720 x 480      |
| SDTV (576i)   | 50                        | 720 x 576      |
| SDTV (480p)   | 60                        | 720 x 480      |
| SDTV (576p)   | 50                        | 720 x 576      |
| HDTV (720p)*  | 50/60                     | 1280 x 720     |
| HDTV (1080i)  | 50/60                     | 1920 x 1080    |
| HDTV (1080p)* | 24/50/60                  | 1920 x 1080    |

\* Při promítání ve WirelessHD, 1080p 60/50 Hz, 1080P 24Hz Frame Packing a 720P 50/60 Hz Frame Packing není podporována funkce Deep Color.

# Technické údaje

| Název výrobku                    |              | EH-TW6100W/EH-TW6100/EH-TW5950                                |
|----------------------------------|--------------|---------------------------------------------------------------|
| Rozměry (bez stavitelných nožek) |              | 420 (š) x 137,3 (v) x 365 (h) mm                              |
| Velikost panelu                  |              | šířka 0.61"                                                   |
| Zobrazovací metoda               |              | polysilikonová aktivní TFT matice                             |
| Rozlišení                        |              | 1920 (W) x 1080 (H) x 3                                       |
| Obnovovací<br>frekvence          | digitální    | pixel clock: 13.5 - 148.5 MHz                                 |
|                                  |              | horizontální: 15.63 - 67.5 kHz                                |
|                                  |              | vertikální: 24 - 60 Hz                                        |
|                                  | analogová    | pixel clock: 13.5 - 157.5 MHz                                 |
|                                  |              | hrizontalní: 15.63 - 91.2 kHz                                 |
|                                  |              | vertikální: 50 - 85 Hz                                        |
| Ostření                          |              | manuální                                                      |
| Zoom                             |              | manuální (cca. 1 až 1,6)                                      |
| Lampa (světelný zdroj)           |              | UHE 230 W, model ELPLP68                                      |
| Napájení                         |              | 100 až 240 V AC ±10%, 50/60 Hz, 3.7 - 1.7 A                   |
| Příkon                           | 100 až 120 V | provozní spotřeba: 372 W                                      |
|                                  |              | pohotovostní režim: 0.26 W                                    |
|                                  |              | pohotovostní režim: 7.4 W*                                    |
|                                  | 220 až 240 V | provozní spotřeba: 358 W                                      |
|                                  |              | pohotovostní režim: 0.35 W<br>pohotovostní režim: 8.4 W*      |
| Provozní nadmořská výška         |              | 0 až 2286 m.n.m.                                              |
| Provozní teplota                 |              | +5 až 35°C (bez přítomnosti kondenzace)                       |
| Skladovací teplota               |              | -10 až +60°C (bez přítomnosti kondenzace)                     |
| Hmotnost                         |              | cca. 6.2 kg (EH-TW6100W), 6.0 kg (EH-TW6100/EH-TW5950)        |
| Přípojky                         |              | komponentní port x 1, 3RCA                                    |
|                                  |              | PC port x 1, Mini D-Sub15-pin (zásuvka) modrý                 |
|                                  |              | HDMI port x 2,<br>HDMI pro HDCP a CEC, linear PCM, Deep Color |
|                                  |              | video port x 1, RCA                                           |
|                                  |              | RS-232C x 1, D-sub 9 kolíková zástrčka                        |
|                                  |              | audio port L/R x 1 RCA                                        |
|                                  |              | USB 2.0 A port x 1, (pro USB příslušenství)                   |
| Reproduktor                      |              | 10 W x 2 (max.)                                               |

\* Při použití WirelessHD transmiteru s EH-TW6100W a splnění následujících podmínek:

Nastavení – WirelessHD – WirelessHD – Zapnuto

Nastavení – Spojení HDMI – Zap Napáj Spoj nastaveno na Obousměrné nebo Zaříz→PJ ⊯str.71

Tento výrobek je rovněž určen pro elektrické rozvodné systémy se sdruženým napětím 230 V.

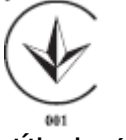

### Úhel náklonu

Pokud používáte projektor s náklonem nastaveným na více než 10°, hrozí poškození nebo k úraz.

#### Parametry kabelu RS-232

- Konektor: D-sub 9kolíková zástrčka
- Název vstupního portu projektoru: RS-232C
- Označení signálu:

| Název signálu | Funkce     |
|---------------|------------|
| GND           | uzemění    |
| TD            | přenos dat |
| RD            | příjem dat |

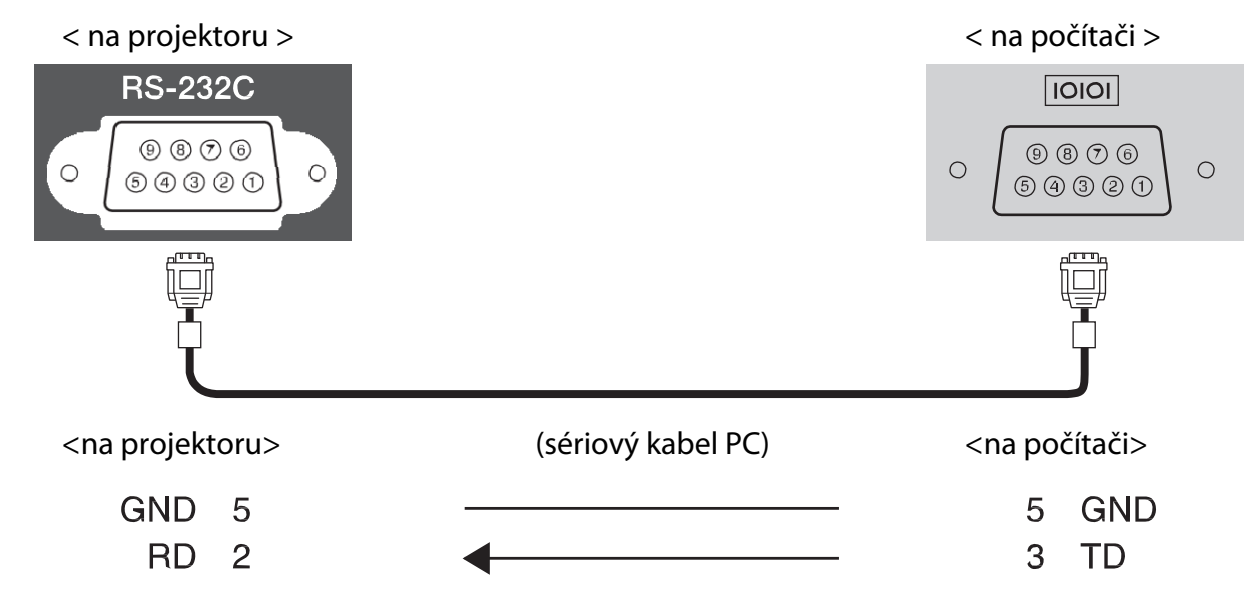

Komunikační protokol:

implicitní nastavení přenosové rychlosti: 9600 bps délka: 8 bit parita: ne stopbit: 1 bit

řízení toku: ne

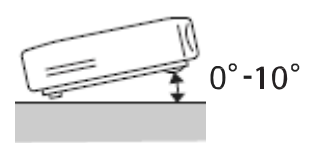

|             | PROHLÁŠENÍ O SHODĚ                                                     |  |
|-------------|------------------------------------------------------------------------|--|
|             | podle 47CFR, část 2 a 15                                               |  |
|             | osobní počítače a periferní zařízení třídy B; a/nebo                   |  |
|             | základní desky a zdroje napájení použité v osobních počítačích třídy B |  |
| Společnost: | Epson America Inc.                                                     |  |
| Sídlo:      | 3840 Kilroy Airport Way                                                |  |
|             | MS: 3-13                                                               |  |
|             | Long Beach, CA 90806                                                   |  |

Tel.: 562-981-3840

Prohlašuje s plnou odpovědností, že produkt označený v tomto dokumentu je v souladu s normou 47CFR, část 2 a 15, směrnic FCC, digitální zařízení třídy B. Každý prodávaný produkt je shodný s reprezentativní jednotkou, která byla úspěšně testována na soulad s příslušnými požadavky. Uchovávané záznamy odpovídají vyráběnému zařízení a předpokládá se, že jeho technické údaje budou vzhledem k sériové výrobě a testování prováděnému na statistickém základě v rámci povolených rozsahů, jak vyžaduje norma 47CFR 2.909. Provoz podléhá následujícím podmínkám: (1) toto zařízení nesmí způsobovat škodlivé interference a (2) toto zařízení musí přijímat libovolné interference, včetně interferencí s možnými nežádoucími účinky.

| Obchodní značka: | EPSON            |
|------------------|------------------|
| Typ produktu:    | LCD projektor    |
| Model:           | H501C/H502C/H503 |

#### Prohlášení o shodě se směrnicemi FCC Pro uživatele v USA

Toto zařízení bylo testováno podle požadavků na digitální zařízení třídy B, jejichž limity splňuje v rámci předpisů FCC, část 15. Tato omezení byla navržena za účelem poskytnutí přiměřené ochrany proti škodlivým interferencím instalací v bytových prostorách. Toto zařízení produkuje, využívá a může vyzařovat vysokofrekvenční energii. Není-li instalováno a používáno v souladu s pokyny, může způsobit škodlivé interference rádiového nebo televizního příjmu. Nelze však zaručit, že u příslušné instalace k narušení nedojde. Způsobuje-li toto zařízení rušení rádiového nebo televizního příjmu, což lze zjistit zapnutím nebo vypnutím zařízení, doporučujeme uživateli, aby se rušení pokusil opravit pomocí jednoho nebo více následujících kroků:

- přesměrováním nebo přemístěním přijímací antény.
- zvýšením vzdálenosti mezi zařízením a přijímačem.
- zapojením zařízení do elektrické zásuvky jiného okruhu, než ke kterému je připojen přijímač.
- kontaktováním prodejce nebo zkušeného radiokomunikačního technika.

#### VAROVÁNÍ

Připojením nestíněného kabelu rozhraní k tomuto zařízení bude porušena certifikace FCC nebo prohlášení o tomto zařízení. Takovéto připojení může způsobit úroveň interferencí, které přesahují limity stanovené standardem FCC pro toto zařízení. Uživatel musí zajistit a používat s tímto zařízením stíněný kabel rozhraní. Pokud je toto zařízení vybaveno více konektory rozhraní, neponechávejte kabely připojené k nepoužívaným rozhraním. Změny, které nejsou provedeny s výslovným souhlasem výrobce, mohou mít za následek odebrání oprávnění uživatele k používání tohoto zařízení.

# 💽 Slovníček pojmů

V této části jsou stručně popsány některé obtížně srozumitelné termíny, které nejsou vysvětleny ve vlastním textu příručky. Podrobné informace o těchto termínech naleznete v jiných komerčně dostupných publikacích.

| Aspect Ratio | Poměr mezi délku a výškou obrazu. Obraz s poměrem horizontální a vertikální strany o velikosti 16:9, jako například HDTV obraz, je známý jako panoramatický obraz. SDTV a běžné počítačové monitory mají poměr stran o velikosti 4:3.                                                                                                    |
|--------------|----------------------------------------------------------------------------------------------------|
| HDCP         | HDCP je zkratka pro High-Bandwidth Digital Content Protection (ochrana digitálního<br>obsahu s vysokou šířkou přenosového pásma). Používá se k předcházení nezákonnému<br>kopírování a k ochraně autorských práv zašifrováním digitálních signálů přenášených<br>prostřednictvím DVI a HDMI portů. Jelikož HDMI port na tomto projektoru podporuje HDCP,<br>projektor může promítat digitální obraz chráněný technologií HDCP. Projektor však nemusí<br>být schopen promítat obraz chráněný některou aktualizovanou nebo revidovanou verzí<br>šifrování HDCP. |
| HDMI™        | Zkratka pro High Definition Multimedia Interface (multimediální rozhraní s vysokým<br>rozlišením). Jde o standard, pomocí něhož se digitálně přenáší HD obraz a vícekanálové<br>audiosignály.<br>HDMI <sup>™</sup> je standard zaměřený na digitální spotřební elektroniku a počítače. Tím, že se<br>digitální signál nekomprimuje, lze obraz přenášet v nejvyšší možné kvalitě. Rovněž<br>umožňuje funkci šifrování digitálního signálu.                                                                                                    |
| HDTV         | <ul> <li>Zkratka pro High-Definition Television (televize s vysokým rozlišením). Jde o systémy s vysokým rozlišením, které splňují následující podmínky:</li> <li>vertikální rozlišení 720p nebo 1080i nebo vyšší (p = progresivní, i = prokládané)</li> <li>poměr stran obrazovky 16:9 a příjem a přehrávání (nebo výstup) zvuku Dolby Digital</li> </ul>                                                                                                    |
| Prokládání   | Přenáší informace potřebné k vytvoření obrazu odesláním každého druhého řádku, postupuje se od horního okraje obrazu směrem k jeho dolnímu okraji. U takto vytvořeného obrazu je pravděpodobnější, že se bude chvět, neboť na snímku je zobrazen každý druhý řádek.                                                                                                    |
| NTSC         | Zkratka pro National Television Standards Committee (Státní komise pro televizní normy).<br>Jde o způsob pozemního analogového barevného vysílání. Tato metoda se používá<br>v Japonsku, v Severní Americe a v Latinské Americe.                                                                                                    |
| Párování     | Při připojování k zařízením Bluetooth registruje zařízení v předstihu za účelem zajištění vzájemné komunikace.                                                                                                    |
| PAL          | Zkratka pro Phase Alternation by Line (střídání fází podle řádku). Jde o způsob pozemního<br>analogového barevného vysílání. Tato metoda se používá v různých zemích západní Evropy<br>(s výjimkou Francie), v asijských zemích, např. v Číně a Africe.                                                                                                    |
| SDTV         | Zkratka pro Standard Definition Television (televize se standardním rozlišením). Jde o standardní televizní systém, které nesplňuje podmínky stanovené pro HDTV.                                                                                                    |
| SECAM        | Zkratka pro SEquential Couleur A Memoire. Jde o způsob pozemního analogového<br>barevného vysílání. Tato metoda se používá ve Francii, východní Evropě, Rusku, na<br>Blízkém a Středním východě, v Africe aj.                                                                                                    |
| SVGA         | Standard obrazu s rozlišením 800 (horizontálních) $\times$ 600 (vertikálních) pixelů.                                                                                                    |
| SXGA         | Standard obrazu s rozlišením 1280 (horizontálních) $\times$ 1024 (vertikálních) pixelů.                                                                                                    |
| VGA          | Standard obrazu s rozlišením 640 (horizontálních) $\times$ 480 (vertikálních) pixelů.                                                                                                    |
| XGA          | Standard obrazu s rozlišením 1024 (horizontálních) × 768 (vertikálních) pixelů.                                                                                                    |
| YCbCr        | U komponentních obrazových signálů určených pro SDTV je Y jas, zatímco Cb a Cr označují barevný rozdíl.                                                                                                    |
| YPbPr        | U komponentních obrazových signálů určených pro HDTV je Y jas, zatímco Pb a Pr označují barevný rozdíl.                                                                                                    |

# Obecné informace

#### Vyloučení odpovědnosti za překlad uživatelské příručky

Společnost Epson nepřebírá odpovědnost za obsah českého překladu, případné chyby v překladech a tisku ani používání informací v něm obsažených. Původní text anglického dokumentu je k dispozici na internetových stránkách společnosti Epson: www.epson.cz

Bez předchozího písemného souhlasu společnosti Seiko Epson Corporation je zakázáno reprodukovat libovolnou část této publikace, ukládat ve vyhledávacím systému nebo přenášet jakoukoliv formou nebo prostředky, a to mechanicky kopírováním, nahráváním či jiným libovolným způsobem. Společnost Epson nenese odpovědnost za použití zde uvedených infomací. Neodpovídá za případné škody plynoucí z použití zde uvedených infomací.

Společnost Seiko Epson Corporation ani její přidružené společnosti neručí nabyvateli tohoto produktu ani jiným třetím stranám za škody, ztráty, náklady nebo výdaje způsobené spotřebitelem nebo jinou osobou v důsledku následujících událostí: nehoda, nesprávné použití nebo zneužití tohoto produktu, neoprávněné úpravy nebo opravy tohoto produktu, nedodržení přísného souladu s provozními a servisními pokyny společnosti Seiko Epson Corporation.

Seiko Epson Corporation a její dceřiné společnosti nenesou odpovědnost za škody nebo potíže způsobené použitím alternativního spotřebního materiálu, který není označen jako Original Epson Products nebo Epson Approved Products od společnosti Seiko Epson Corporation.

Poznámka: Ochranné známky a registrované ochranné známky jsou vlastnictvím společnosti Seiko Epson Corporation nebo příslušných vlastníků. Informace o produktu mohou být změněny bez předchozího upozornění.

©SEIKO EPSON CORPORATION 2012. Všechna práva vyhrazena

#### Obecné informace

HDMI a High-Definition Multimedia Interface jsou obchodní značky nebo registrované obchodní značky společnosti HDMI Licensing LLC.

WirelessHD, WiHD a logo WiHD jsou obchodní značky nebo registrované obchodní značky společnosti WirelessHD LLC.

Logo Full HD 3D Glasses™ a Full HD 3D Glasses™ jsou obchodní značky společnosti Full HD 3D Glasses Initiative™.

Bluetooth® a logo Bluetooth jsou obchodní značky společnosti Bluetooth SIG, Inc.

InstaPrevue and logo InstaPrevue jsou obchodní značky nebo registrované obchodní značky společnosti Silicon Image, Inc.

Produkt Bluetopia<sup>®</sup> poskytuje k užívání společnost Stonestreet One, LLC<sup>®</sup> na základě licenční smlouvy k software. Společnost Stonestreet One, LLC<sup>®</sup> je a nadále zůstává výhradním vlastníkem veškerých práv a nároků souvisejících s produktem Bluetopia<sup>®</sup>, které nejsou v licenční smlouvě výslovně uvedeny, přičemž žádná jiná práva ani licence se výslovně ani konkludentně neudělují na základě patentů, autorských práv, návrhů děl, obchodních tajemství či jiných práv k duševnímu vlastnictví společnosti Stonestreet One, LLC<sup>®</sup>. ©2000–2012 Stonestreet One, LLC<sup>®</sup> Všechna práva vyhrazena.

Jiné názvy produktů použité v tomto dokumentu slouží pouze k informativním účelům, přičemž mohou být obchodními značkami svých příslušných vlastníků. Společnost Epson prohlašuje, že k těmto značkám nedisponuje žádnými právy.

©SEIKO EPSON CORPORATION 2012. Všechna práva vyhrazena